### ADDAC System

Instruments for Sonic Expression Est.2009

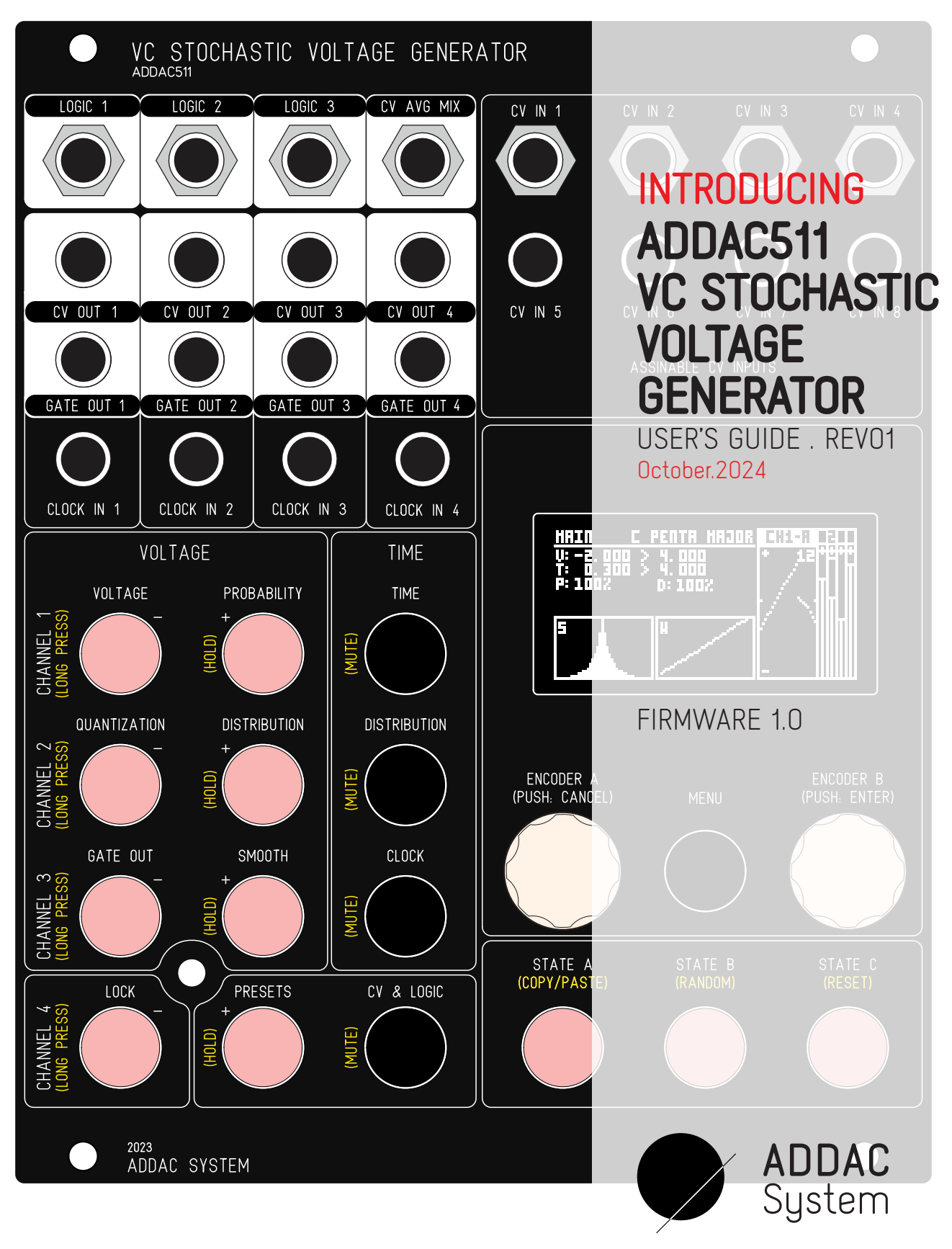

# Welcome to: ADDAC511 VC STOCHASTIC VOLTAGE GENERATOR USER'S GUIDE

Revision.01 October.2024

### PAGE INDEX

| VOLTAGE MODE | 3.<br>4.<br>5.<br>6.<br>7.<br>9.<br>10.<br>10.<br>11.<br>12.<br>13.<br>16.<br>17.<br>18.<br>19.<br>20.<br>22.<br>22. | INTRO & FEATURES<br>SIGNAL FLOW DIAGRAM<br>FRONT PANEL LAYOUT<br>OLED SCREEN<br>BUTTONS LONG PRESSES<br>STATES<br>MODES<br>VOLTAGE SETTINGS<br>OVERVIEW<br>VOLTAGE SETTINGS<br>VOLTAGE & GATE OUT<br>VOLTAGE & GATE OUT<br>VOLTAGE PROBABILITY<br>VOLTAGE & TIME DISTRIBUTION<br>SMOOTH INTERPOLATION<br>STEPPED INTERPOLATION<br>STEPPED INTERPOLATION<br>QUANTIZER PRE/POST SMOOTH<br>QUANTIZER TRANSPOSE<br>TIME SETTINGS | QUANTIZER | 42. (<br>43  <br>44. (<br>45. (<br>45. (<br>46. (<br>47. (<br>46. ]<br>46. ]<br>47. [<br>48. ]<br>51. ]<br>52. (<br>53. ]<br>53. ]<br>55. ]<br>55. ] |
|--------------|----------------------------------------------------------------------------------------------------|----------------------------------------------------------------------------------------------------|-----------|----------------------------------------------------------------------------------------------------|
| S            | 24.                                                                                                    | TIME SETTINGS<br>OVERVIEW                                                                                                    | -         |                                                                                                    |
|              | 25.                                                                                                    | TIME SETTINGS                                                                                                    |           |                                                                                                    |
|              | 27.                                                                                                    | CLOCK                                                                                                    |           |                                                                                                    |
|              | 28.                                                                                                    | CLOCK INTERNAL/FOLLOW                                                                                                    |           |                                                                                                    |
|              | <u>    29.   </u>                                                                                                    |                                                                                                    |           |                                                                                                    |
|              | 32.                                                                                                    |                                                                                                    |           |                                                                                                    |
|              |                                                                                                    |                                                                                                    |           |                                                                                                    |
|              |                                                                                                    | ENVELOPE SETTINGS                                                                                                    |           |                                                                                                    |
| Ш            | 34.                                                                                                    | OVERVIEW                                                                                                    |           |                                                                                                    |
| PE MOC       | 35.                                                                                                    | ENVELOPE SETTINGS                                                                                                    |           |                                                                                                    |
|              | _37.                                                                                                    | ENVELOPE QUANTIZER                                                                                                    |           |                                                                                                    |
|              |                                                                                                    | TIME SETTINGS                                                                                                    |           |                                                                                                    |
| N            | 38.                                                                                                    | OVERVIEW                                                                                                    |           |                                                                                                    |
| ш            | 39.                                                                                                    | TIME SETTINGS                                                                                                    |           |                                                                                                    |
|              | 40.                                                                                                    | CLOCK                                                                                                    |           |                                                                                                    |
|              |                                                                                                    |                                                                                                    |           |                                                                                                    |
|              |                                                                                                    |                                                                                                    |           |                                                                                                    |
|              |                                                                                                    |                                                                                                    |           |                                                                                                    |
|              |                                                                                                    |                                                                                                    |           |                                                                                                    |

|        |     | OUANTIZER                      |
|--------|-----|--------------------------------|
| r      | 42. | QUANTIZER OVERVIEW             |
| L<br>L | 43  | INTERNAL/EXTERNAL OUANTIZATION |
| Ę      | 44. | OUANTIZER SOURCES              |
| A      | 45. | OUANTIZER & SMOOTH             |
| Ľ      | 46. | OUANTIZER TRANSPOSE            |
|        | 47. | GATED QUANTIZATION             |
|        |     |                                |
|        | 46. | LOCK                           |
|        | 47. | LOCK TRANSPORT                 |
|        |     |                                |
|        | 48. | PRESETS                        |
|        | 51. | PRESETS BACKUP                 |
|        | 52. | CV ASSIGNS                     |
|        | 53. | LOGIC ASSIGNS                  |
|        |     |                                |
|        | 54. | MENU                           |
|        | 55. | FIRMWARE                       |
|        |     |                                |
|        |     |                                |
|        | 56. | PATCH EXAMPLES                 |
| _      | 56. | PATCH EXAMPLES                 |
| _      | 56. | PATCH EXAMPLES                 |
| -      | 56. | PATCH EXAMPLES                 |
| -      | 56. | PATCH EXAMPLES                 |
| -      | 56. | PATCH EXAMPLES                 |
| -      | 56. | PATCH EXAMPLES                 |
| -      | 56. | PATCH EXAMPLES                 |
| -      | 56. | PATCH EXAMPLES                 |
| -      | 56. | PATCH EXAMPLES                 |
| -      | 56. | PATCH EXAMPLES                 |
| -      | 56. | PATCH EXAMPLES                 |
| -      | 56. | PATCH EXAMPLES                 |
| -      | 56. |                                |
| -      | 56. |                                |
| -      | 56. | PATCH EXAMPLES                 |
| -      | 56. | PATCH EXAMPLES                 |

# Welcome to: ADDAC511 VC STOCHASTIC VOLTAGE GENERATOR USER'S GUIDE

Tech Specs: 20HP 4.5cm deep 200mA +12V 100mA -12V

Revision.01 October.2023

### WELCOME

At ADDAC System we love all sources of unpredictability be it by randomness or signal complexity. This module greatly expands on the principles of our ADDAC501 Complex Random from 2013. This is a fully fledged 4 channel voltage generator capable of all things random, with quantization, probability, distribution, interpolation, time control, clock, states and a 32 step sequencer.

The module operation relies on its screen for all parameter editing, each button accesses one single page where parameters can be changed allowing a fast and fluid workflow across all settings.

Long presses on all buttons have a secondary function allowing fast Channel selection plus Mute and Hold functions.

The combination of having 2 Encoders with Push buttons allow swift navigation and editing across all pages and their settings.

### FEATURES

4 independent channels with bipolar CV / Gate outputs and Clock Input that allow all things random.

Each channel can be set to generate either continuous Voltages, Envelopes or as a Quantizer.

Mutes and Holds per channel

3 States per channel allow very fast settings changes, allowing from smooth to drastic transitions.

Controls over Voltage Range, Quantization with custom scales, Probability, Distribution curves and Smoothing, plus time and bpm ranges, time distribution curves and several clock sources.

A 32 step sequencer per channel that can work completely independent or in sync.

8 Assignable CV inputs and 4 Gate inputs can be internally mapped to any setting of any channel.

3 configurable Logic outputs allows complex logic events comparing different channel states.

Average CV output of all 4 CV outputs.

Easy VCO tuning available in the Menu.

Calibration and mapping of all 4 CV outputs is also allowed throught the Menu

20HP

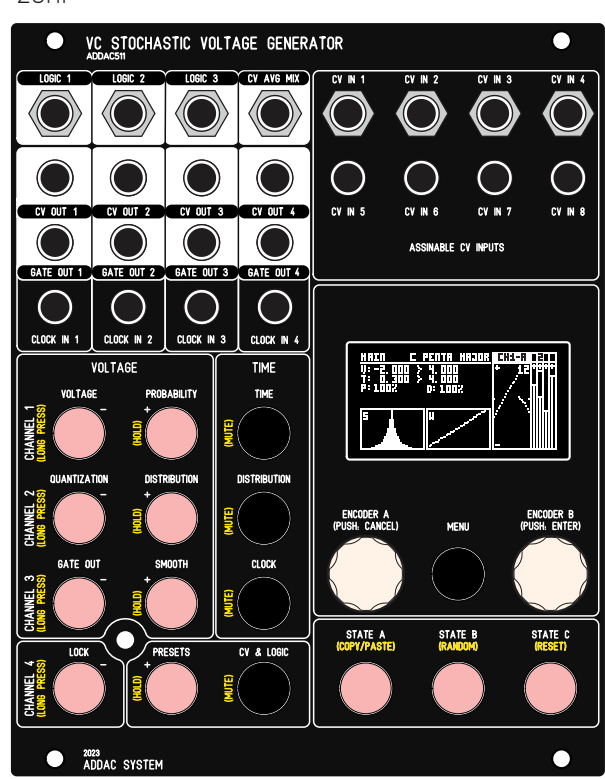

# SIGNAL FLOW DIAGRAM

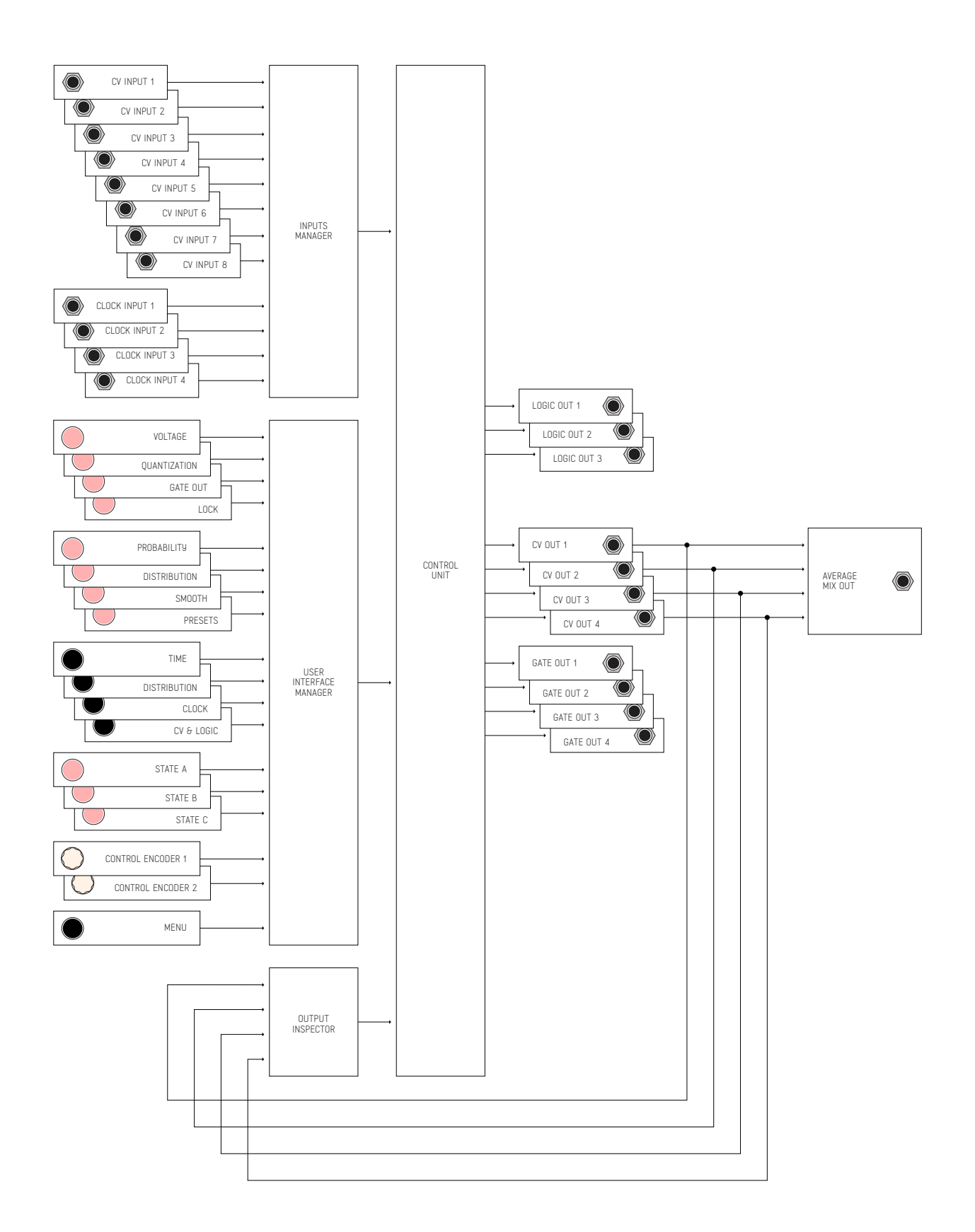

# FRONT PANEL LAYOUT

There are several distinct sections in this module:

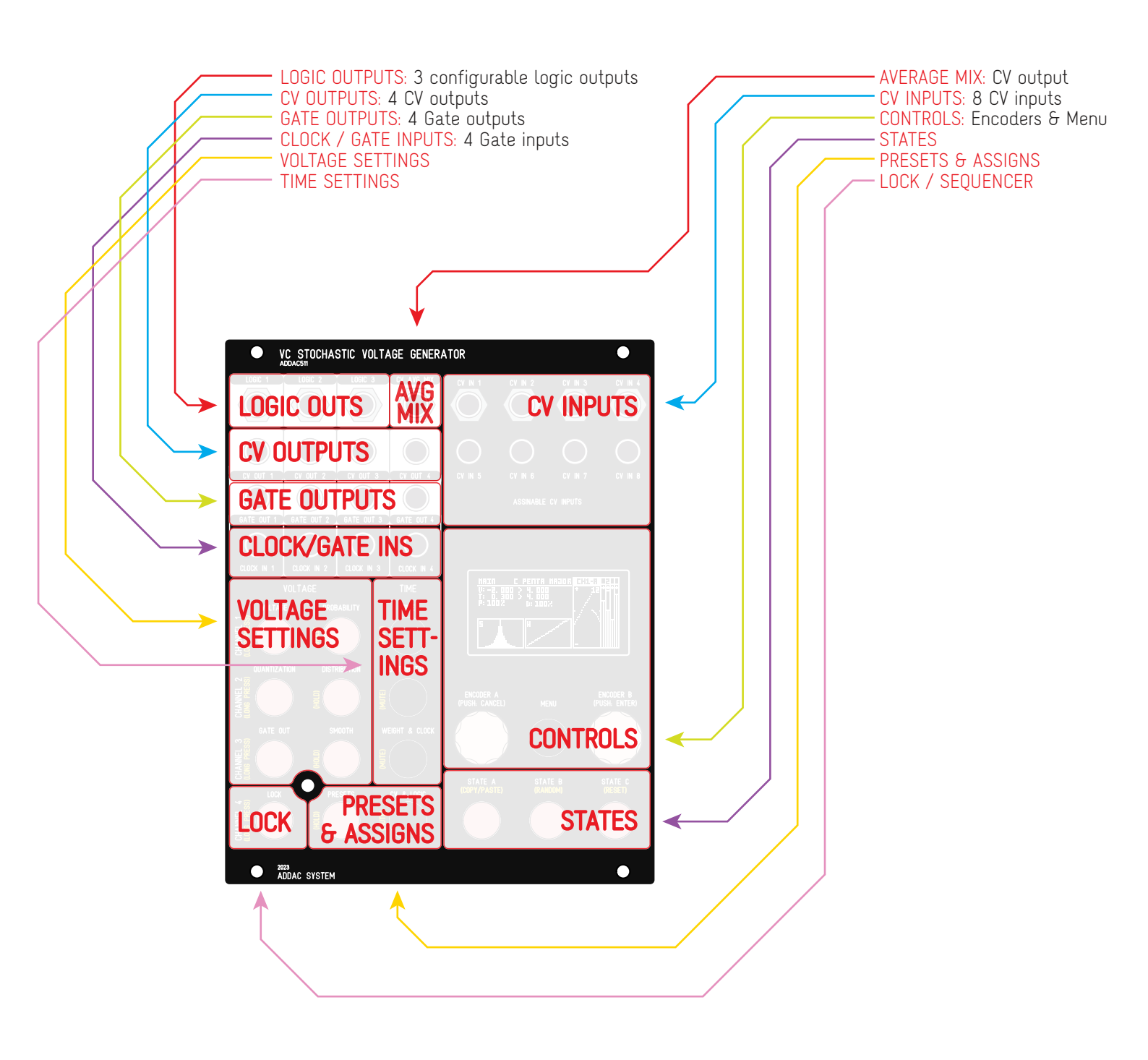

# OLED MONITOR

### MAIN SCREEN:

The Main Screen shows the most important info for overall operation.

| CHANNELS GATES & SPECIAL STATES<br>Four top squares shows the 4 channels Gate Output state as well as special states:<br>O = Mute (Ov), H = Hold                |                           |
|----------------------------------------------------------------------------------------------------|---------------------------|
| ACTIVE CHANNEL & STATE<br>Shows the active channel and state                                                                                                    | $\searrow$                |
| SELECTED QUANTIZATION<br>Scale selected                                                                                                    |                           |
| SCREEN TITLE<br>Shows the Screen name                                                                                                    |                           |
| VOLTAGE SETTINGS<br>Minimum and Maximum voltage range                                                                                                    | $\downarrow$ $\downarrow$ |
| TIME SETTINGS HIRIN C PENTR HIRIN C PENTR HIRIN   Minimum and Maximum time range U: -2.000 H.000 U: -2.000 H.000                                                | CH1-R 220                 |
| PROBABILITY & SMOOTH DURATION SETTINGS                                                                                                    |                           |
| DISTRIBUTION CURVE<br>Low resolution representation of the waveform                                                                                             |                           |
| WEIGHT CURVE<br>Grains envelope representation                                                                                                    |                           |
| SELECTED CHANNEL OSCILLOSCOPE<br>Shows the history and polarity of the selected channel.<br>Rotating Encoder 2 allows zooming in and out on the display buffer. |                           |
| CHANNELS REAL TIME STATE                                                                                                    | _ /                       |

POLARITY SETTING Shows the polarity setting: + or ±

### MAIN SCREEN ENCODER BEHAVIOUR Rotating Encoder 1 selects shown values, Encoder 2 edits the settings.

Rotating Encoder 1 selects shown values, Encoder 2 edits the settings. Pressing Encoder 2 deselects any selected setting Rotating Encoder 2 with no selected setting zooms in and out on the oscilloscope screen

# LONG PRESSES CHANNEL SELECTION, HOLDS & MUTES

Every column of the main interface features a secondary function when pressed for over 1 second.

#### CHANNEL SELECTION

The first column selects the channel to be edited. The change can be seen at the top right corner as shown here

#### HOLD FUNCTION

The second column activates the Hold function which holds the CV output current value until the button is pressed again.

When active the respective channel will display its state on the top right corner with the letter "H" \_\_\_\_\_

#### MUTE FUNCTION

The third column activates the Mute function which sets the CV output to Ov until the button is pressed again. When active the respective channel will display its state on the top right corner with the number "O".

Every row corresponds to a channel.

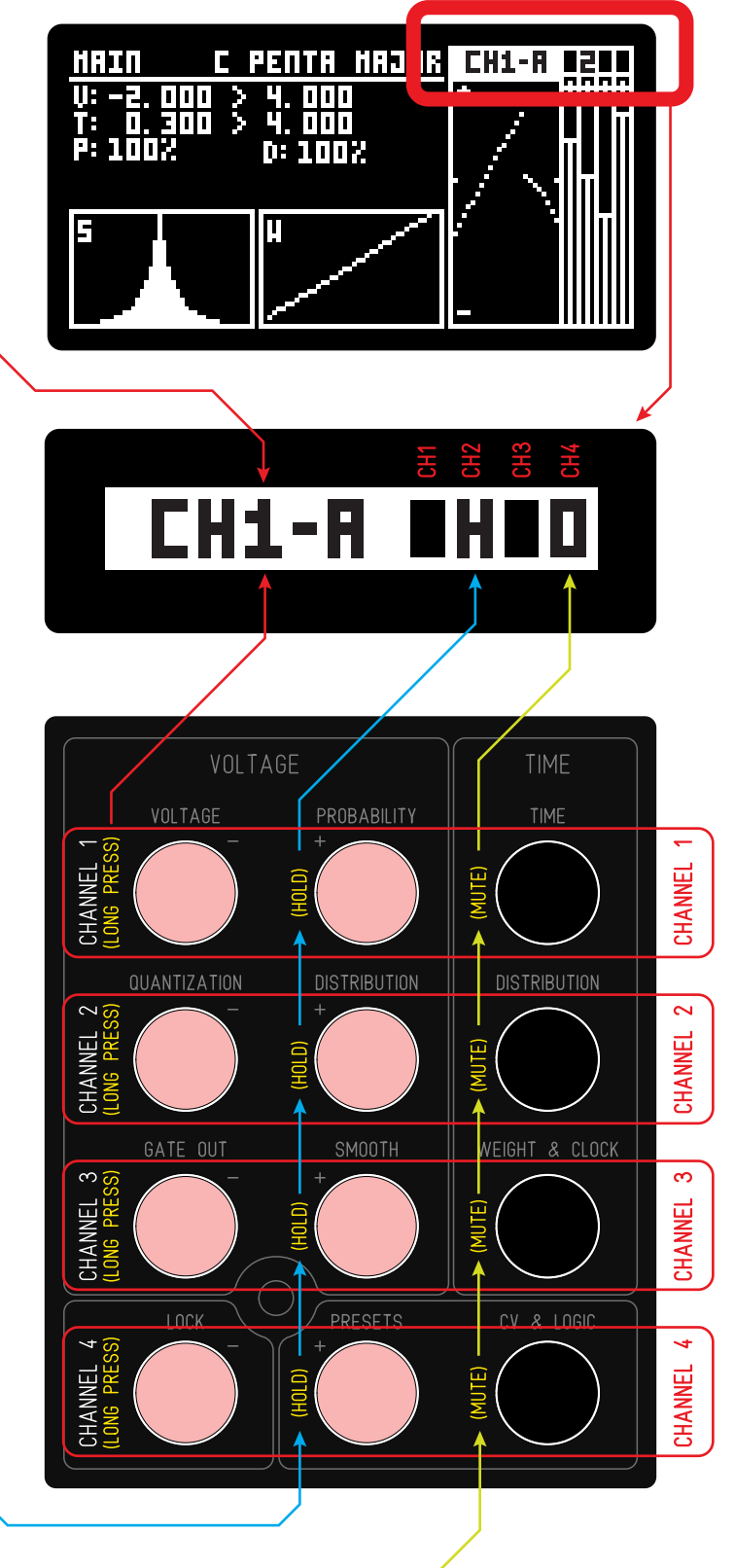

# LONG PRESSES COPY/PASTE, RANDOM & RESET

The 3 State buttons have a secondary function when pressed for longer than 1 second.

#### STATE A - COPY/PASTE

A long press on this button enters the Copy screen. The Copy function is screen dependent meaning that will copy different settings depending on the screen state. It is also Channel and State dependent meaning every State of every Channel can be accessed as a block to be copied from.

If the screen is in Main then Copy will change all setting on the current Channel and State from the selection made on the Copy screen.

If the screen is in any other page, the copy function will only copy the settings of that particular page.

The Copy screen shows:

The current Channel and State

The current Screen page -

The Channel from which to copy

The State from which to copy related to the channel selected above.

The two Encoders buttons choose between Cancel to exit the copy screen without making changes and Enter to execute the copy process.

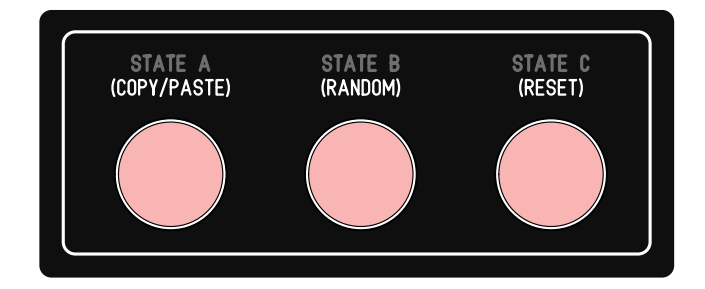

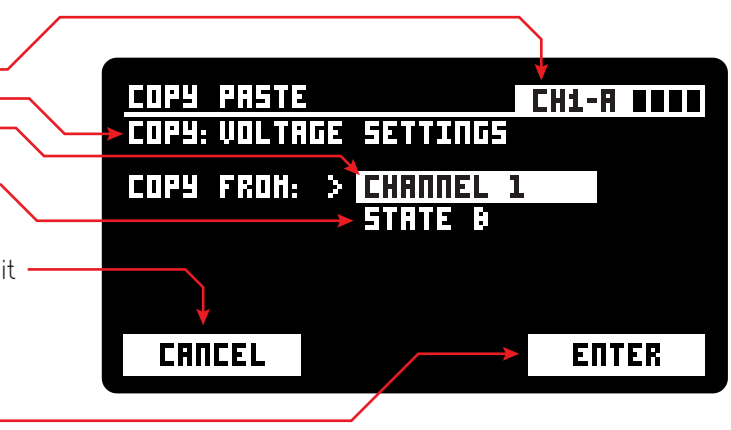

#### STATE B - RANDOM

Randomizes the current screen settings to all new random values, only on the currently selected channel. If used in the Main Screen it will randomize only the settings available on the Main Screen.

#### STATE C - RESET

Resets the current screen settings to the loaded preset settings and only on the currently selected channel. If used in the Main Screen it will reset all of the selected channel's settings.

# STATES

Every channel has 3 States, every State is independent and can have completely diferent settings. Think of them as instantly accessible channel presets. They can be used to create drastic or slight changes to a CV output.

State changes are immediate, once engaged the new settings take control.

They can be assigned to a CV input, the incoming voltage level will trigger the corresponding state: STATE A < 1.6v STATE B > 1.6v & < 3.3v STATE C > 3.3v

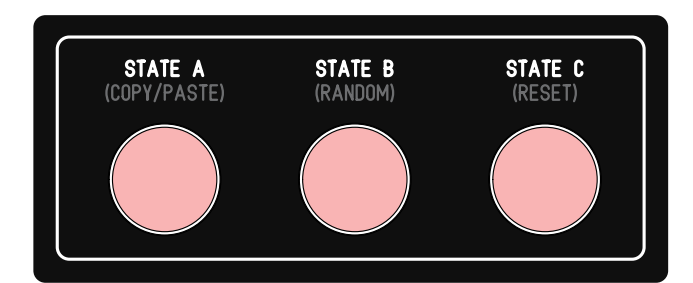

#### STATES PROBABILITY

States can also be configured to automatically change, at every clock cycle, according to probability settings.

To enter this screen users can double click on any State button.

Configuring the ammount of probability for each state allows to fine tune the preponderancy of each channel. Encoder 1 configures the threshold point between State A and State B while Encoder 2 configures the point between State B and State C.

Once engaged the States will be changing automatically, if the user presses a State button it will momentarily change to the selected state until the next clock cycle triggers the new state probability and eventually change the state once again.

States Probability activity is suspended everytime the user exits the main screen to enter any other screen, it's important to suspend the activity to be able to edit the parameter of the current state without jumping to another state while in the editing process.

| <u>STATES PRO</u> | BRBILITY       | CH1-A |          |
|-------------------|----------------|-------|----------|
| STATE A<br>JOX    | STATE C<br>10% |       |          |
|                   | R              |       | <u> </u> |
|                   |                |       |          |
|                   |                | ÊÎ    | Ê        |

### OPERATION MODES

There are 2 main operation modes, independently selected for each channel. Quantizer mode is independent of the chosen mode Choosing the Mode can be done in the [VOLTAGE] screen.

### 1. RANDOM VOLTAGE GENERATION

Fully featured random voltage generation in the time and voltage domain with fully controlled range, probability, random distribution, smooth, quantization and a 32 step sequencer.

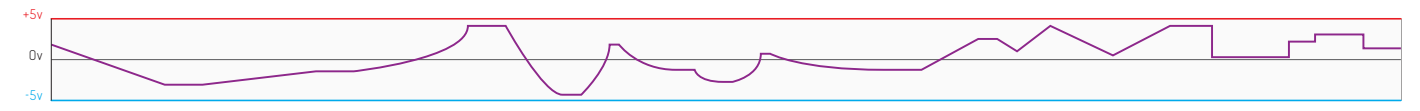

### 2. RANDOM ENVELOPE GENERATION

Fully featured random envelope generation in the time and voltage domain with fully controlled range, probability, random distribution, curve control.

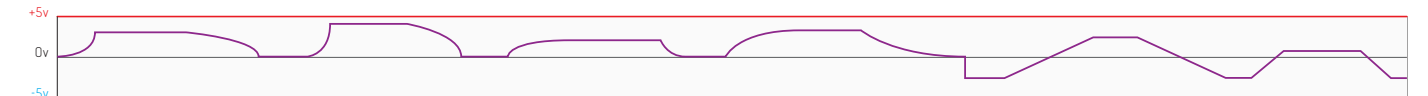

# MAIN SECTIONS

No matter the mode selected there are two main sections which define how each channel operate: Voltage & Time

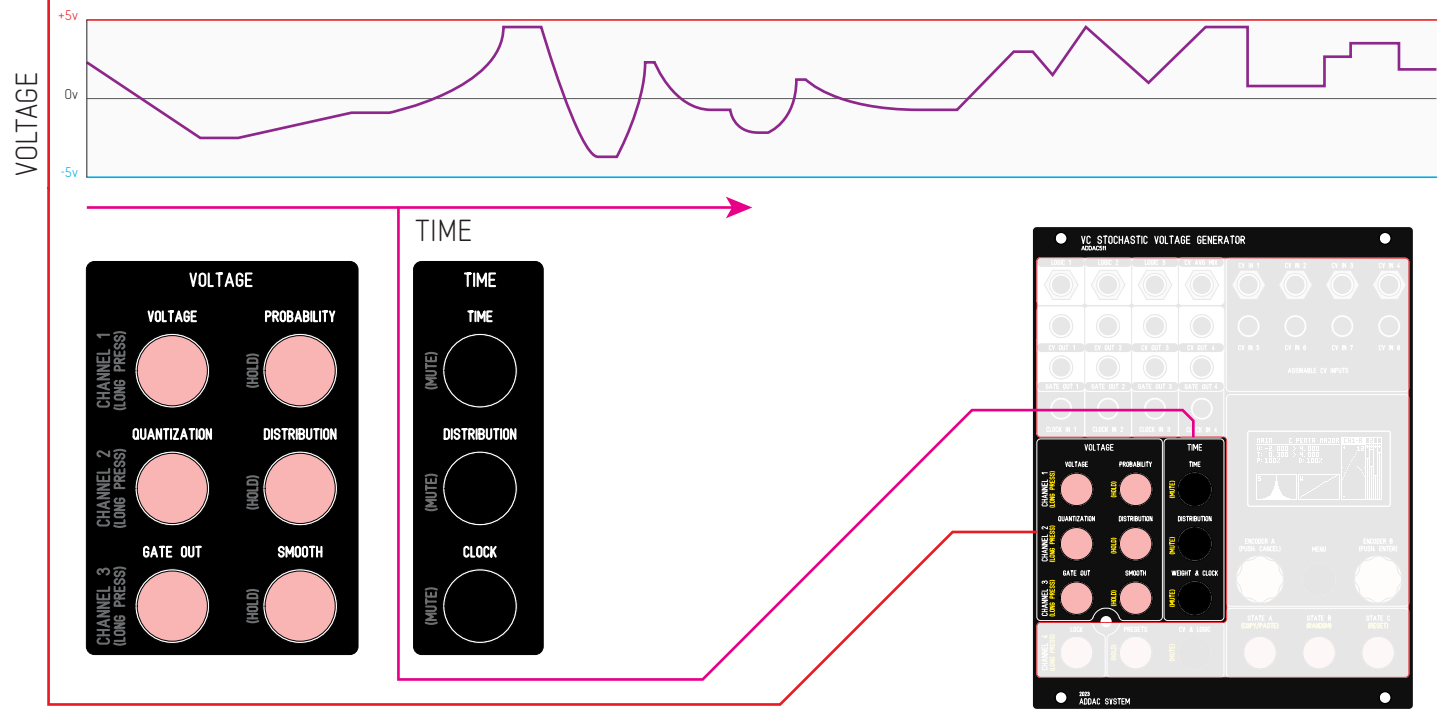

ADDAC511 User's Guide

# VOLTAGE SETTINGS : SIGNAL FLOW

### VOLTAGE GENERATION

The voltage generation process is made of a number of functions in a chain. Each function features it's own fast recall push button and configuration screen. At every clock tick a new voltage will be generated by this chain.

The [SMOOTH] and [QUANTIZE] order (A to B, B to A) can be altered in the [SMOOTH] window.

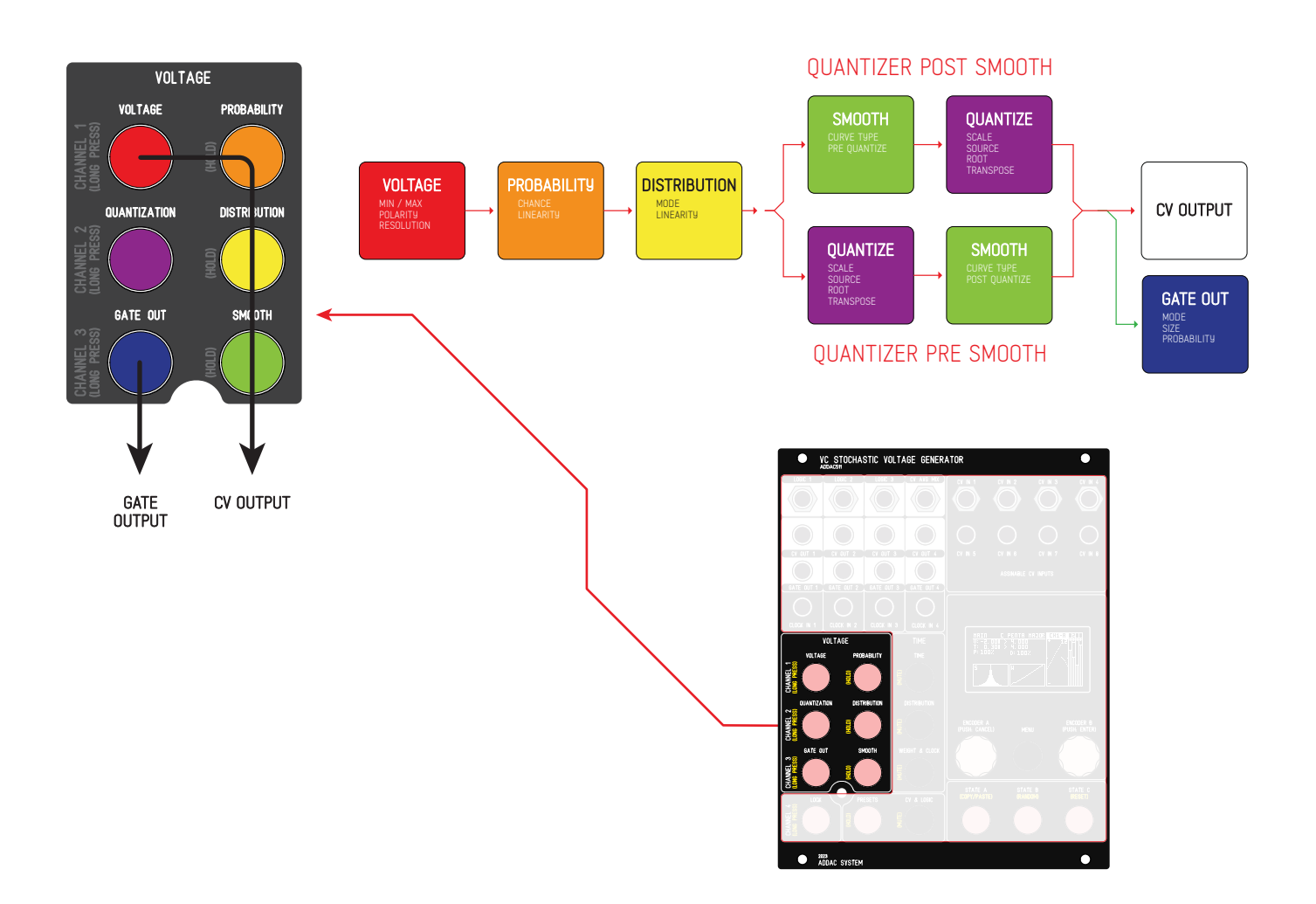

Here's an example plot of a Voltgae generated output

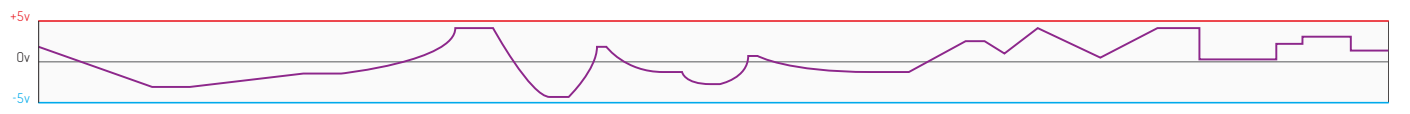

# RANDOM VOLTAGE SETTINGS

### **VOLTAGE SCREEN:**

Voltage range settings

#### MODE

The channels' operating Mode

### VOLTAGE MAXIMUM

Sets the maximum voltage of the randomization range

### VOLTAGE MINIMUM -

Sets the minimum voltage of the randomization range

### STEPS -

Sets the number of steps to divide the MIN/MAX range defined from 2 to 320 or MAX (full 16bit resolution

### RANGE LOCK -

OFF: [V. MAX] & [V. MIN] defines the range minimum and maximum boundaries independently ON: Locks the current range defined, editing [V. MAX] will also change [V. MIN] and vice-versa.

### QUANTIZATION SCREEN:

Voltage quantization settings

### SCALE -

Select from a few standard scales plus a custom setting where the user can freely choose the scale notes.

#### SOURCE

The source to be quantized, by default is set to the current channel although it can be set to any of the other channels or cv inputs working as a quantizer

ROOT NOTE The scale Root note -

### TRANSPOSE MODE

SEMITONES: Transposition in semitones intervals SCALE DEGREE: The scale degree transposition, transposes within the scale notes, in case of standard 7 note scales it can be used for modes:1-Ionian, 2-Dorian and so on. OCTAVES: Transposition in octave intervals CENTS: Transposition in cents intervals

#### TRANSPOSE ·

The transposition value

More info regarding the quantizer operation on page X.

|   | DURNTIZATION       | CH1-8 8200  |
|---|--------------------|-------------|
|   | SCALE HAJOR        | * 12 ****   |
|   | SOURCE >CH1        |             |
| - | ROOT D             |             |
| - | TRNSP HODE OCTAVES |             |
|   | TRANSPOSE 1        | l – Allihii |
|   |                    |             |
| Ī | [위두   위두두          |             |
|   |                    |             |

>RANDOM

II

- 111

BIPOLAR Hax

### SCALE DEGREES TRANSPOSITION

VOLTAGE

POLARITY

RANGE LOCK

i I I I I I

| Ex: C Major scale - 7 notes scales behaves as standard scale modes         |                                                                                                    |  |  |  |
|----------------------------------------------------------------------------|----------------------------------------------------------------------------------------------------|--|--|--|
| 1 = IONIAN                                                                 | CDEFGAB                                                                                                    |  |  |  |
| 2 = DORIAN                                                                 | DEFGABC                                                                                                    |  |  |  |
| 3 = PHRYGIAN                                                               | EFGABCD                                                                                                    |  |  |  |
| 4 = LYDIAN                                                                 | FGABCDE                                                                                                    |  |  |  |
|                                                                            |                                                                                                    |  |  |  |
| -1 = LOCRIAN                                                               | BCDEFGA                                                                                                    |  |  |  |
| -2 = AEOLIAN                                                               | ABCDEFG                                                                                                    |  |  |  |
| -3 = MIXOLYDIAN                                                            | GABCDEF                                                                                                    |  |  |  |
| Ex: C Pentatonic Major scale - behaves as an offset within the scale notes |                                                                                                    |  |  |  |
| Ex: C Pentatonic Major sc                                                  | ale - behaves as an offset within the scale notes                                                                               |  |  |  |
| Ex: C Pentatonic Major sc.                                                 | ale - behaves as an offset within the scale notes<br>CDEGA                                                                      |  |  |  |
| Ex: C Pentatonic Major sc.<br>1<br>2                                       | ale - behaves as an offset within the scale notes<br>C D E G A<br>D E G A C                                                     |  |  |  |
| Ex: C Pentatonic Major sc.<br>1<br>2<br>3                                  | ale - behaves as an offset within the scale notes<br>C D E G A<br>D E G A C<br>E G A C D                                        |  |  |  |
| Ex: C Pentatonic Major sc<br>1<br>2<br>3<br>4                              | ale - behaves as an offset within the scale notes<br>C D E G A<br>D E G A C<br>E G A C D<br>G A C D E                           |  |  |  |
| Ex: C Pentatonic Major sc<br>1<br>2<br>3<br>4<br>                          | ale - behaves as an offset within the scale notes<br>C D E G A<br>D E G A C<br>E G A C D<br>G A C D E                           |  |  |  |
| Ex: C Pentatonic Major sc.<br>1<br>2<br>3<br>4<br><br>-1                   | ale - behaves as an offset within the scale notes<br>C D E G A<br>D E G A C<br>E G A C D<br>G A C D E<br>A C D E G              |  |  |  |
| Ex: C Pentatonic Major sc.<br>1<br>2<br>3<br>4<br><br>-1<br>-2             | ale - behaves as an offset within the scale notes<br>C D E G A<br>D E G A C<br>E G A C D<br>G A C D E<br>A C D E G<br>G A C D E |  |  |  |

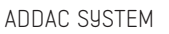

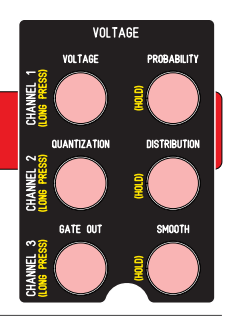

CH1-A

ADDAC511 User's Guide

# RANDOM VOLTAGE SETTINGS

GATE OUT SCREEN: (same as in other modes)

Settings control the Gate Out behaviour

#### SIZE

Percentage of gate ON time in relation to the step size

#### PROBABILITY

Output probability from 0% (no output) to 100% (always outputs). Also available is 1ms and 10ms for triggers.

#### SKIP STEPS ·

This feature introduces some disruption on the Gate Out behaviour, keeping its output low at every X steps.

#### OUTPUT ORDER -

The order at which the CV and Gate is sent to the physical outputs. Although the time difference between the two outputs will still be microseconds apart this order may be important depending on what is being patched to. CV/GATE: CV before the Gate Output

7:12 107

PROBABILITY

SKIP STEPS

GATE/CV: Gate before the CV output

### PROBABILITY SCREEN (same as in other modes)

Output probability settings, determines if it will generate a new CV at the current step or skip it and hold the current value until the next step.

#### PROBABILITY .

Sets the probability of new generated voltages to be interrupted and not sent to the output 0% = All new voltages will be canceled 100% = No new voltages will be canceled

#### SKIP STEPS

This feature introduces some disruption on the CV output behaviour, skipping the CV generation at every X steps.

#### APPLY TO

 $\ensuremath{\mathsf{CV}}\xspace$  only applies the probability to the  $\ensuremath{\mathsf{CV}}\xspace$  output. Gate Out will still be generated.

 $\ensuremath{\mathsf{CV}}\xspace+\ensuremath{\mathsf{GATE}}\xspace$  applies the probability to both the  $\ensuremath{\mathsf{CV}}\xspace$  and  $\ensuremath{\mathsf{Gate}}\xspace$  output

#### LINEARITY

Sets the probability distribution curve

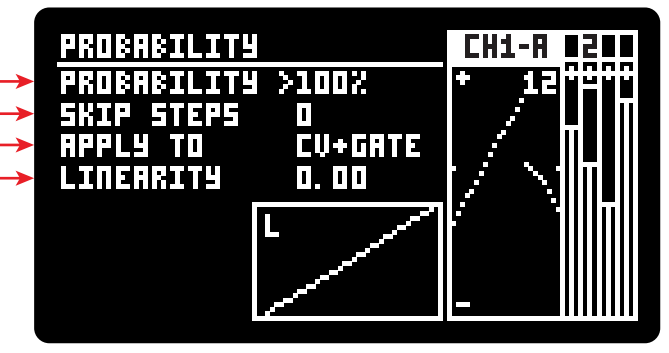

CH1-A

50% 100%

I

OUTPUT ORDER CU/GATE

ADDAC511 User's Guide

# RANDOM VOLTAGE SETTINGS

### VOLTAGE DISTRIBUTION SCREEN

Allows for non-linear distribution of the voltage randomized as described in Page 10.

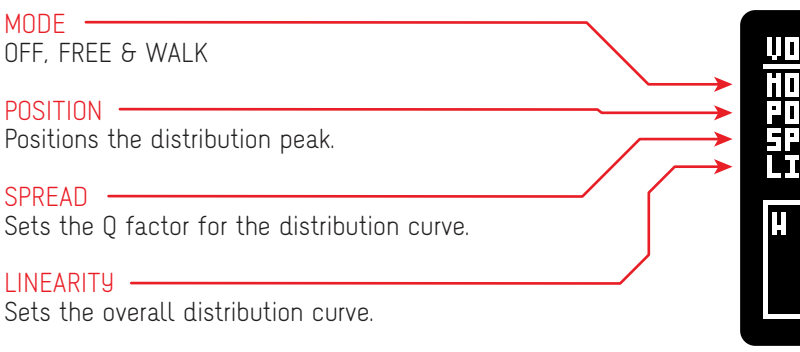

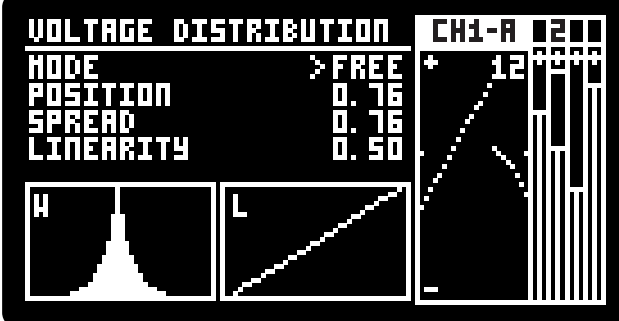

>LIN

30

╞╴╝╝╞┟╴

그 거 ㅋ

1

1

CH1-A

-110001

CURVE TYPE

TRIGGER GATE

RESOLUTION

STEP HODE

STEPS

DURATION <u>DUANT</u>IZE

### SMOOTH SCREEN

Settings control the interpolation between each two random points

### CURVE TYPE

The type of curve used for the interpolation LIN: Linear interpolation LOG: Logarithmic interpolation EXP: Exponential interpolation BEZIER: Bezier curve interpolation

### DURATION ·

The duration of the interpolation as a percentage of the step size

### QUANTIZE

Quantizer Pre/Post setting: Pre: Quantizer into Smooth for glissando type effect Post: Smooth into Quantizer for arpeggio type effect

### TRIGGER GATE

YES / NO: When Yes is chosen this feature triggers the Gate output at every interpolation step change

#### **RESOLUTION** ·

A bitcrusher applied on the incoming value, limiting the DAC resolution from 16 bit to 2 bit, at 2 bit the DAC range is limited to 4 values, 8 at 3 bit, 16 at 4 bit, 32 at 5 bit and so on up to 16 bit where the resolution is 65536

#### STEP MODE

This feature tranforms the linear interpolation in user defined interval steps: OFF: No stepping, smooth interpolation VOLTAGE STEPS: interpolates at defined voltage steps TIME: interpolates at defined time steps

#### STEPS / STEP TIME -

STEPS: Sets the number of steps to divide the interpolation distance STEP TIME: Sets the time interval between interpolation changes

# VOLTAGE & GATE OUT EXAMPLES

Here's a few graphical examples of the Voltage and Gate Out settings.

| <u>VOLTAGE</u>                                            |                                                    | CH1-8 8200 |
|-----------------------------------------------------------|----------------------------------------------------|------------|
| HODE<br>V HAX<br>V HIN<br>Polarity<br>Steps<br>Range Loek | >RANDOH<br>5.000<br>-2.000<br>BIPOLAR<br>HAX<br>NO |            |

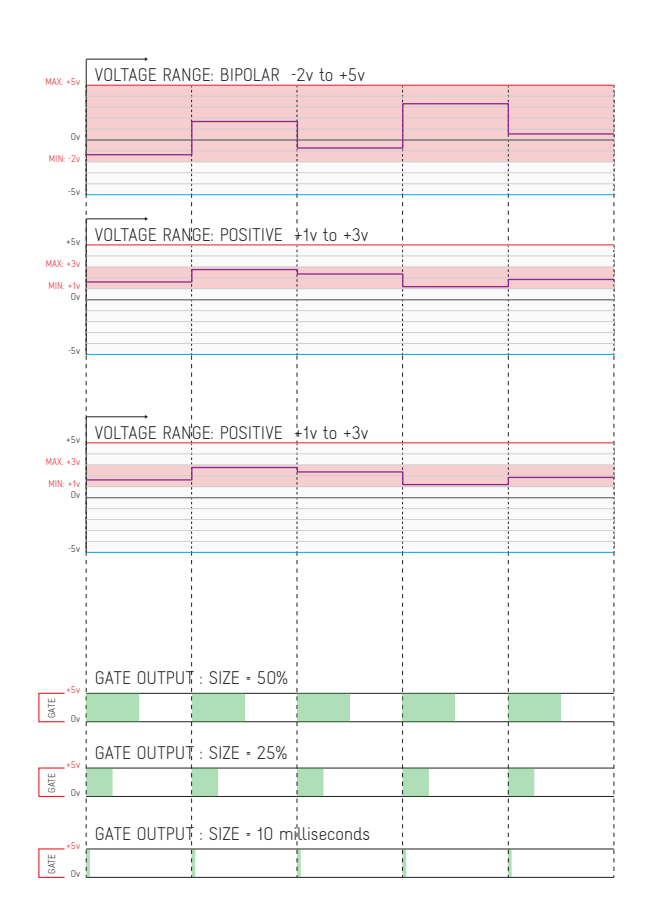

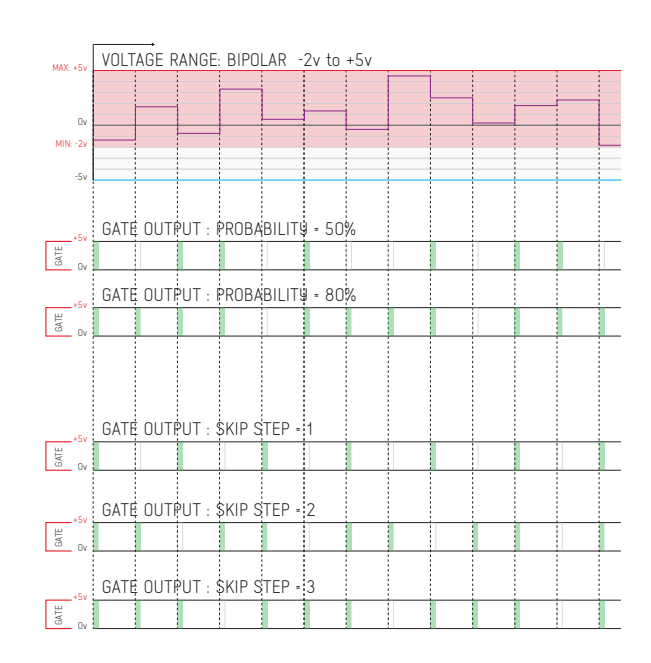

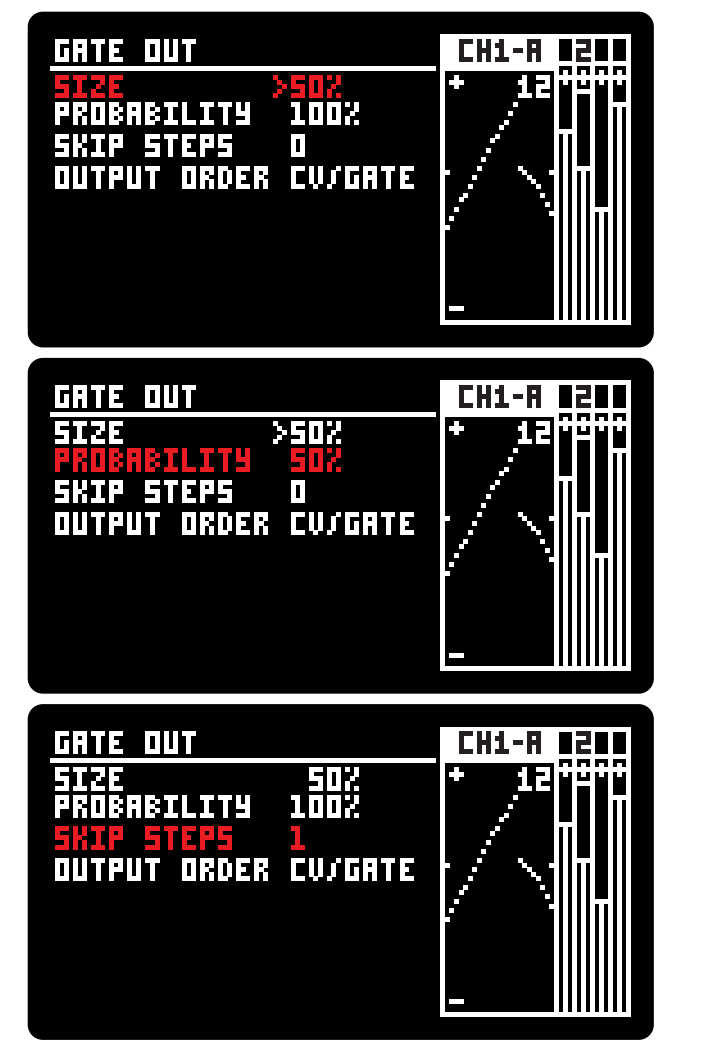

ADDAC511 User's Guide

# VOLTAGE PROBABILITY

Here's a few graphical examples of the Voltage and Gate Out [PROBABILITY] settings. Notice how they can be dependent or independent.

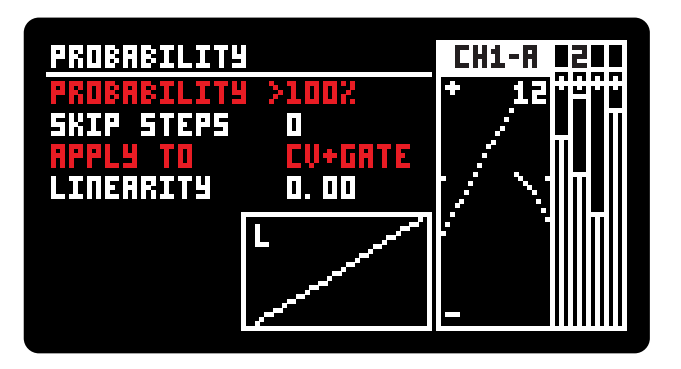

# APPLY TO

When [APPLY TO] is set to CV+GATE the Gate only outputs when the probability is true.

Applying the probability only to CV leaves the Gate intact, outputting every clock tick. This makes the Voltage Probability independent from the Gate Probability.

# GATE PROBABILITY

The Probability function in the Probability Screen is the master probability. The one inside the Gate Out Screen

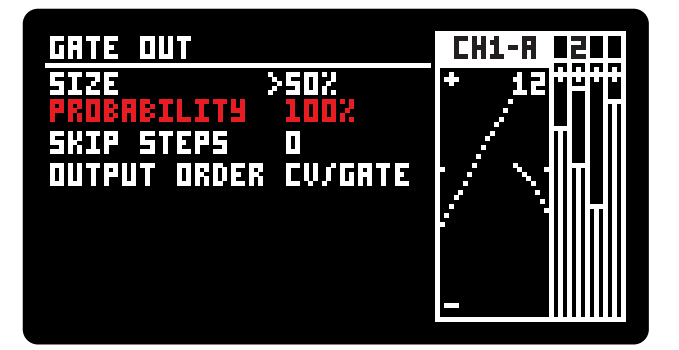

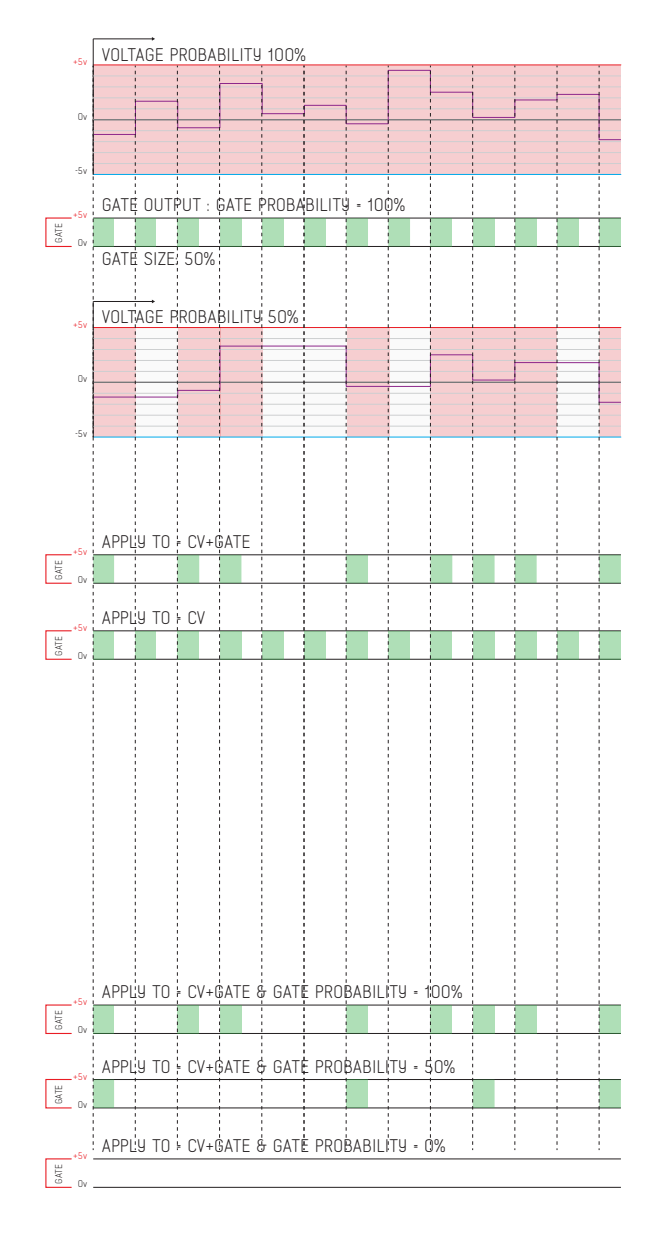

# VOLTAGE AND TIME DISTRIBUTION

These screens set the probability distribution for each random generation made in the time and voltage domain. Every new random value by default is generated using a principle of uniform distribution (equal probability for all possibilities) however these can be weighted, meaning that they can be defined to make a certain range area more predominant, while always keeping the result within the voltage range defined in the [VOLTAGE] screen. The weighted generation may follow three types of probabilistic distributions: uniform distribution, a slightly modified normal distribution and walk/drunk distribution (walk mode).

Uniform distribution (OFF), as mentioned above, has no weight, any value within the defined range has equal probability of being selected.

Normal distribution (FREE) is bell shaped, it can be described by its mean value and a deviation around that value defined by [POSITION]. Most random values will be around this position with more or less deviation depending on the [SPREAD] value. In our modified version of the normal distribution, if the calculated value is outside the selected voltage range, it is brought back inside the range.

Walk (WALK), like uniform distribution has equal probability for all possible values but restrains it's range within a proximity to the previous value, resulting in a plot similar to the stock market as an example.

The probabilistic distribution is further influenced by the linearity parameter, which tilts the probability distribution either towards the lower or higher ranges.

### MODES

The CV out value will have different probability characteristics, depending on the mode setting:

### 1. OFF

Uniform distribution (equal probability for all CV values)

#### 2. FREE

Normal distribution, folding back at the upper and lower limits, parameters:

. POSITION - Central value of probability distribution (mean) SPREAD - Allowed deviation relative to the position (deviation)

#### 3. WALK

The next value has a maximum deviation from the last value, parameters:

SPREAD - Allowed deviation relative to the last CV out value

#### LINEARITY

This parameter is independent of the mode selected, it further weights the probability distribution to give preference to lower or higher values, as if tilting the distribution.

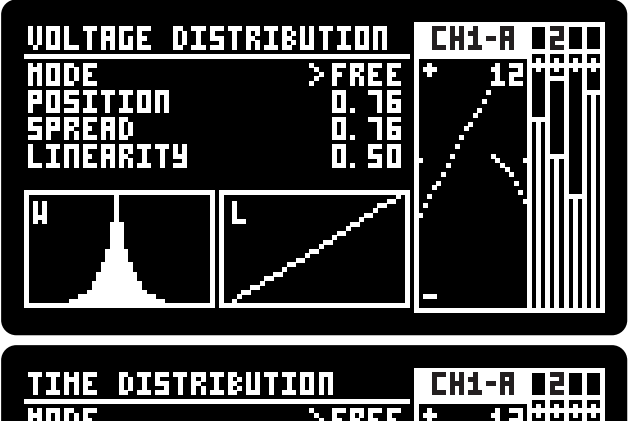

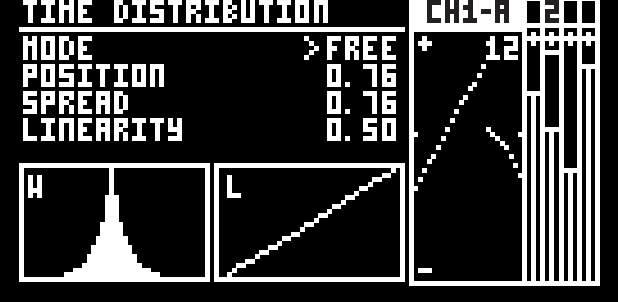

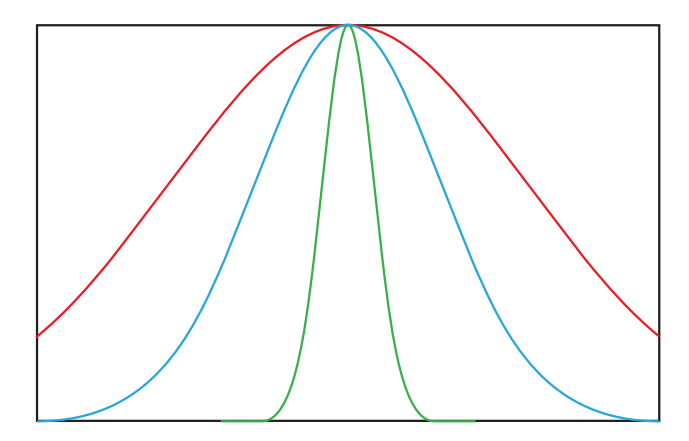

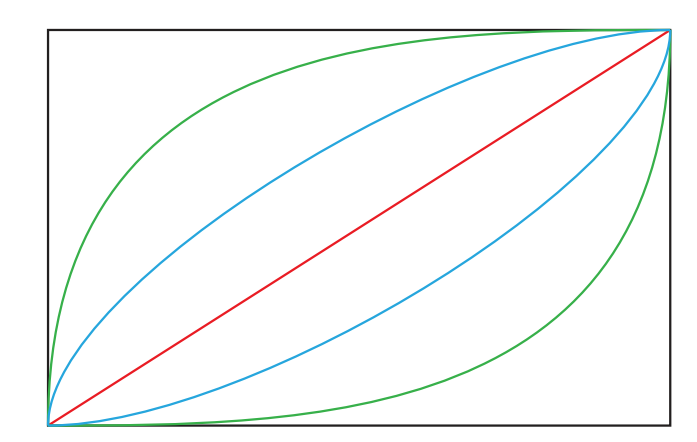

# SMOOTH INTERPOLATION

Smooth allows to interpolate between the generated values at every clock tick. The user can set the duration of the interpolation between 0 and 100%, this duration is in sync with the clock keeping correct timing even with a random clock.

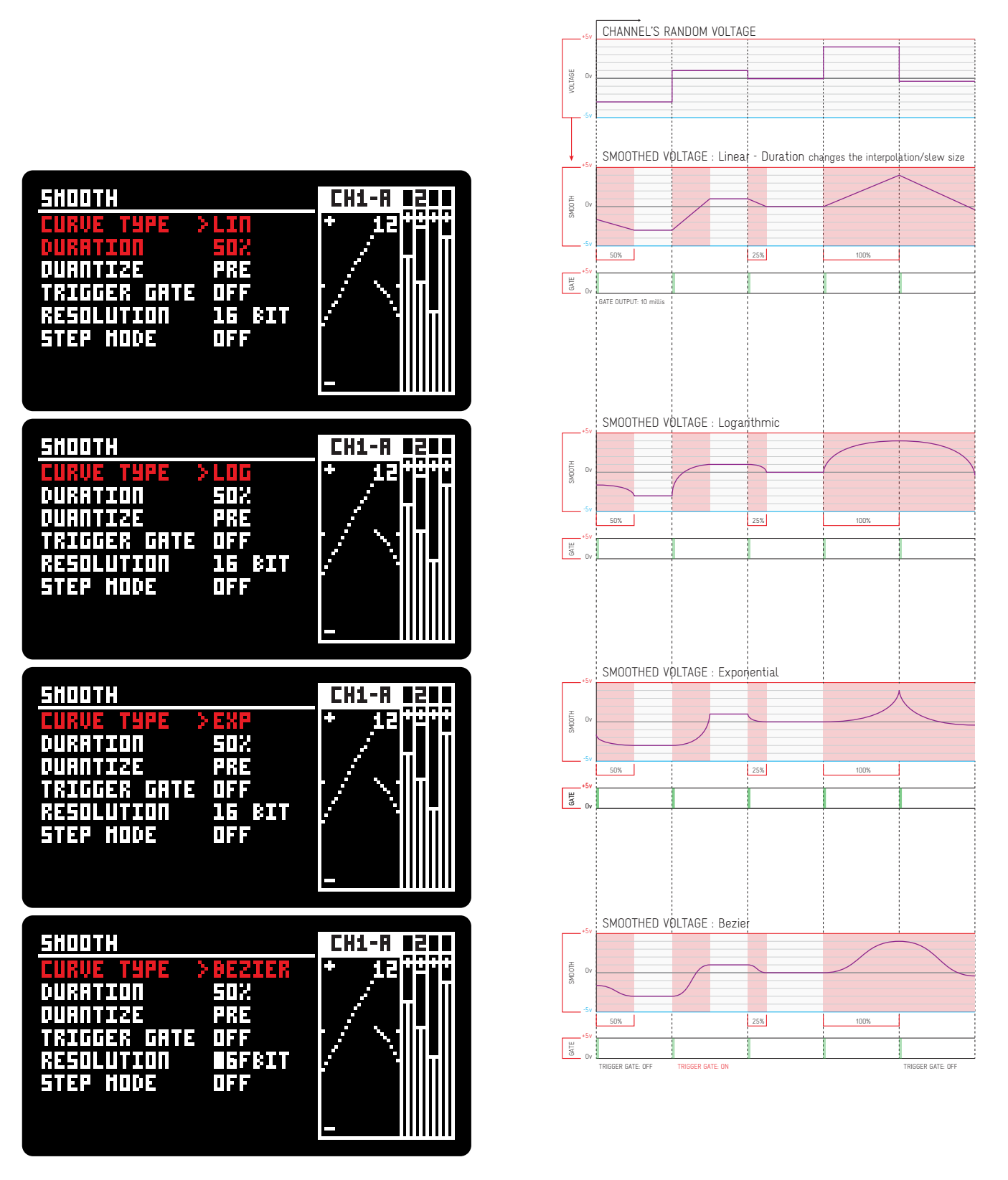

# STEPPED INTERPOLATION

Besides smoothing in between each voltage step, smooth can be used to create stepped interpolations using [RESOLUTION] and [STEP MODE]. [TRIGGER GATE] is used to trigger at every interpolation step.

Here we're showing graphical examples of these in action.

Quantization is set to PRE if set to POST all these examples would be quantized to the scale defined in the Quantization screen.

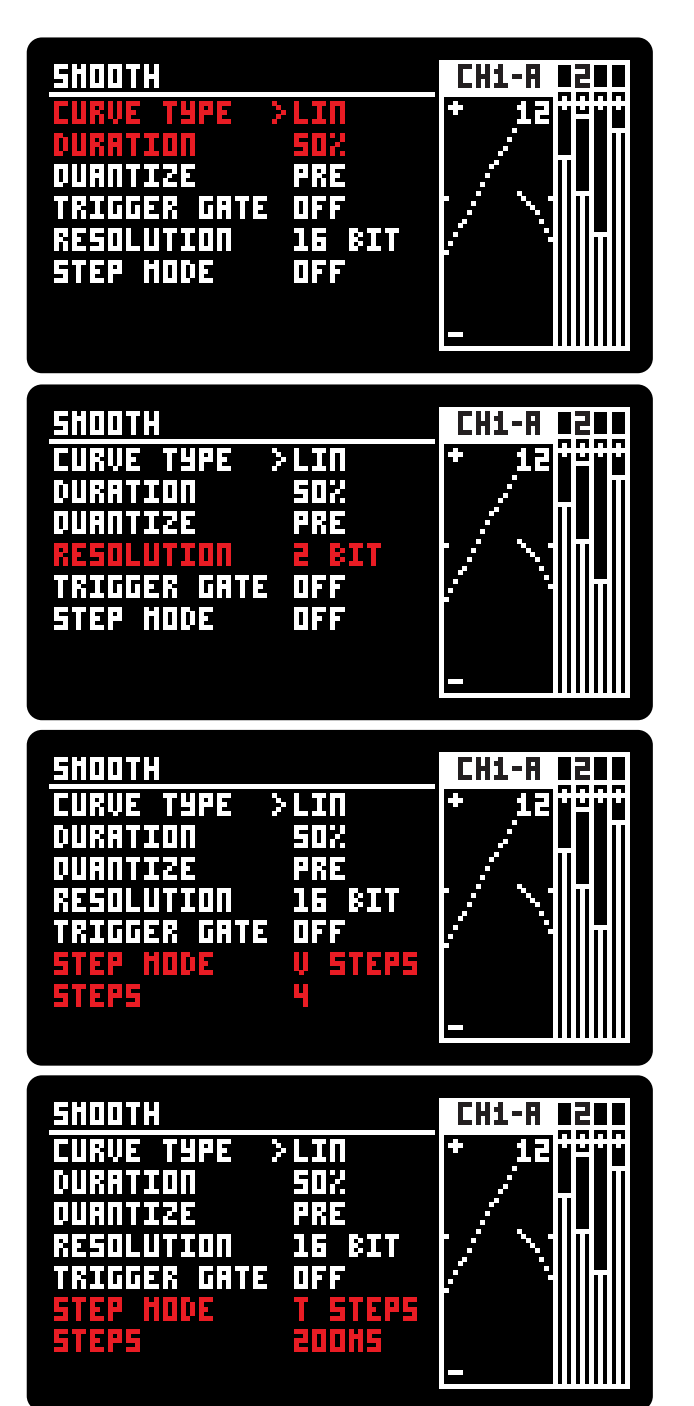

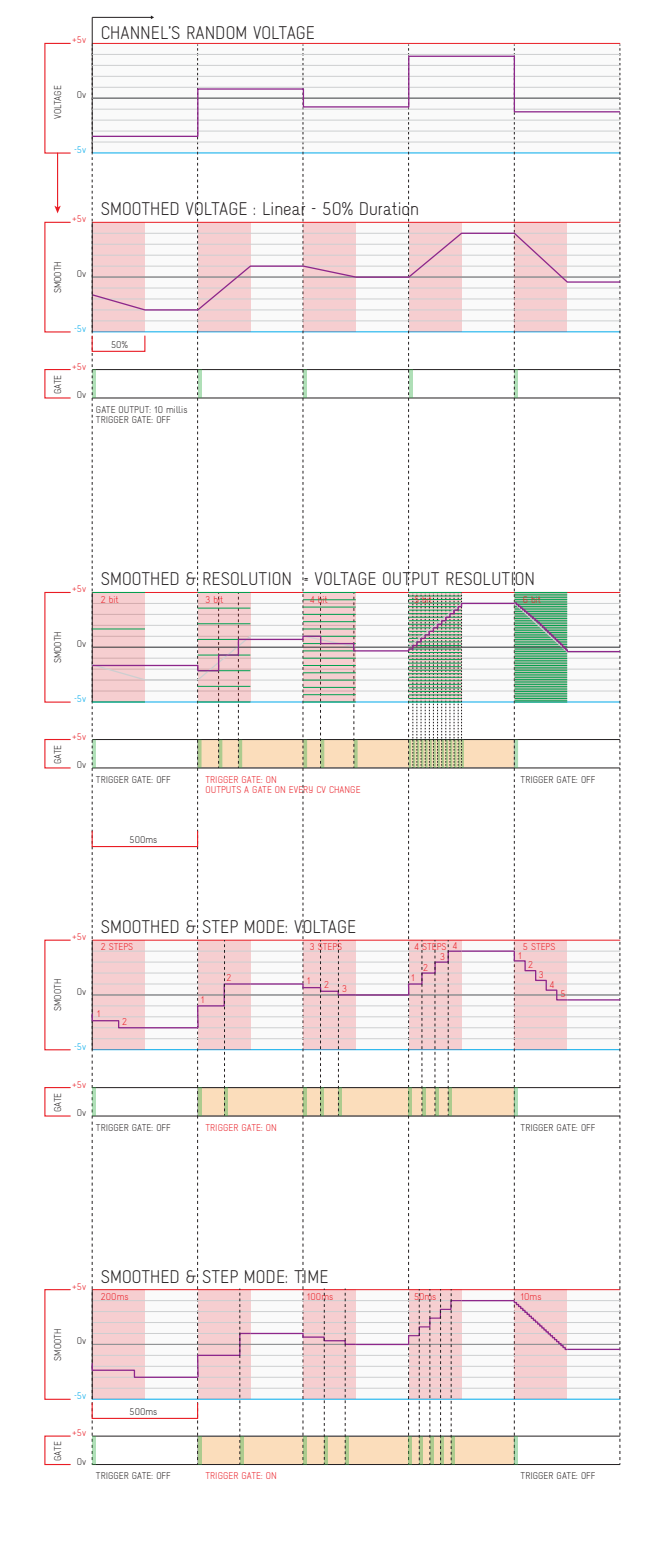

# QUANTIZER SOURCES

Each channel quantizer can be set to internal or external sources, the default is the internal source coming from the channel's voltage generation but it can also be set to quantize any other channel or an external CV signal via the CV Inputs. This allows for the module to be a fully featured 4 channel quantizer.

When set to any other source then Self Quantization the channel's own voltage generation will be ignored.

Bellow you can find examples with internal quantization. For more on quantization check the chapter starting at page 37.

#### SELF QUANTIZATION QUANTIZING CH1 VOLTAGE GENERATION

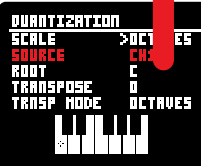

Ouantizer set to octaves for better readabillity. Quantized to closest note above.

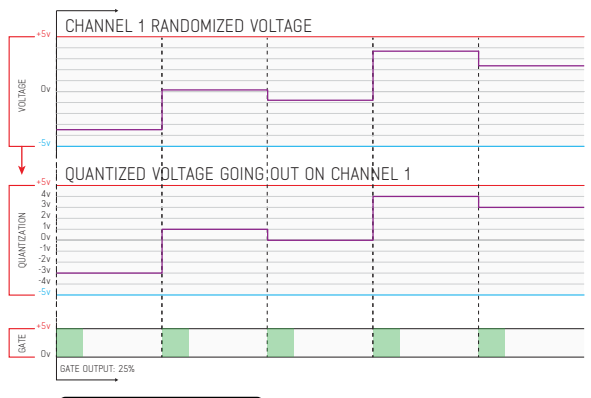

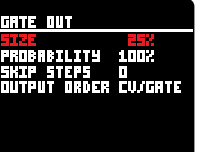

|              | .+5v                                                          | CHANNEL 2 INCOMING VOLTAGE               |  |
|--------------|---------------------------------------------------------------|------------------------------------------|--|
| VOLTAGE      | Ov                                                            |                                          |  |
| Ţ            | -5v                                                           | OUANTIZED VOLTAGE GOING OUT ON CHANNEL 1 |  |
| QUANTIZATION | 4v<br>3v<br>2v<br>1v<br>0v<br>-1v<br>-2v<br>-3v<br>-3v<br>-5v |                                          |  |
| GATE         | .+5v<br>. Ov                                                  |                                          |  |
|              |                                                               | GATE OUTPUT: 10ms                        |  |

OTHER CHANNELS QUANTIZATION

QUANTIZING OTHER CHANNELS VOLTAGE

XOCTRUES

ANTIZATION

a de la composición de la composición de la composición de la composición de la composición de la composición d

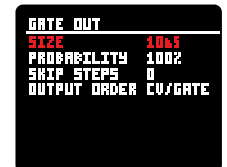

# QUANTIZER ROUNDING

In the [MENU] the user can find a quantization rounding setting that will determine how the incoming voltage will be quantized

NEAREST NOTE: quantizes to the nearest note no matter if above or below.

NOTE ABOVE: quantizes to the closest note above

NOTE BELLOW: quantizes to the closest note bellow

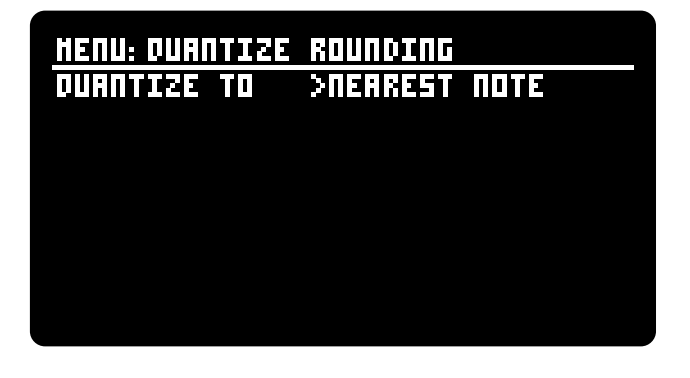

ADDAC511 User's Guide

# QUANTIZER PRE / POST SMOOTH

[QUANTIZE] can be combined with the [SM00TH] section for glide or arpeggio results. QUANTIZER PRE SM00TH will result in glide effects QUANTIZER POST SM00TH will result in arpeggio effects

Below you can see some graphical examples with both options Quantizer set to octaves for better readability

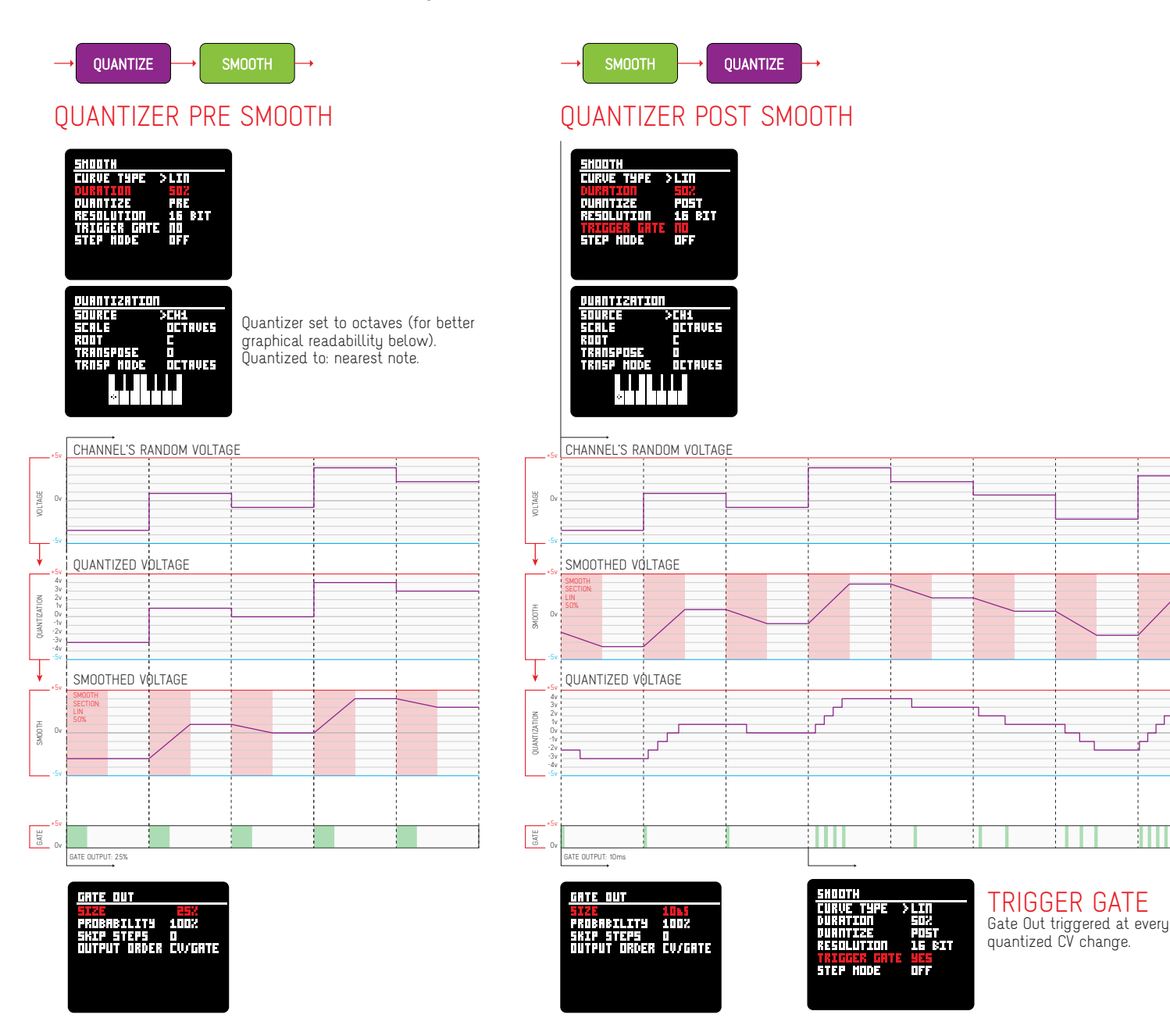

Г

ADDAC511 User's Guide

# QUANTIZER TRANSPOSE

There are 3 Transposition modes for the quantizer:

### CENTS

Microtonal detune, -50 to +50 cents.

The Cents mode is cumulative with any of the next 3 modes

### **SEMITONES**

Semitone transposition

### SCALE DEGREES

Transposition within the scale selected

### OCTAVES

Octave transposition

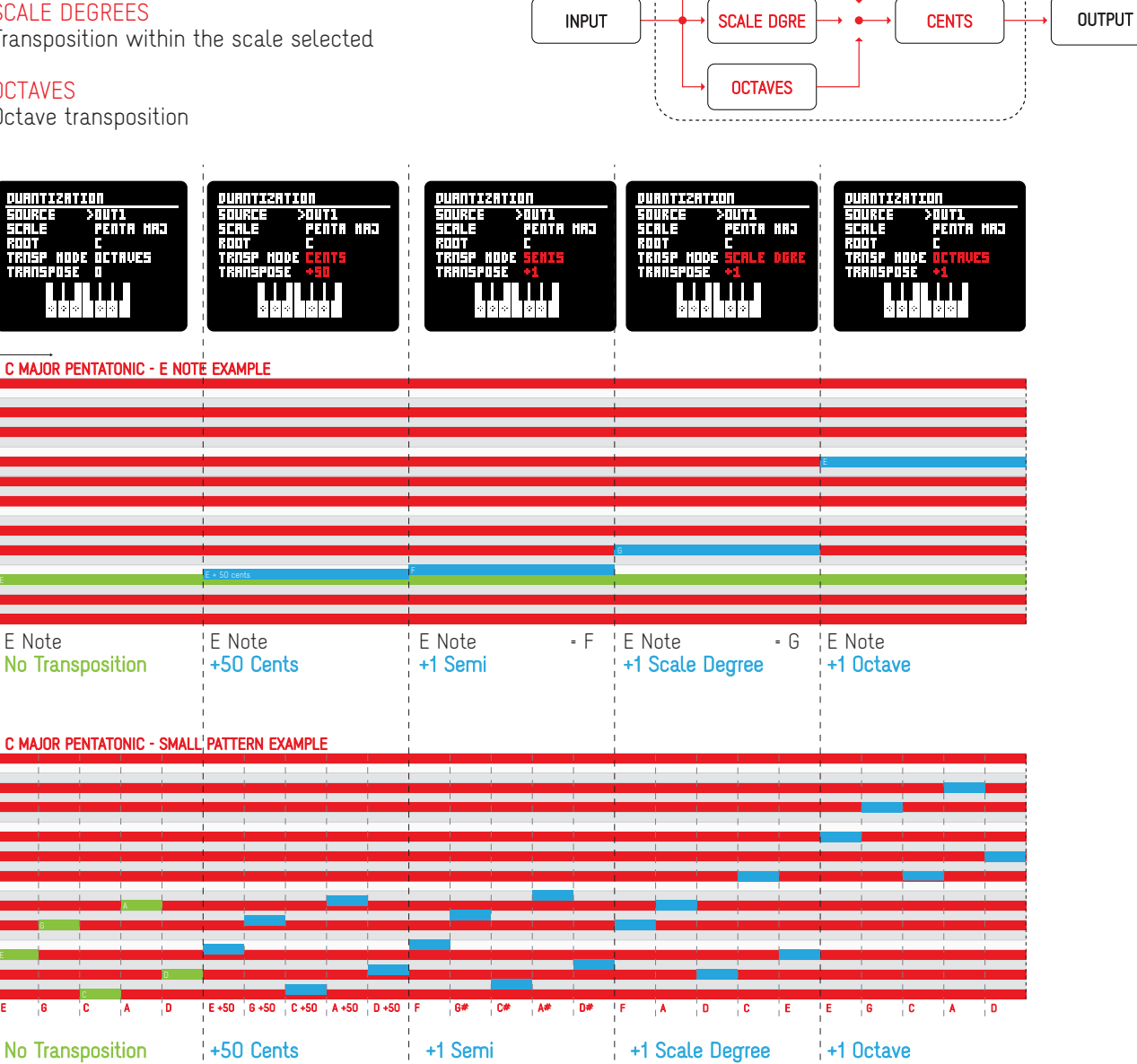

QUANTIZER TRANSPOSITION

+1 Octave

SEMIS

No Transposition

+50 Cents

+1 Semi

ADDAC511 User's Guide

# TIME SETTINGS : SIGNAL FLOW

### TIMING GENERATION

Time settings determines the rate at which the voltage and gate are generated, the interval between every generation step is defined by the setting in the [TIME] screen, That value is then "balenced" by the [DISTRIBUTION] screen settings and a virtual clock tick is generated.

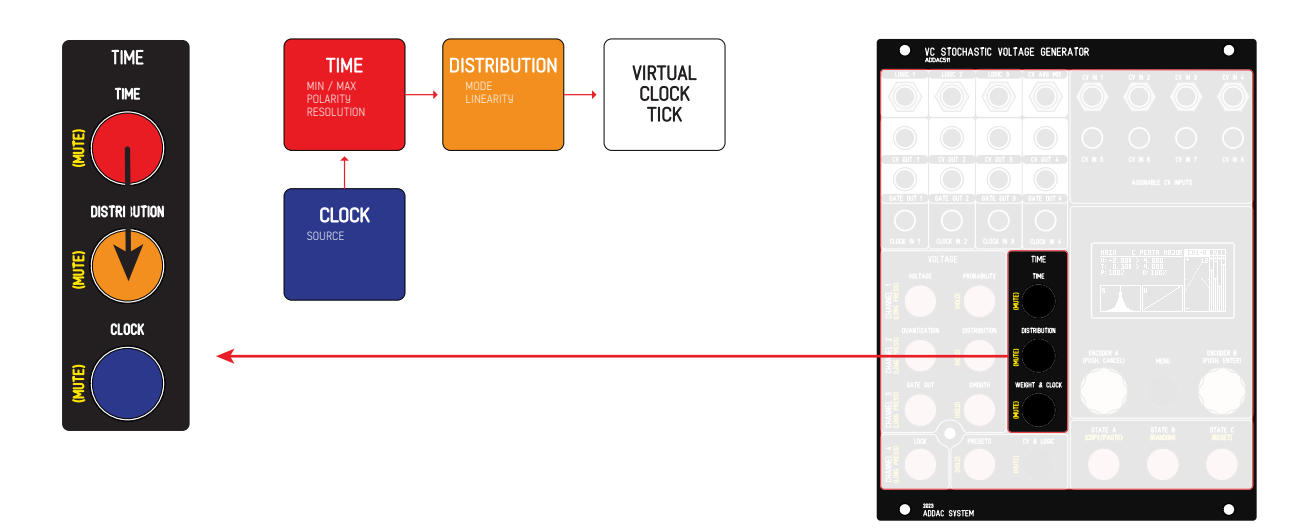

### CLOCK SOURCES

There are 3 main sources to trigger each channel timing.

- 1. 4 virtual clocks, one per channel. Each channel can select itself (INTERNAL) or any other channel.
- 2. The 3 Logic Outputs, whenever the logic output goes high it triggers the channel's clock.
- 3. The 4 Clock inputs, any input can be routed to any channel.

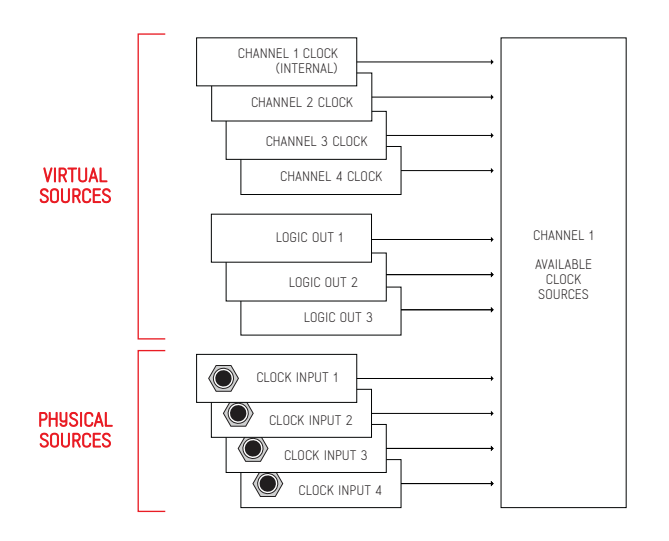

# TIME SETTINGS : TIME MODE (milliseconds)

In Time Mode the clock is defined in milliseconds, the step length will be randomized from the interval defined by the Time Min  $\mathcal{B}$  Time Max parameters.

Setting the Time Minimum higher than Time Maximum will result in a steady clock at a fixed rate without any randomization.

### TIME SCREEN:

### TIME MODE -

Time mode uses seconds as a reference, at every cycle it randomizes a new value in the range defined by the Time Min / Max settings.

#### TIME MAXIMUM

Sets the maximum step time in milliseconds.

#### TIME MINIMUM

Sets the minimum step time in milliseconds.

#### RANGE MODE -

Relative: Allow independent changes to Max and Min values

Absolute: Keeps the range defined, changing Max or Min will also affect the other parameter, one pushes the other to keep the same range.

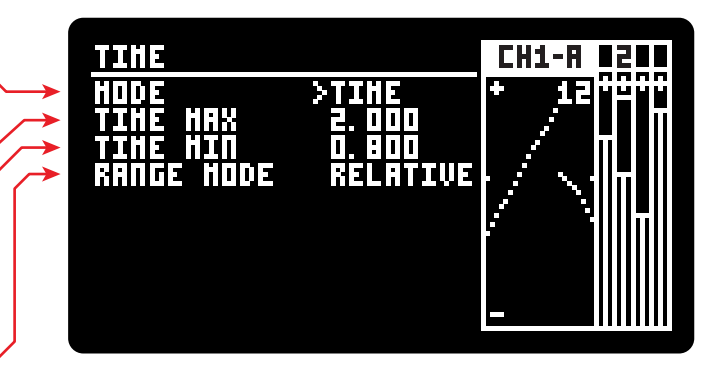

### TIME DISTRIBUTION SCREEN

Allows for non-linear distribution of the time randomized

| MODE |
|------|
| FREE |
| WALK |

WALK

LINEARITY \_\_\_\_\_\_ Sets the overall distribution curve.

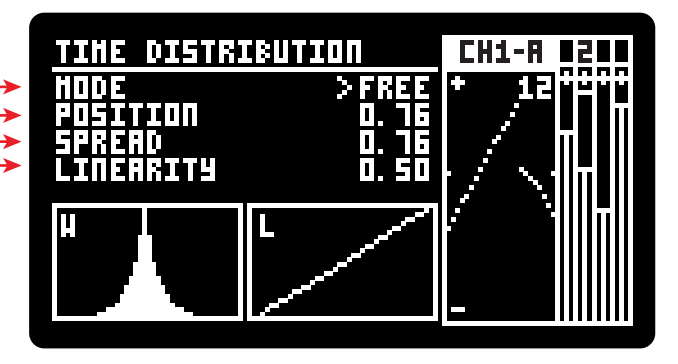

ADDAC511 User's Guide

# TIME SETTINGS : BPM MODE

DISTRIBUTION CLOCK

In BPM Mode the clock works as a standard BPM clock, the step length will be randomized from the intervals defined in the Distribution screen.

# TIME SCREEN:

In BPM mode the clock uses a constant timing value.

BPM -

Sets the clock's Beats Per Minute.

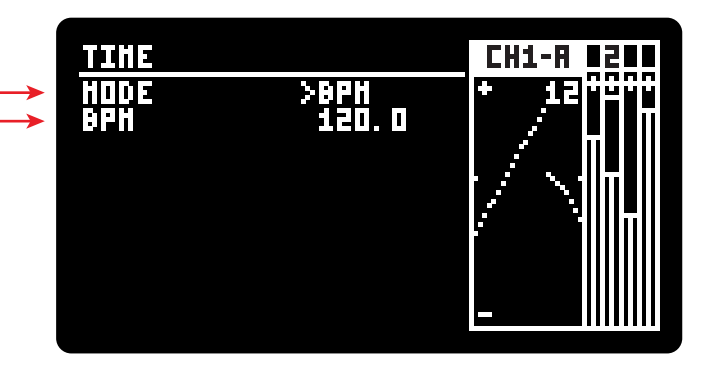

### **BPM DISTRIBUTION SCREEN**

In BPM Mode the user can set up to a total of 11 divisions, any division from 32/1 to 1/32 is possible, all odd combinations included.

A second parameter visualised as a white bar sets the probability / predominancy of each division active.

Only ratios with probability above zero will be active.

Repeated ratios can be used.

The Menu button is used for clearing the edited value to the default 1/1 with 0% probability. Both encoders push button will exit the screen.

| BPH TIME D | WISIONS | CH1-8 8208 |
|------------|---------|------------|
| 01,004     | 01/01   |            |
| 01/05      | 01/01   |            |
| 03/05      | 01/01   |            |
| 01/01      | 01,011  |            |
| 01/01      | 01/01   |            |
| 01/01      | 154NC   |            |
|            |         |            |
|            | CLEAR   |            |

The SYNC slot output division is variable, it outputs the required time until the next beat. This will make sure the next step falls back on the beat. This is especially usefull when using odd time divisions as it resets any offset, you can see a graphical example below.

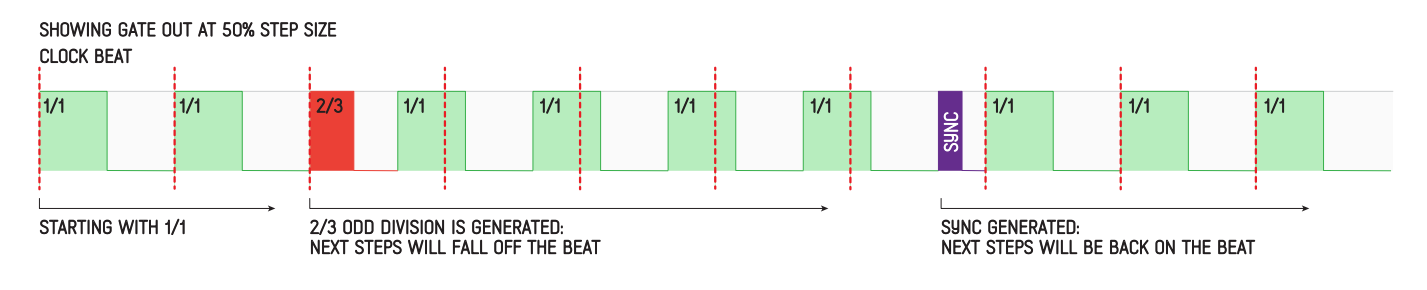

# CLOCK

### **CLOCK SCREEN:**

Configuring the selected channel's clock origin.

### CLOCK SOURCE

Sets the origin of the Clock, options are: INTERNAL (default): uses its own channel clock. CHANNEL X: chooses one of the other channels clocks. CLOCK IN X: chooses one of the 4 clock physical jack inputs LOGIC X: chooses one of the 3 Logic outputs

#### INTERNAL ·

keeps the channel independent from other channels.

All other options makes the channel dependent to the source chosen. In these cases the clock parameters available will change according to the clock source selected.

CHANNEL 1 to 4 — Syncs to any other channel: slave mode.

Syncs to any other charmer, stave mode

CLOCK IN 1 to 4 Uses the frontpanel clock inputs to sync to external sources.

LOGIC 1 to 3 \_\_\_\_\_ Uses the internal logic outputs as a clock.

| <b>→</b> | <u>CLOCK</u><br>CLK SOURCE >INTERNAL                                              | CH1-8 221 |
|----------|-----------------------------------------------------------------------------------|-----------|
| *        | CLOCK<br>CLK SOURCE >CHANNEL 1<br>Folloh CH Out<br>CLK DELAY OFF<br>MULT / DIV x1 |           |
| •        | CLOCK<br>CLK SOURCE >CLOCK IN1<br>CLK DELAY OFF                                   | CH2-8 21  |
| *        | CLOCK<br>CLK SOURCE >LOGIC 1<br>CLK DELAY OFF                                     |           |

### CHANNEL 1 SELECTED

| CLK SOURCE | CHANNEL X<br>TIME MODE | CHANNEL 1<br>TIME MODE | AVAILABLE<br>PARAMETERS | EXTRA<br>PARAMETERS |
|------------|------------------------|------------------------|-------------------------|---------------------|
| INTERNAL   |                        |                        |                         |                     |
|            | TIME                   | TIME                   | USE TIME                |                     |
|            | IIME                   | BPM                    | USE TIME                |                     |
| UTAINNEL X | <b>DDM</b>             | TIME                   |                         | WHEN OFF: MULT/DIV  |
|            | DEM                    | BPM                    | FOLLOW                  | CH BPM / CH OUT     |
|            |                        |                        | USE TIME                | WHEN OFF: MULT/DIV  |
| CLOCK IN X |                        |                        | USE TIME                |                     |
| LOGIC X    |                        |                        | USE TIME                |                     |

The grey area shows parameters that are defined outside the clock configuration screen, these parameters are defined in the time screen.

# CLOCK MASTER/SLAVE

### Sync Channels

Channels can be sync'ed to other channels using the [CLOCK SOURCE] setting in the [CLOCK] screen. By default every channel is a Master channel, independent from all others.

To change any channel to Slave the user just needs to select to any other channel in the [CLOCK SOURCE] parameter, this will make that channel follow the selected clock.

When set to Slave the [TIME] and [DISTRIBUTION] screens will then be used to set the parameters for a new function: Clock Delays. When active [CLOCK DELAY] will use the slave channel's [TIME] and [DISTRIBUTION] parameters to generate a delay value that will be added to the clock tick, effectively delaying the incoming clock.

This delay can be steady or random depending on the [TIME] and [DISTRIBUTION] settings selected.

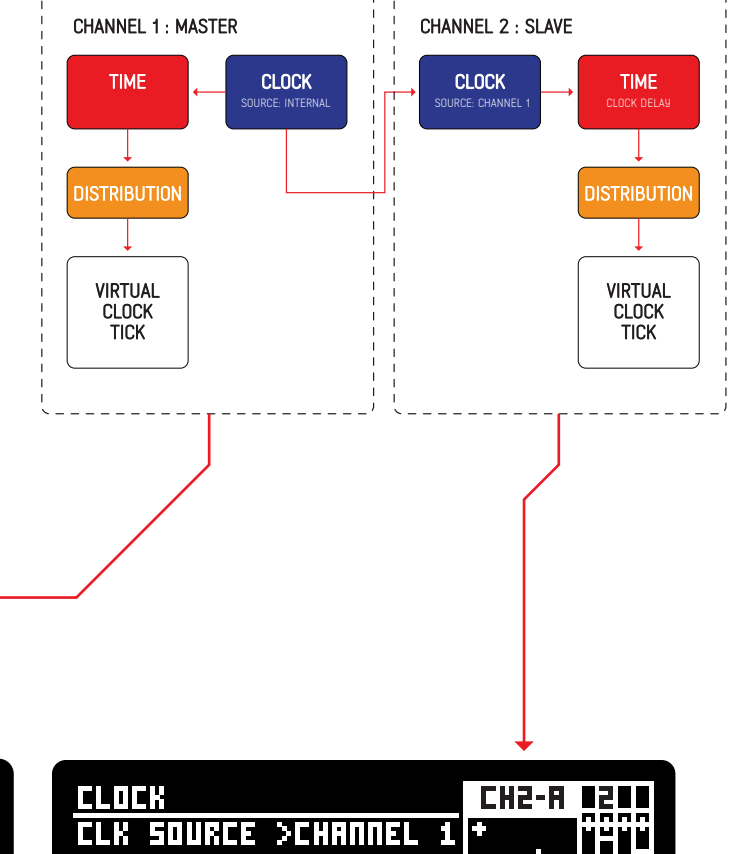

<u>CLOCK</u> CLK SOURCE >INTERNAL \*

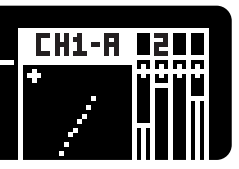

|                                                 |                                 | CHS-8 5 |  |
|-------------------------------------------------|---------------------------------|---------|--|
| CLK SOURCE<br>FOLLOH<br>CLK DELAY<br>HULT / DIV | >CHANNEL<br>CH BPH<br>DFF<br>×1 |         |  |

ADDAC511 User's Guide

# CLOCK FOLLOW

### Sync Channels: BPM Mode

The best practice to sync channels is to choose one to be the master channel setting its [CLK SOURCE] to [INTERNAL]. The remaining channels can then refer to this master channel.

In this example Channel 1 is set as [INTERNAL] -Channel 1 [TIME MODE] is set to BPM

The [TIME MODE] setting is very important here as it will show different options if set to [BPM] or [TIME].

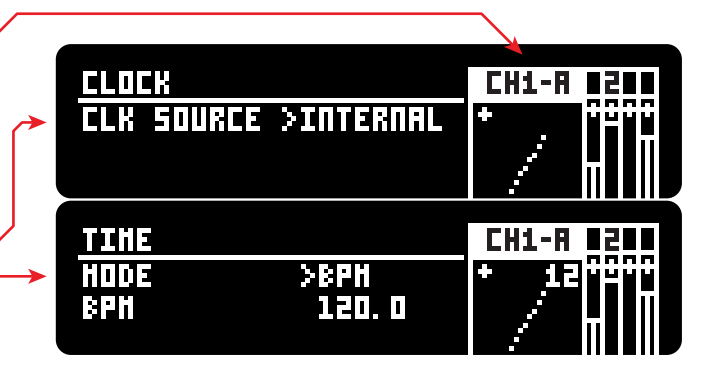

Channel 2 [CLK SOURCE] is set to sync to Channel 1. CH5-U CLK SOURCE >CHANNEL 1 FULLUH EH BPN CLK DELAY 1 2 2 FOLLOW HULT / DIV 89 L Follow will determine the sync mode. The slave channel can sync to: [CH BPM] the virtual grid of the master channel BPM CH5-8 [CH OUT] the real-time gate output. -CLK SOURCE >CHANNEL CLK DELAY 1 2 Ξ 00

#### FOLLOW EXAMPLE

Here is a side by side comparison of both [FOLLOW] options including examples for diferent [MULT/DIV] values.

#### FOLLOW CHANNEL BPM

| CHANNEL 1 | Virtual BP | Ν |  |
|-----------|------------|---|--|
|           |            |   |  |

This would be the Channel 1 virtual BPM. Virtual here means this is not the Channel 1 real output but instead the BPM grid to which channel 1 is syncing to. Channel 2 will then follow this virtual grid depending of the [USE TIME] and [MULT/DIV] settings.

#### [MULT / DIV]

When [USE TIME] is Off, the virtual BPM can be: . Multiplied (x1, x2, x3, x4, x5, x6, x7, x8, x16, x32) . Divided (/2, /3, /4, /5, /6, /7, /8, /16, /32)

CHANNEL 1 Virtual BPM

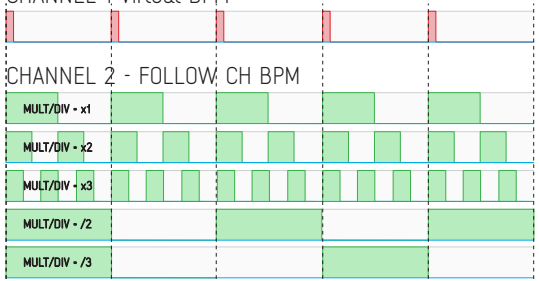

#### FOLLOW CHANNEL OUTPUT

CHANNEL 1 Real-time GATE OUTPUT

| <br> |  |  |  |  |  |
|------|--|--|--|--|--|
|      |  |  |  |  |  |
|      |  |  |  |  |  |
|      |  |  |  |  |  |

This would be the Channel 1 real-time Gate Output. This output will depend on all other parameters on Channel 1, for simplicity in the example above it's randomizing whole and half notes.

#### [MULT / DIV]

When [USE TIME] is Off, the virtual BPM can be: . Multiplied (x1, x2, x3, x4, x5, x6, x7, x8, x16, x32) . Divided (/2, /3, /4, /5, /6, /7, /8, /16, /32)

CHANNEL 1 Real-time GATE OUTPUT

| CHAN     | CHANNEL 2 - FOLLOW CH OUT |  |  |  |  |  |  |  |  |  |
|----------|---------------------------|--|--|--|--|--|--|--|--|--|
| MULT/DIV | - *1                      |  |  |  |  |  |  |  |  |  |
| MULT/DIV | • *2                      |  |  |  |  |  |  |  |  |  |
| MULT/DIV | • *3                      |  |  |  |  |  |  |  |  |  |
| MULT/DIV | • /2                      |  |  |  |  |  |  |  |  |  |
| MULT/DIV | • /3                      |  |  |  |  |  |  |  |  |  |

ADDAC511 User's Guide

### CLOCK DELAY: BPM

### Sync Channels: Slave TIME MODE = BPM

#### [CLOCK DELAY]

The [CLOCK DELAY] parameter is used to cause deviation/delay to the incoming clock timing. In this case the Channel 2 [TIME MODE] setting is very important as it will behave differently if set to [BPM] or [TIME].

When using BPM the engine will use the time divisions set on the [TIME DISTRIBUTION] screen and generate a new interval from the divisions pool always using the Channel 1 BPM as reference ignoring the channel's own BPM setting.

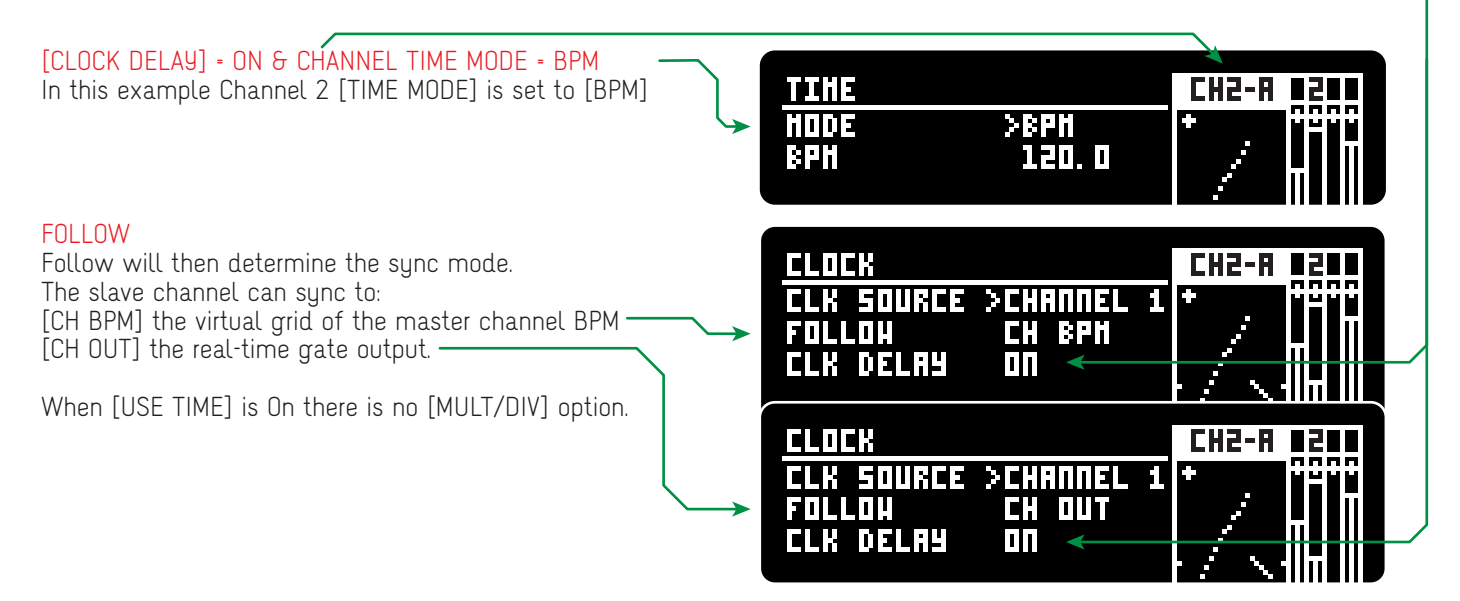

#### FOLLOW EXAMPLE

Here is a side by side comparison of both [FOLLOW] options, notice the time divisions selected

#### FOLLOW CHANNEL BPM

This will generate a consecutive stream of notes which lengths are randomized from the [TIME DIVISIONS] pool. As the current note reaches its final length a new note is imediatelly generated.

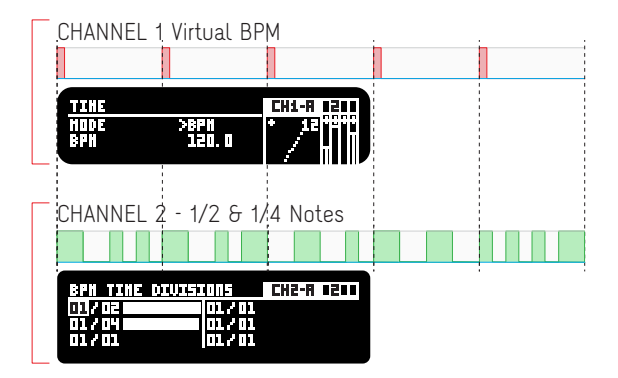

#### FOLLOW CHANNEL OUTPUT

This will create a delay to every incoming clock, the delay length is randomized from the [TIME DIVISIONS] pool. Time divisions longer than the incoming clock are canceled by the next incoming clock and will not output.

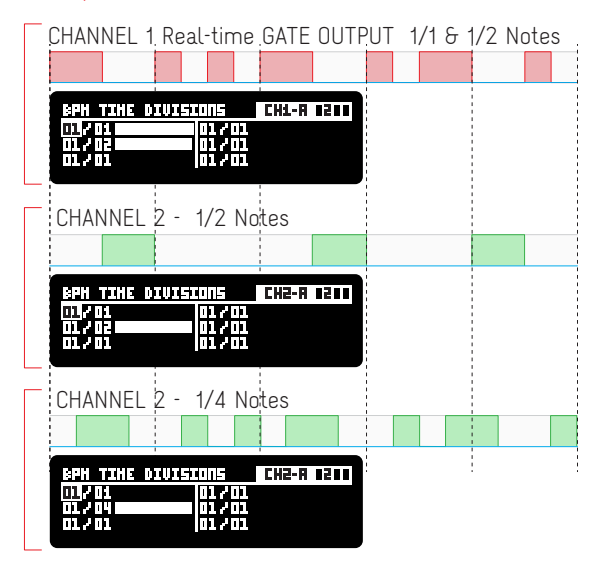

# CLOCK DELAY: TIME

### Sync Channels: Slave TIME MODE = TIME When using [TIME MODE] set to [TIME] the engine will simply add a delay to the incoming clock source.

When using [TIME MODE] set to [TIME] the engine will simply add a delay to the incoming clock source. This setting is usefull used for generating time based delays, fixed or random, in this case although it is being triggered by the master channel BPM grid the delays are set in seconds and will most probabbly fall out of the grid creating odd delays.

The delay time is randomized from the range defined by the [TIME MIN] [TIME MAX] settings in the [TIME] screen. Delay times longer than the incoming clock are canceled by the next incoming clock and will not output.

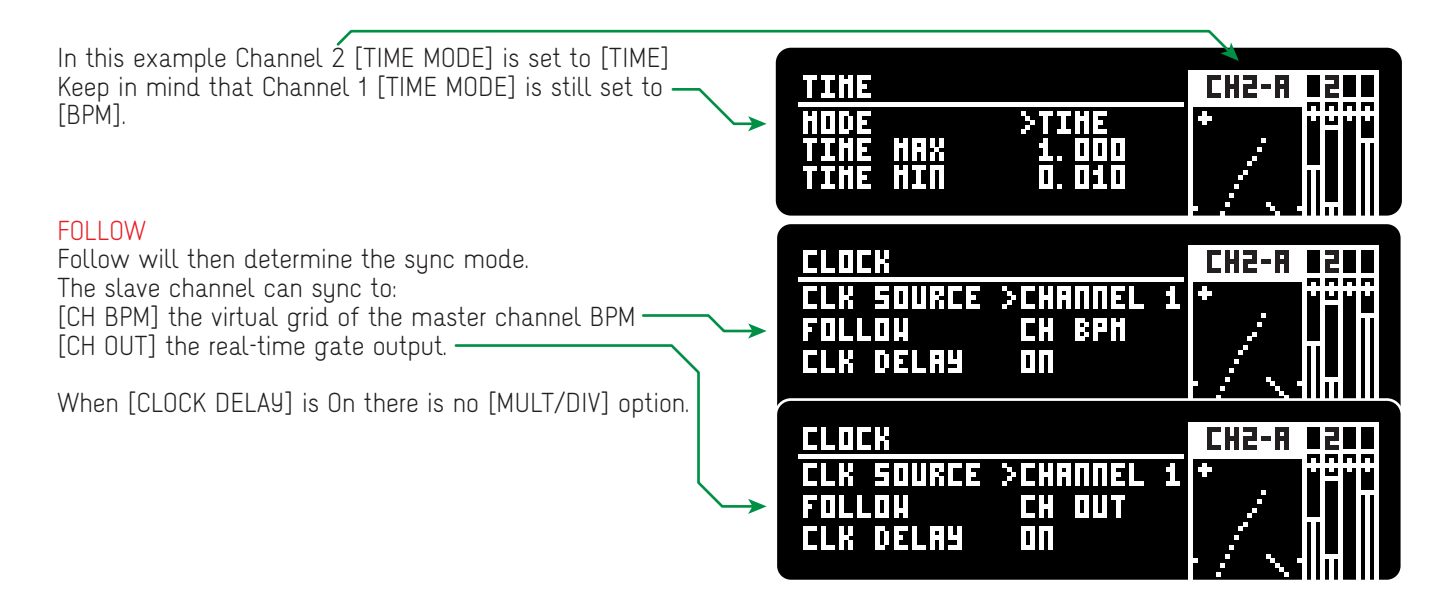

#### FOLLOW EXAMPLE

Here is a side by side comparison of both [FOLLOW] options, notice the time settings.

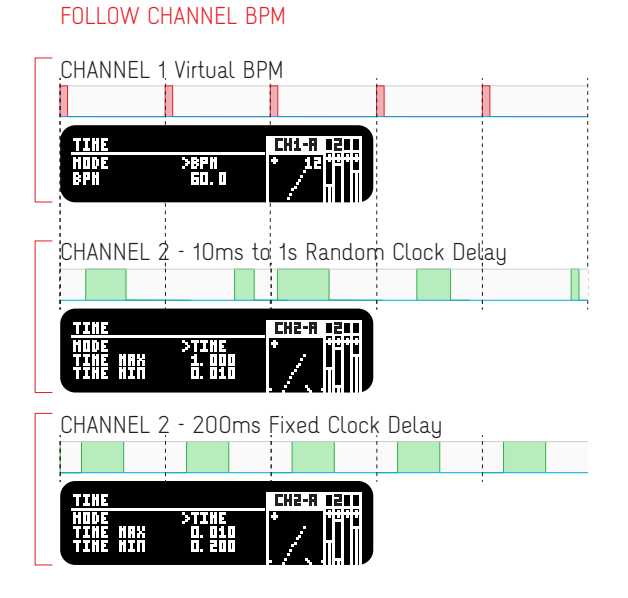

FOLLOW CHANNEL OUTPUT

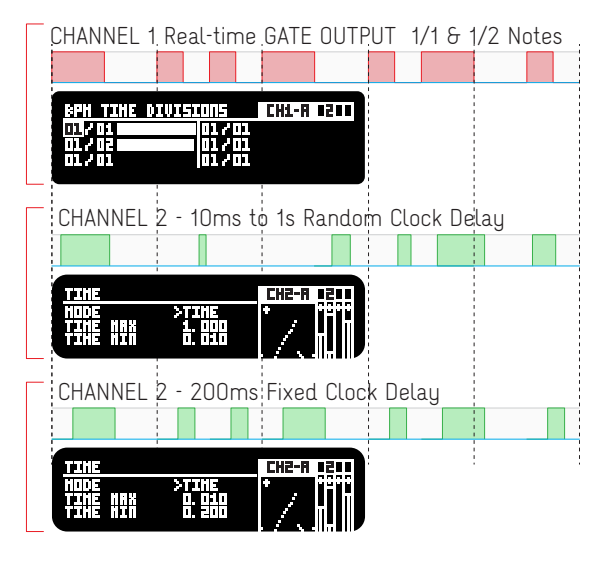

ADDAC511 User's Guide

# CLOCK FOLLOW: More Examples

### Sync Channels > Follow: CH BPM vs CH OUT

When setting an external clock the user can choose to follow the Master Channel BPM or Gate Output. Following the Master BPM will set a steady BPM for the Slave channel Following the Gate Output of the Master channel creates complex changes on the Slave channel period. Below you can find graphical examples with all the different possible settings.

For easier visualization all gate representations show the Gate On time, Gate Length is always at 50%. Master channel in RED : Slave channel in GREEN.

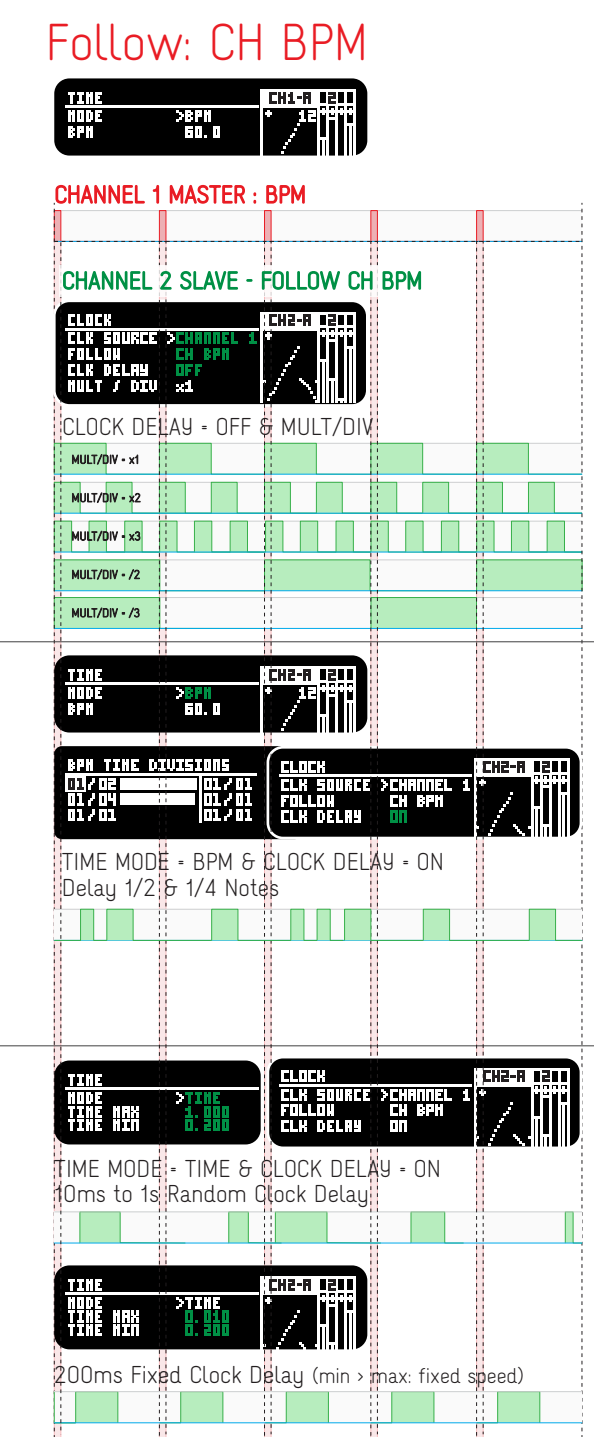

### Follow: CH OUT

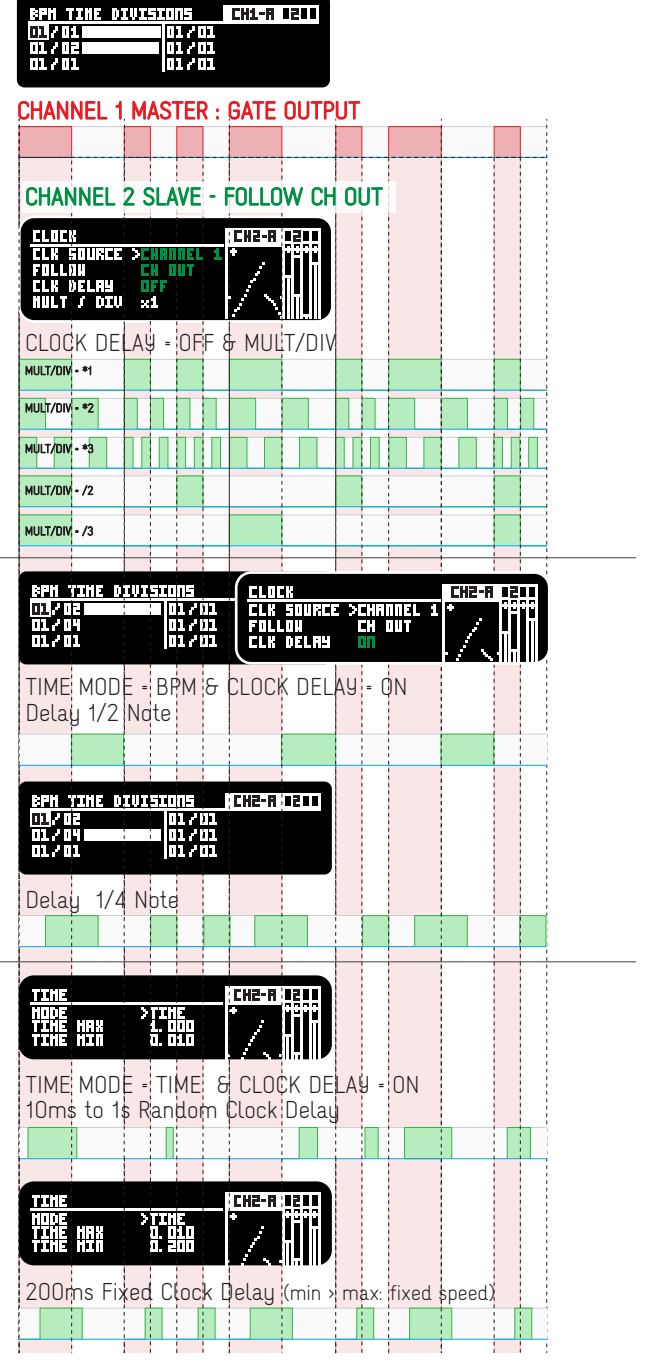

ADDAC511 User's Guide

# VOLTAGE SETTINGS : SIGNAL FLOW

### ENVELOPE GENERATION

The envelope generation process is made of a number of functions in a chain. Each function features it's own fast recall push button and configuration screen. At every cycle a new Envelope will be generated by this chain.

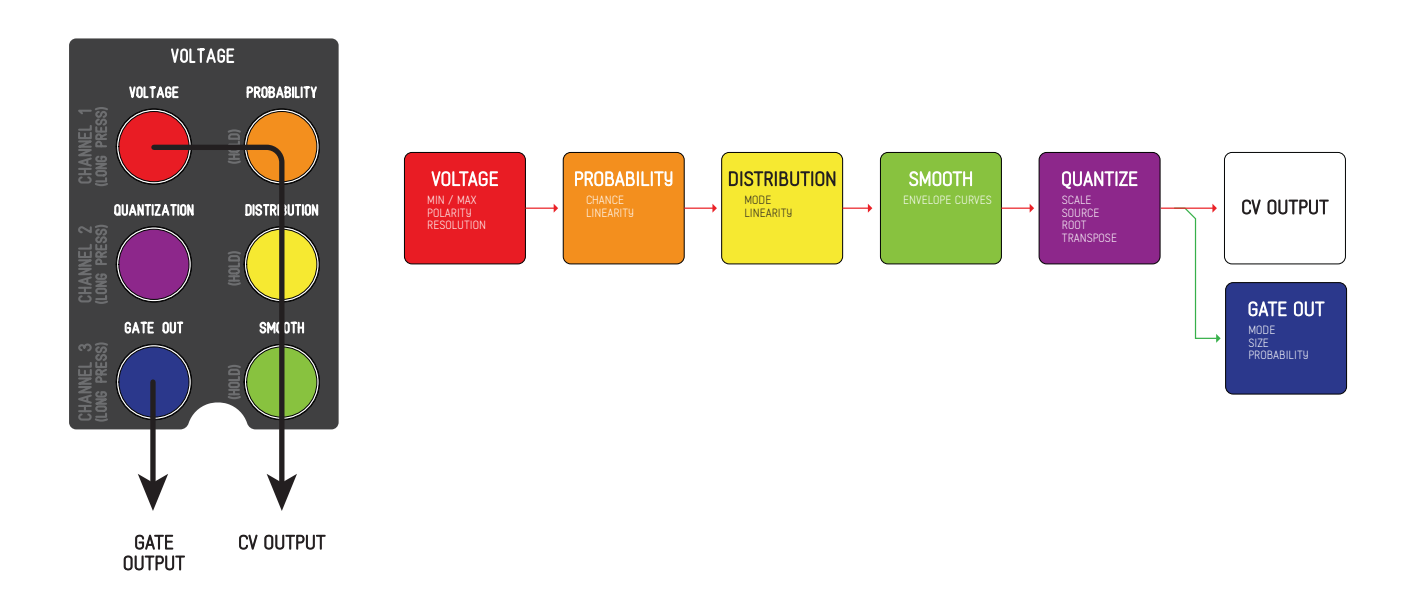

Here's an example plot of an Envelope generated output

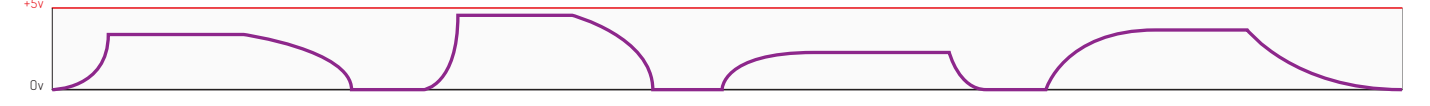

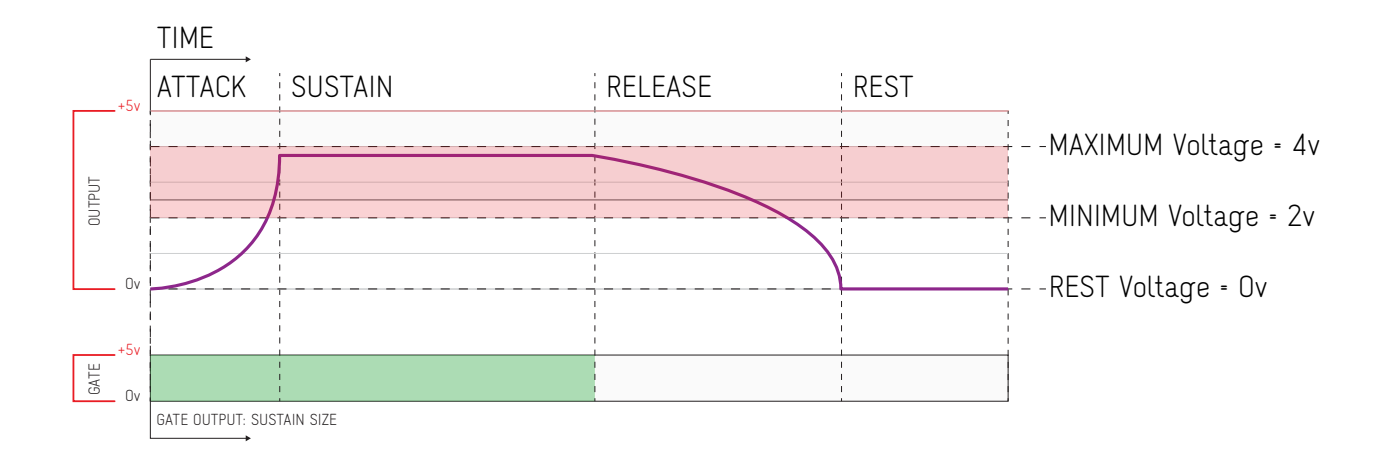

ADDAC511 User's Guide

# ENVELOPE VOLTAGE SETTINGS

### **VOLTAGE SCREEN:**

Voltage range settings

| MODE<br>The channels' operating Mode<br>VOLTAGE MAXIMUM<br>Sets the maximum voltage of the randomization range<br>VOLTAGE MINIMUM<br>Sets the minimum voltage of the randomization range<br>VOLTAGE REST<br>Sets the voltage for when the envelope is in rest state | VOLTAGE<br>HODE<br>V HAX<br>V HIN<br>V REST<br>POLARITY<br>STEPS<br>RANGE LOCK | >ENVELOPE<br>4.000<br>2.000<br>0.000<br>POSITIVE<br>MRX<br>NO |            |
|----------------------------------------------------------------------------------------------------|--------------------------------------------------------------------------------|---------------------------------------------------------------|------------|
| CV POLARITY                                                                                                    | +5v ATTACK SUSTAIN                                                             | RELEASE RES                                                   | ST         |
| Sets a Positive (0 > +5V) or Bipolar range (-5V > +5V)                                                                                                    |                                                                                |                                                               | V MAX = 4v |
| STEPS<br>Sets the number of steps to divide the MIN/MAX range<br>defined from 2 to 320 or MAX (full 16bit resolution                                                                                                    |                                                                                |                                                               | V MIN = 2v |
|                                                                                                    | Ov                                                                             |                                                               |            |

RANGE LOCK ·

OFF: [V. MAX] & [V. MIN] defines the range minimum and maximum boundaries independently ON: Locks the current range defined, editing [V. MAX] will also change [V. MIN] and vice-versa.

### QUANTIZATION SCREEN (same as in voltage mode)

Voltage quantization settings same as in random mode

#### SCALE -

Select from a few standard scales plus a custom setting where the user can freely choose the scale notes.

#### SOURCE

The source to be quantized, by default is set to the current channel although it can be set to any of the other channels or cv inputs working as a quantizer

ROOT NOTE The scale Root note -

### TRANSPOSE MODE

SEMITONES: Transposition in semitones intervals SCALE DEGREE: The scale degree transposition, transposes within the scale notes, in case of standard 7 note scales it can be used for modes:1-Ionian, 2-Dorian and so on. OCTAVES: Transposition in octave intervals CENTS: Transposition in cents intervals

#### TRANSPOSE -

The transposition value

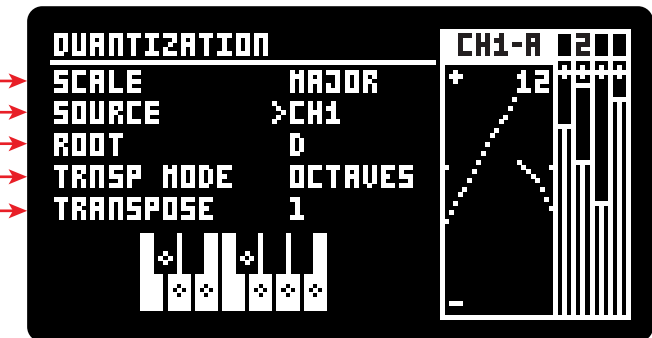

ADDAC511 User's Guide

# ENVELOPE VOLTAGE SETTINGS

GATE OUT SCREEN (same as in voltage mode)

Settings control the Gate Out behaviour

#### SIZE

Percentage of gate ON time in relation to the step size

#### PROBABILITY

Output probability from 0% (no output) to 100% (always outputs). Also available is 1ms and 10ms for triggers.

#### SKIP STEPS ·

This feature introduces some disruption on the Gate Out behaviour, keeping its output low at every X steps.

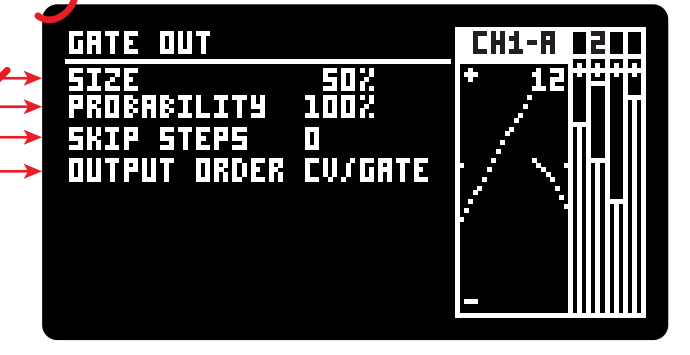

#### OUTPUT ORDER

The order at which the CV and Gate is sent to the physical outputs. Although the time difference between the two outputs will still be microseconds apart this order may be important depending on what is being patched to. CV/GATE: CV before the Gate Output

GATE/CV: Gate before the CV output

### PROBABILITY SCREEN (same as in voltage mode)

Output probability settings, determines if it will generate a new CV at the current step or skip it and hold the current value until the next step.

#### PROBABILITY .

Sets the probability of new generated voltages to be interrupted and not sent to the output 0% = All new voltages will be canceled 100% = No new voltages will be canceled

#### SKIP STEPS

This feature introduces some disruption on the CV output behaviour, skipping the CV generation at every X steps.

#### APPLY TO

CV: only applies the probability to the CV output, Gate Out will still be generated.

 $\ensuremath{\mathsf{CV}}\xspace+\ensuremath{\mathsf{GATE}}\xspace$  applies the probability to both the  $\ensuremath{\mathsf{CV}}\xspace$  and  $\ensuremath{\mathsf{Gate}}\xspace$  output

#### LINEARITY

Sets the probability distribution curve

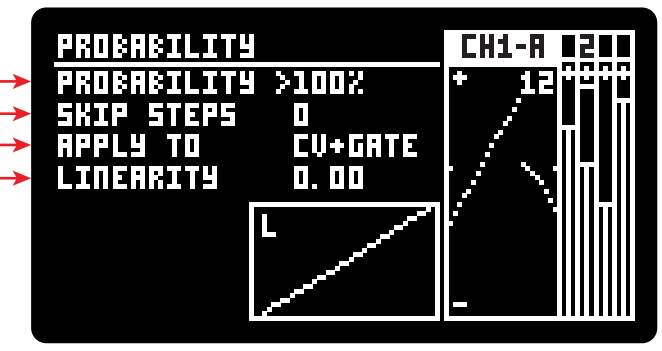

ADDAC511 User's Guide

# ENVELOPE VOLTAGE SETTINGS

VOLTAGE DISTRIBUTION SCREEN (same as in voltage mode)

Allows for non-linear distribution of the voltage randomized

MODE FREE WALK

POSITION Positions the distribution peak.

Q FACTOR Sets the Q factor for the distribution curve.

### LINEARITY

Sets the overall distribution curve.

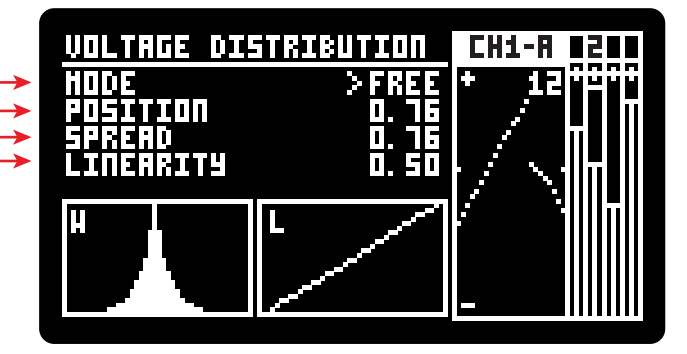

### SMOOTH SCREEN

Settings control the Envelope shape

ATTACK CURVE -

Sets the Attack curve from Log (1.00) to Exp (-1.00) Linear at 0.00

### RELEASE CURVE

Sets the Release curve from Log (1.00) to Exp (-1.00) Linear at 0.00  $\,$ 

### ENVELOPE SHAPE VISUALIZATION -

Here you can see the Envelope shape

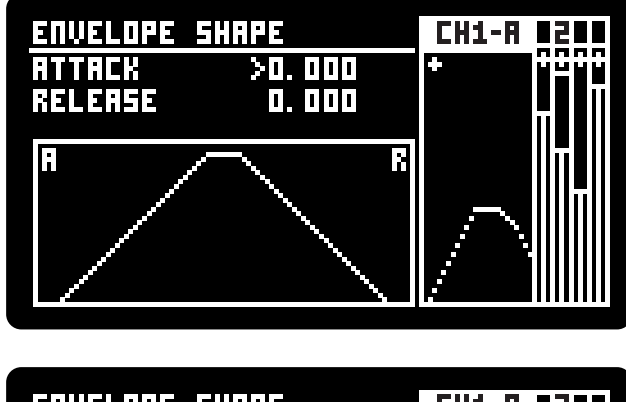

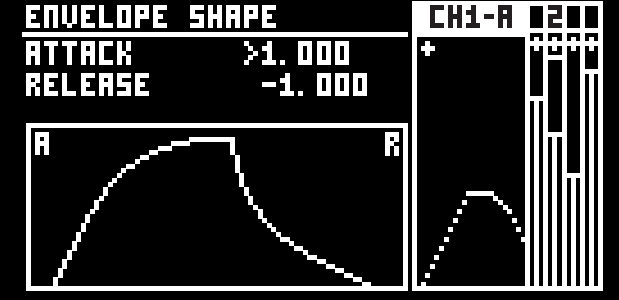

ADDAC511 User's Guide

# QUANTIZING ENVELOPES

Below you can see some graphical examples with both options Quantizer set to octaves for better readability

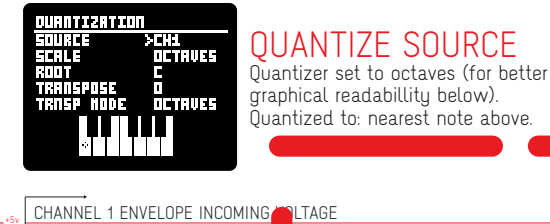

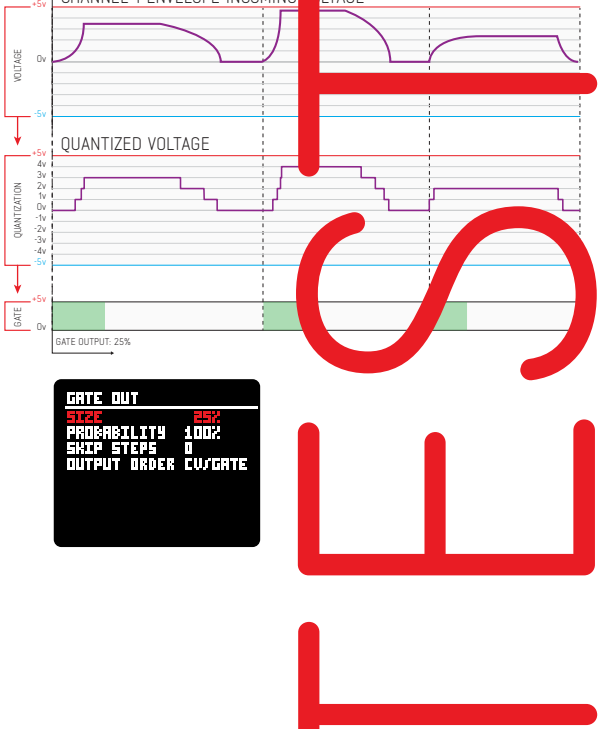

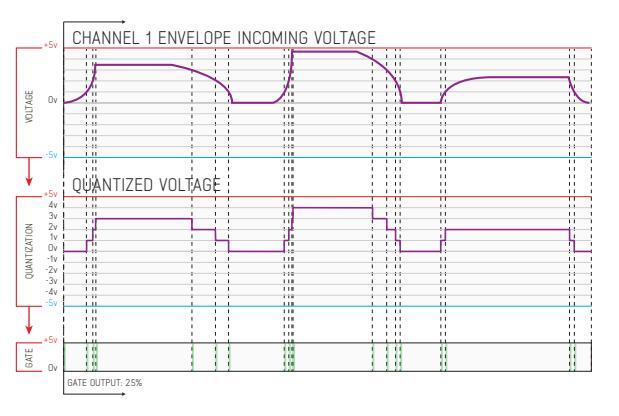

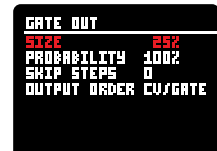

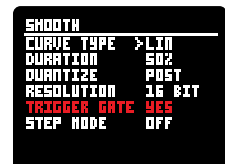

ADDAC511 User's Guide

# TIME SETTINGS : SIGNAL FLOW

### TIMING GENERATION

Time settings determines the rate at which the voltage and gate are generated, the interval between every generation step is defined by the setting in the [TIME] screen, That value is then "balenced" by the [DISTRIBUTION] screen settings and a virtual clock tick is generated.

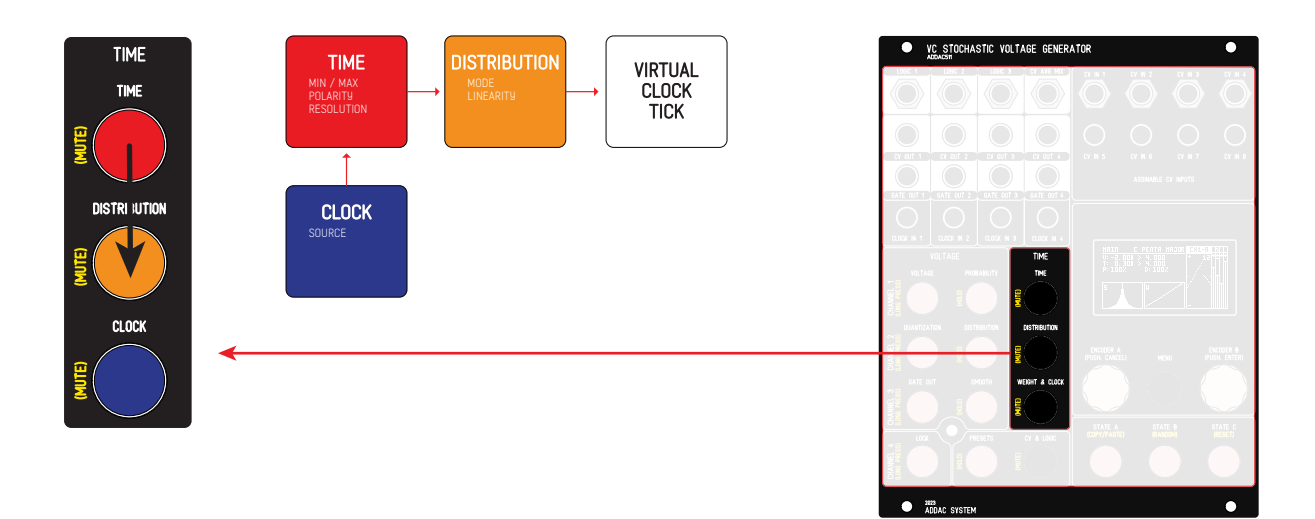

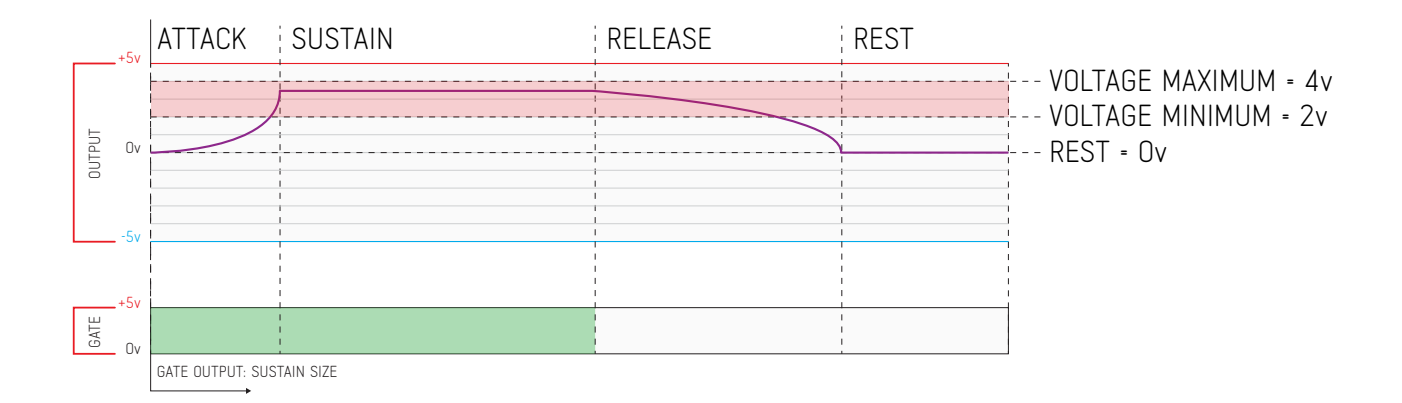

# TIME SETTINGS : TIME MODE (milliseconds)

In Time Mode the clock is defined in milliseconds, the step lengths will be randomized from the interval defined by the Minimum & Maximum parameters. Setting the Minimum value higher than Maximum will result in a fixed time without any randomization.

### TIME SCREEN:

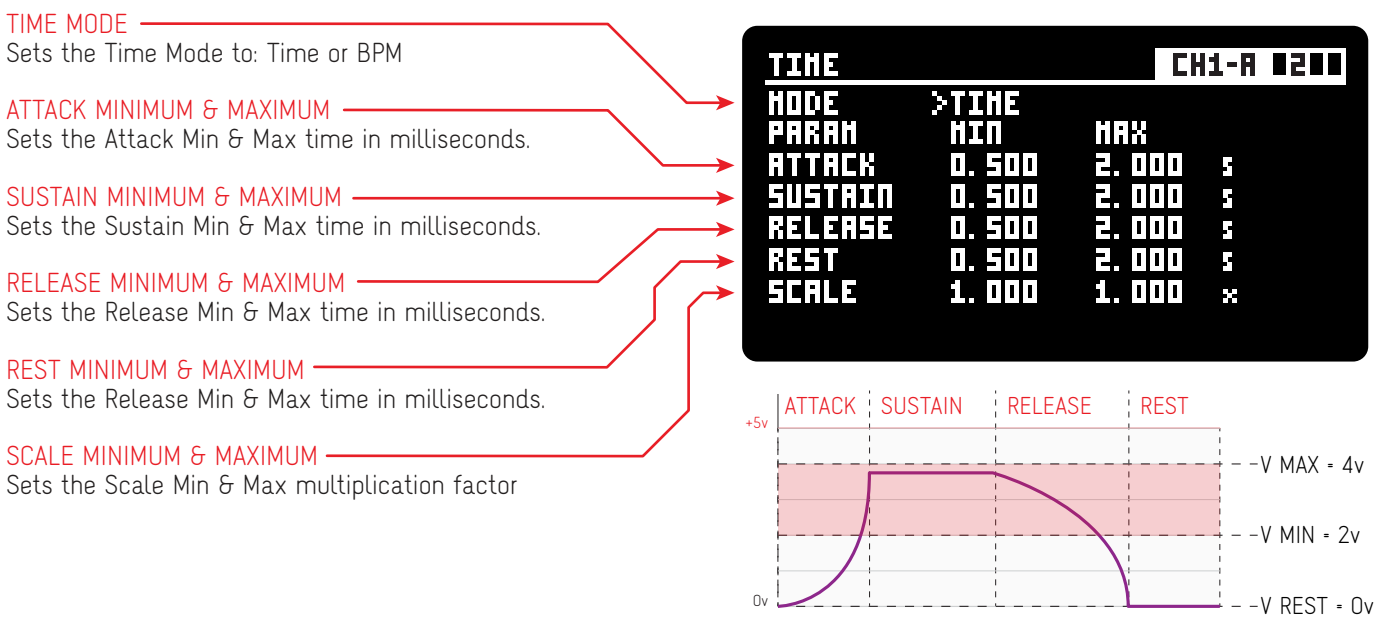

### TIME DISTRIBUTION SCREEN (same as in voltage mode)

Allows for non-linear distribution of the time randomized

| MODE<br>FREE<br>WALK                           |   | TIM<br>HOD<br>PDS<br>SPR |
|------------------------------------------------|---|--------------------------|
| POSITION —<br>Positions the distribution peak. | / | LIN                      |
| SPREAD                                         |   | H                        |
| LINEARITY                                      |   |                          |

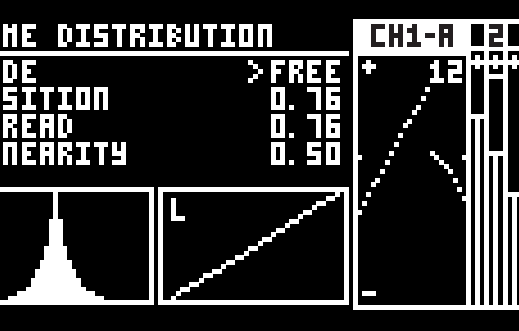

Sets the overall distribution curve.

ADDAC511 User's Guide

# TIME SETTINGS : BPM MODE

In BPM Mode the clock works as a standard BPM clock, the step length will be randomized from the intervals defined in the Distribution screen.

### TIME SCREEN:

| TIME MODE                                           | <u> </u>        |                 |              |               |      |     |
|-----------------------------------------------------|-----------------|-----------------|--------------|---------------|------|-----|
| Sets the Time Mode to: Time or BPM                  |                 | TIHE            |              | С             | H1-A | 200 |
| АТТАСК МІЛІМИМ & МАХІМИМ                            | $ \rightarrow $ | HODE            | >BPH         |               |      |     |
| Sets the Attack Min & Max time to a time division.  | $\searrow$      | PARAH<br>Attack | HIN<br>1/2   | HAX<br>1∫1    |      |     |
| SUSTAIN MINIMUM & MAXIMUM                           | >               | SUSTRIN         | 1/2          | 1/1           |      |     |
| Sets the Sustain Min & Max time to a time division. | $\rightarrow$   | RELERSE         | 1/2          | 1/1           |      |     |
| RELEASE MINIMUM & MAXIMUM                           |                 | nesi<br>Epoi p  | 1/E<br>1 000 | 1 1           |      |     |
| Sets the Release Min & Max time to a time division. |                 | JUNCE           | 1. UUU       | <b>I.</b> UUU | ×    |     |
| REST MINIMUM & MAXIMUM                              | •               |                 |              |               |      |     |
| Sets the Release Min & Max time to a time division. |                 |                 |              |               |      |     |
| SCALE MINIMUM & MAXIMUM                             |                 |                 |              |               |      |     |

Sets the Scale Min & Max multiplication factor

### BPM DISTRIBUTION SCREEN (same as in voltage mode)

In BPM Mode the user can set up to a total of 11 divisions, any division from 32/1 to 1/32 is possible, all odd combinations included.

A second parameter visualised as a white bar sets the probability / predominancy of each division active.

Only ratios with probability above zero will be active.

Repeated ratios can be used.

The Menu button is used for clearing the edited value to the default 1/1 with 0% probability. Both encoders push button will exit the screen.

| <u>BPH TIHE D</u> | IVISIONS | CH1-A | 1211 |
|-------------------|----------|-------|------|
| 01 <u>404</u>     | 01,/01(  |       |      |
| 01/06             | 01/01    |       |      |
| 03/05             | 01/01    |       |      |
| 01/01             | 01,/011  |       |      |
| 01/01             | 01,/011  |       |      |
| 01/01             | 154NC    |       |      |
|                   |          |       |      |
|                   | CLEAR    |       |      |

The SYNC slot output division is variable, it outputs the required time until the next beat. This will make sure the next step falls back on the beat. This is especially usefull when using odd time divisions as it resets any offset, you can see a graphical example below.

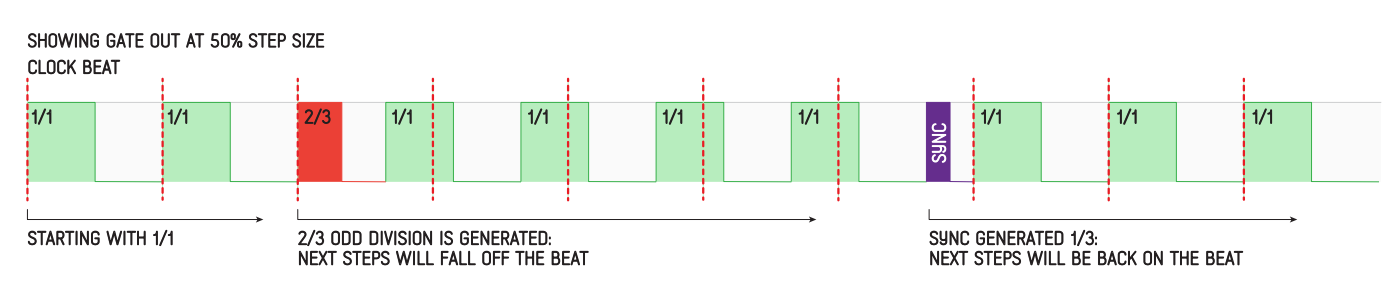

ADDAC511 User's Guide

# CLOCK

CLOCK SCREEN (same as in voltage mode)

Configuring the selected channel's clock origin.

### CLOCK SOURCE

Sets the origin of the Clock, options are: INTERNAL (default): uses its own channel clock. CHANNEL X: chooses one of the other channels clocks. CLOCK IN X: chooses one of the 4 clock physical jack inputs LOGIC X: chooses one of the 3 Logic outputs

#### INTERNAL ·

keeps the channel independent from other channels.

All other options makes the channel dependent to the source chosen. In these cases the clock parameters available will change according to the clock source selected.

CHANNEL 1 to 4 \_\_\_\_\_\_ Syncs to any other channel: slave mode.

CLOCK IN 1 to 4 Uses the frontpanel clock inputs to sync to external sources. CLOCK IN MODES:

GATE: In Gate mode it will sustain the envelope until the Gate goes off.

TRIGGER: In Trigger mode will not consider the trigger/gate length.

|   |                       | CH1-8 8200              |
|---|-----------------------|-------------------------|
|   | CLK SOURCE >INTERNAL  | + ++++++<br>/ / / / / / |
| , |                       | CH2-R 200               |
|   | CLK SOURCE >CHANNEL 1 |                         |
|   | CLOCK                 | CH5-8 8588              |
|   | CLK SOURCE >CLOCK IN1 |                         |
| > | NODE GHTE             |                         |
|   |                       | CHS-V ISI               |
|   | CLK SOURCE >LOGIC 1   | +                       |
|   |                       |                         |
|   |                       |                         |
|   |                       |                         |
|   |                       |                         |
|   |                       |                         |

### QUANTIZER

ADDAC511 User's Guide

# QUANTIZER POTENTIAL

The Quantizing engine is extremely powerful and can be used in many creative ways.

It features 16 bit DACs making it also very accurate.

Possibilities include linking all channels for chord generation or, using 4 CV inputs and 4 clock inputs, becomes a fully independent 4 channel quantizer, each with its own scale, outputing 4 CVs and 4 gate signals working as a fully featured 4 channel quantizer.

in the next pages we'll describe in detail all its possibilities.

### SCALES:

As default we offer a few standard scales, we also added a custom setting where the user can freely choose the scale notes.

### SOURCE

The source to be quantized, by default is set to the current channel although it can be set to any of the other channels or cv inputs working as a quantizer

ROOT NOTE The scale Root note

#### TRANSPOSE MODE

SEMITONES: Transposition in semitones intervals SCALE DEGREE: The scale degree transposition, transposes within the scale notes, in case of standard 7 note scales it can be used for modes:1-Ionian, 2-Dorian and so on. OCTAVES: Transposition in octave intervals CENTS: Transposition in cents intervals

TRANSPOSE -

The transposition value

More info regarding the quantizer operation on page X.

# QUANTIZER ROUNDING

In the [MENU] the user can find a quantization rounding setting that will determine how the incoming voltage will be quantized:

NEAREST NOTE: quantizes to the nearest note no matter if above or below.

NOTE ABOVE: quantizes to the closest note above

NOTE BELLOW: quantizes to the closest note bellow

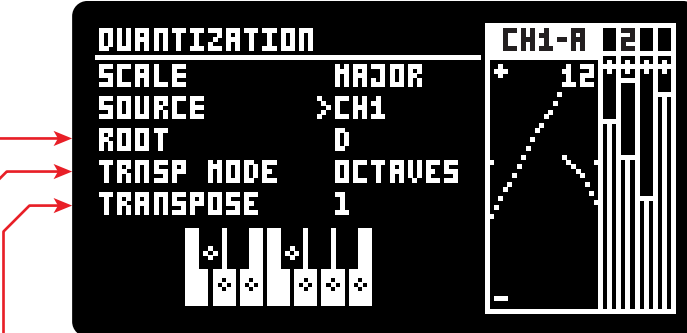

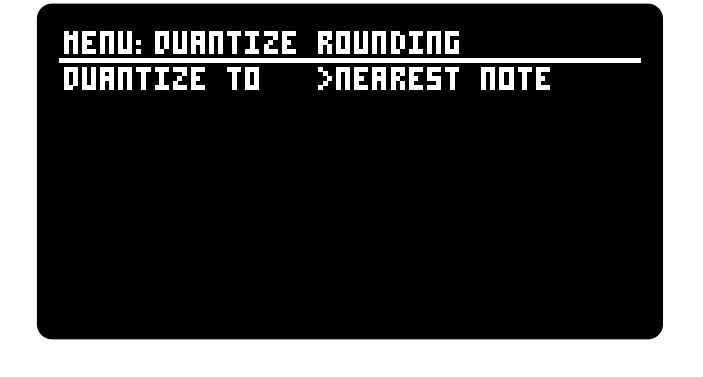

# INTERNAL vs. EXTERNAL QUANTIZATION

### QUANTIZER SOURCES:

The Quantizing function is normally used following the channel's mode chain but it can be routed to accept any other channel or an external CV as its input allowing 4 quantization channels that can be linked in order to create chords or totally independent with different scales for each channels.

Changing the quantizer [SOURCE] to any other option than the channel's own input will render the channel's [VOLT-AGE], [PROBABILITY] and [DISTRIBUTION] to be bypassed and will have no influence on the channel's output.

Bellow you can find examples and a diagram with both internal and external quantization.

### SELF QUANTIZATION

QUANTIZING CHANNEL'S VOLTAGE GENERATION

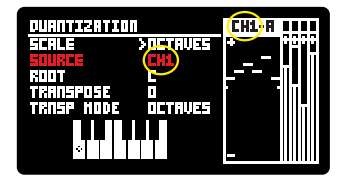

CHANNEL 1 QUANTIZING CHANNEL 1 VOLTAGE

#### OTHER CHANNELS QUANT. QUANTIZING OTHER CHANNEL'S VOLTAGE

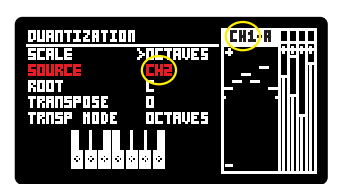

CHANNEL 1 QUANTIZING CHANNEL 2 VOLTAGE CHANNEL 1 VOLTAGE GENERATION IS BYPASSED

### EXTERNAL QUANTIZATION QUANTIZING CV INPUTS

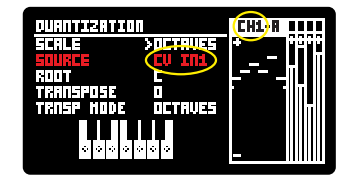

CHANNEL 1 QUANTIZING CV INPUT 1 VOLTAGE CHANNEL 1 VOLTAGE GENERATION IS BYPASSED

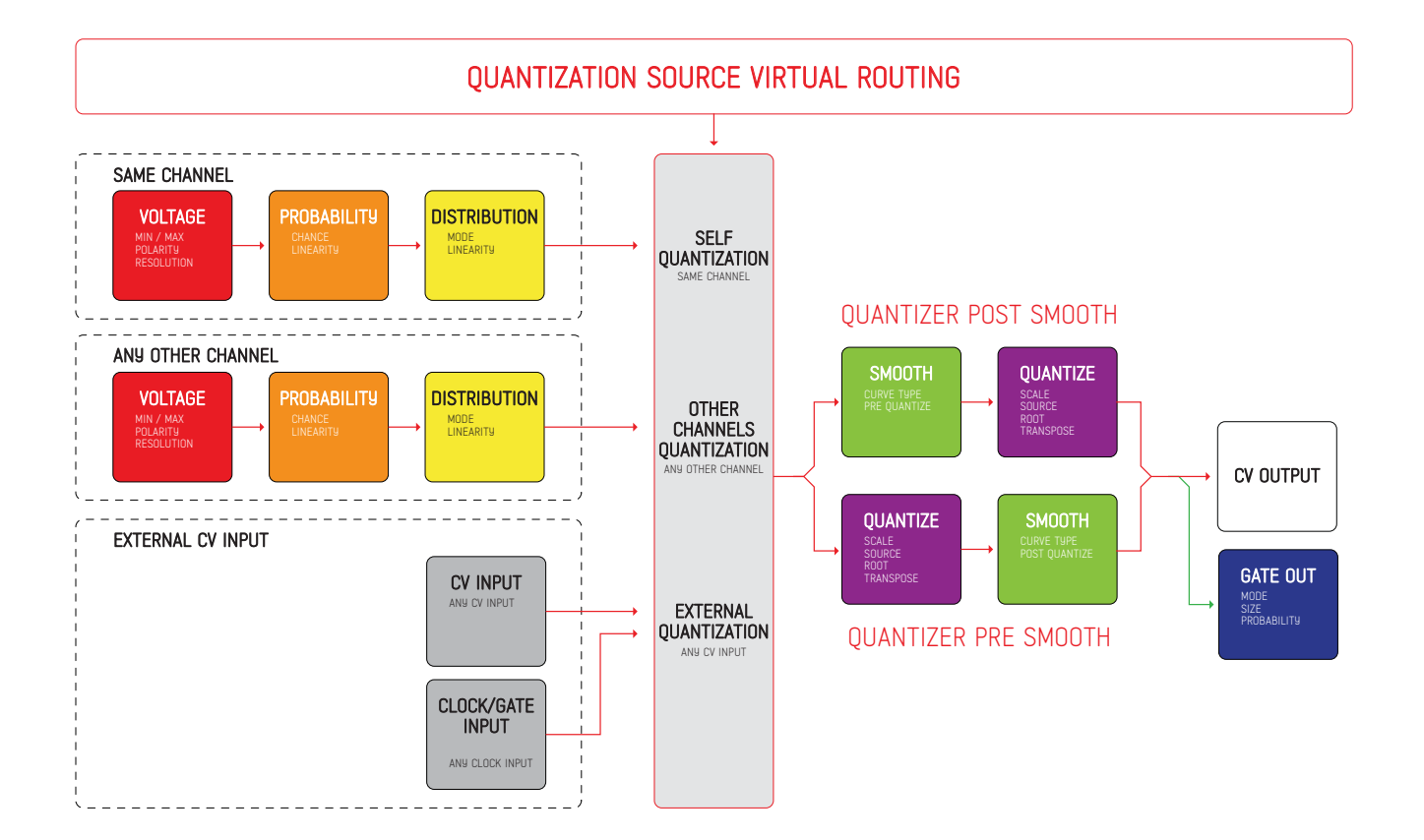

# QUANTIZER SOURCES GRAPHICAL EXAMPLES

Bellow you can find graphical examples with both internal and external quantization. Quantizer set to octaves for better readability. Quantized to closest note above.

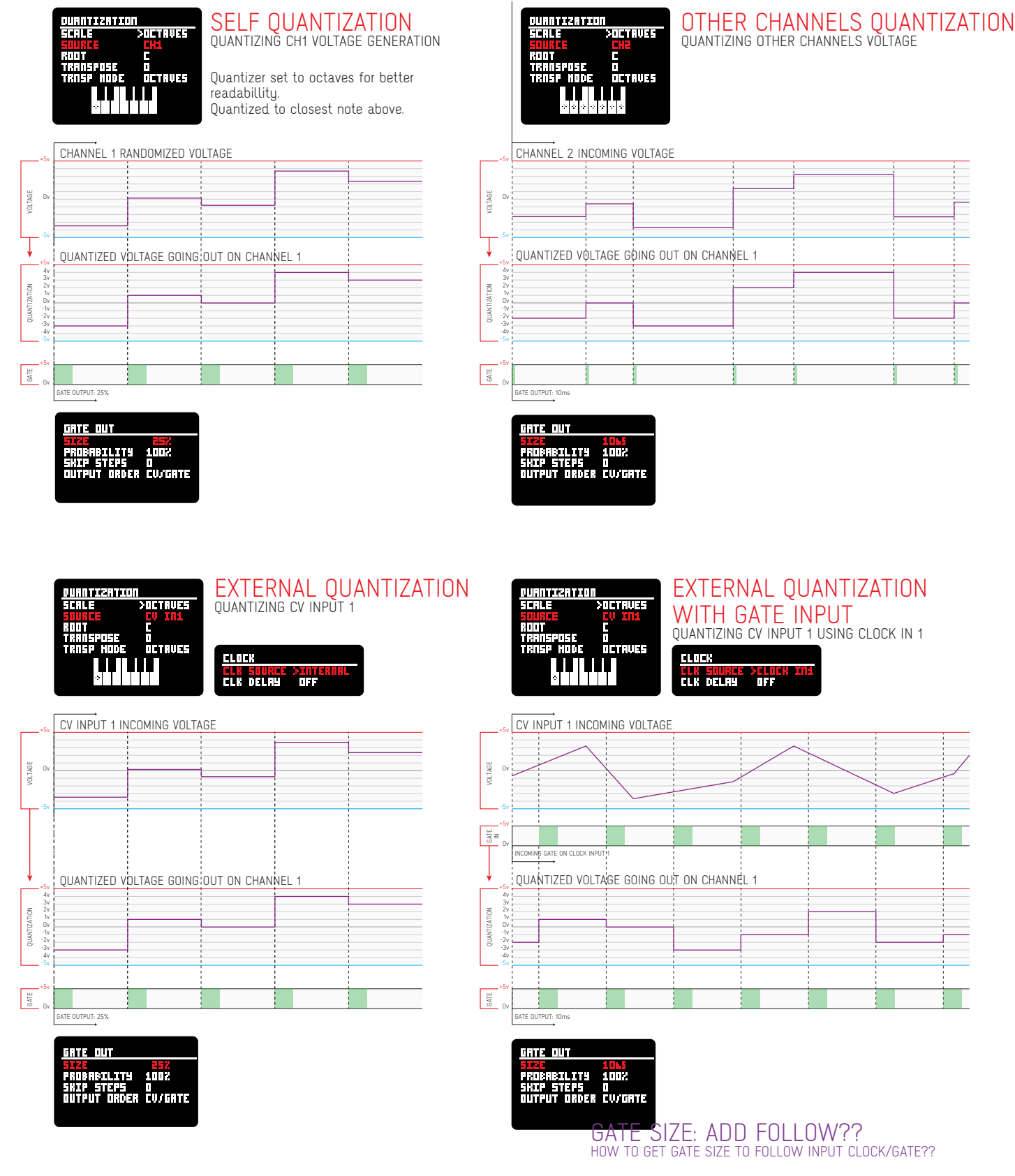

### 1. QUANTIZING INTERNAL SOURCES

ADDAC511 User's Guide

# QUANTIZER PRE / POST SMOOTH

The [SMOOTH] and [QUANTIZE] order (A to B, B to A) can be altered in the [SMOOTH] window. QUANTIZER PRE SMOOTH will result in glide effects QUANTIZER POST SMOOTH will result in arpeggio effects

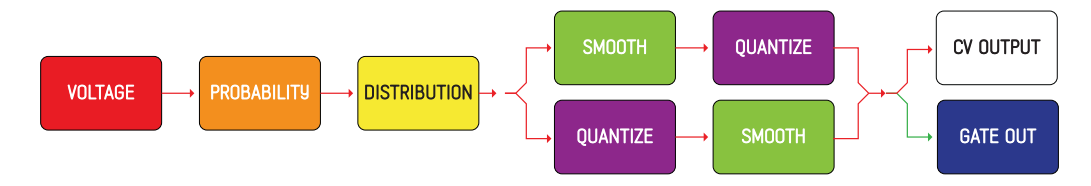

Below you can see some graphical examples with both options Quantizer set to octaves for better readability On the bottom right you'll find an example of the [TRIGGER GATE] function.

### OUANTIZER PRE SMOOTH

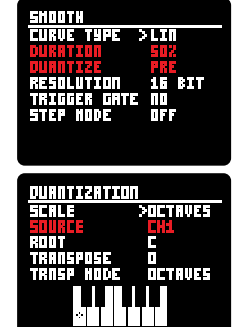

QUANTIZE SOURCE Quantizer set to octaves (for better graphical readabillity below). Quantized to nearest note

Smooth duration set to 50%

### OUANTIZER POST SMOOTH

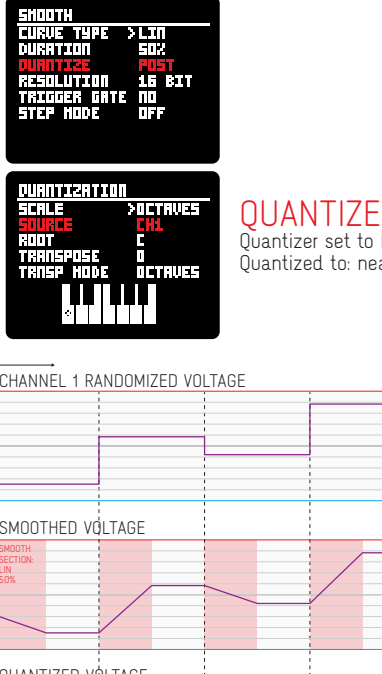

**OUANTIZE SOURCE** Quantizer set to Major scale. Quantized to: nearest note.

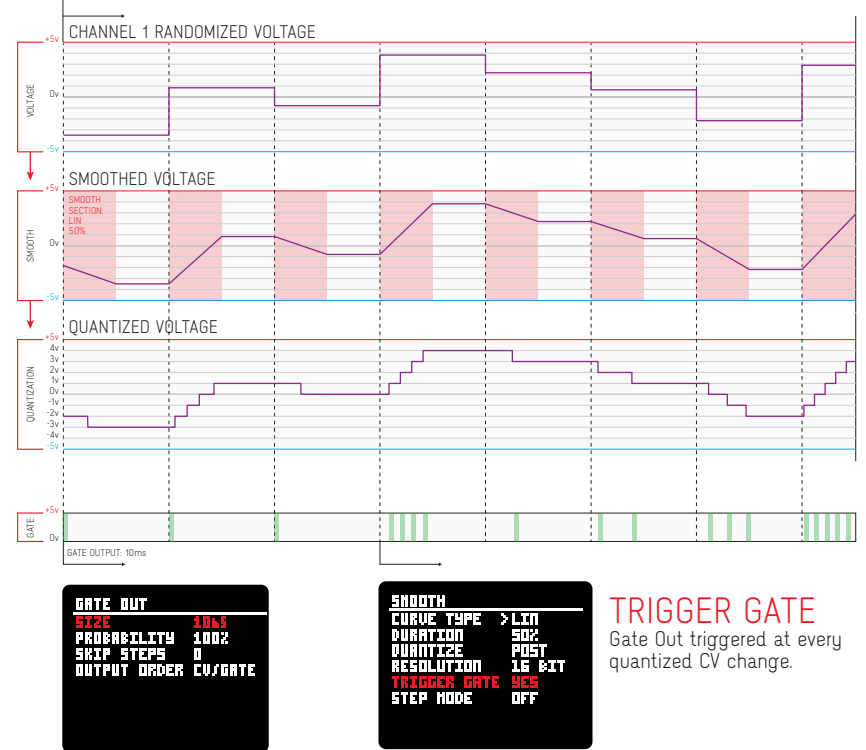

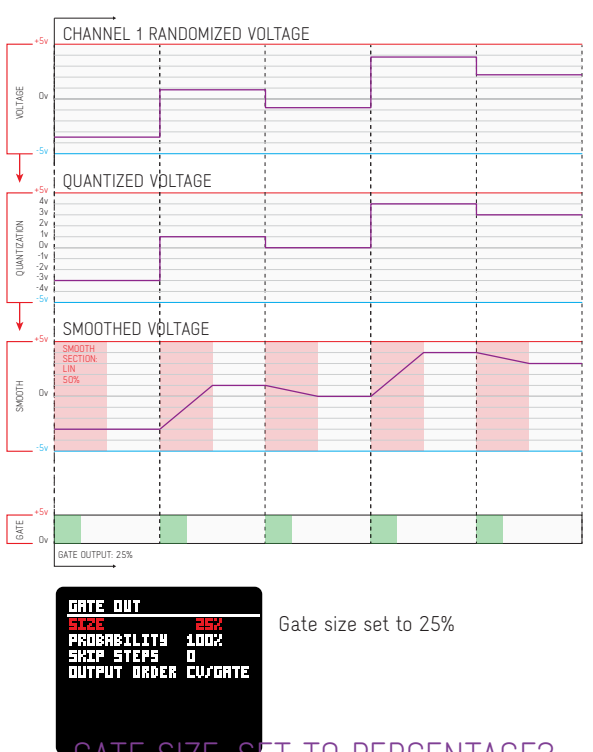

GATE SIZE: SET TO PERCENTAGE? USER NEEDS TO MAKE SURE THERES ENOUGH TIME

### 1. QUANTIZING EXTERNAL CV INPUTS

ADDAC511 User's Guide

# QUANTIZER PRE / POST SMOOTH

When using external CV inputs the smooth effect will be bypassed when set to PRE quantizer. When set to POST it will apply a glide/portamento effect to the quantized notes.

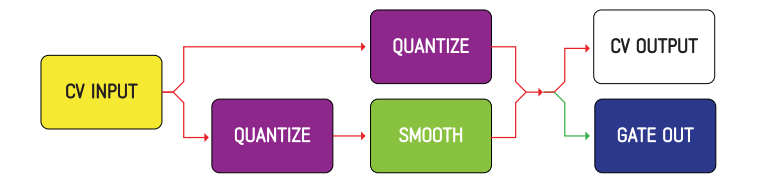

Below a graphical example

### QUANTIZER PRE SMOOTH

0 Octaves

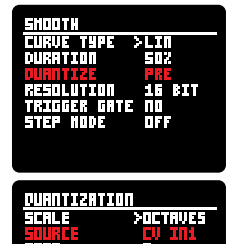

ISPOSE IP NODE

QUANTIZE SOURCE Quantizer set to octaves (for better graphical readability below). Quantized to: nearest note.

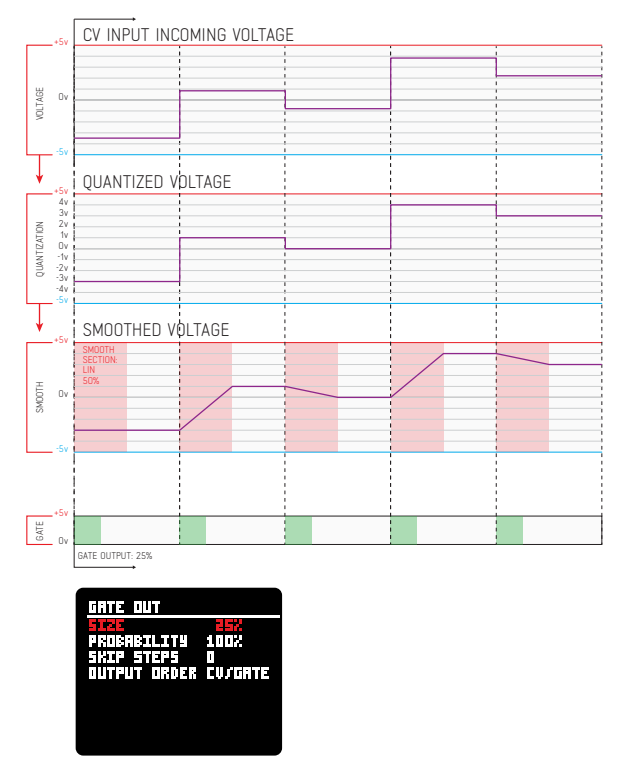

### QUANTIZER POST SMOOTH

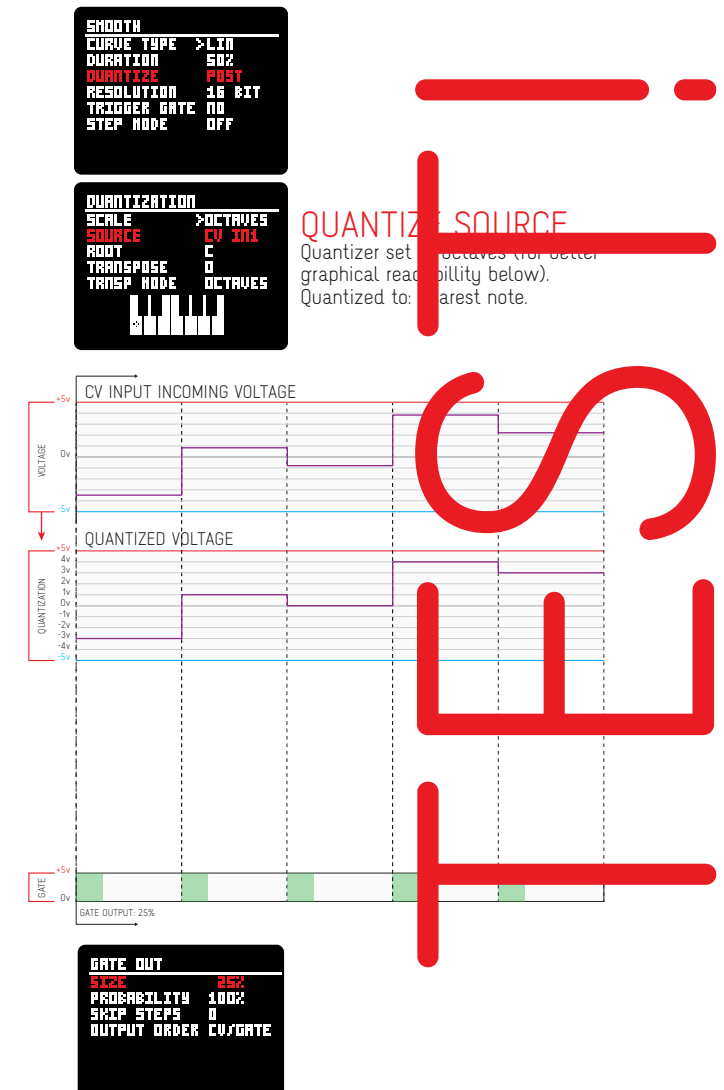

|                                                        |                                             | 4 = L9DIAN                                             | FGABUDE                                         |                                                     |  |
|--------------------------------------------------------|---------------------------------------------|--------------------------------------------------------|-------------------------------------------------|-----------------------------------------------------|--|
|                                                        |                                             | -1 = LOCRIAN<br>-2 = AFOLIAN                           | B C D E F G A<br>A B C D F F G                  |                                                     |  |
| 1 RANDOM                                               | VOLTAGE G                                   |                                                        | AN GABCDEF                                      |                                                     |  |
|                                                        | VOLIMOL C                                   | 1                                                      | CDEGA                                           | within the scale notes                              |  |
|                                                        |                                             | 2                                                      | DEGAC                                           |                                                     |  |
| ADDAC511 User'                                         | s Guide                                     | 3 4                                                    | GACDE                                           |                                                     |  |
| QUANTI                                                 | ZER TRAN                                    | ISPOSE                                                 | A C D E G<br>G A C D E                          |                                                     |  |
| There are 4 Transpo                                    | sition modes:                               | 5                                                      | LUACD                                           |                                                     |  |
| CENTS<br>Microtonal detune,<br>The Cents mode is       | 50 to +50 cents.<br>cumulative with any c   | of the next 3 modes                                    |                                                 | TRANSPOSITION                                       |  |
| SEMITONES                                              |                                             |                                                        |                                                 |                                                     |  |
| Semitone transposi                                     | ION                                         |                                                        |                                                 |                                                     |  |
| SCALE DEGREES<br>Transposition withir                  | the scale selected                          | INPUT                                                  |                                                 | → •→ CENTS                                          |  |
| DCTAVES                                                |                                             |                                                        | OCTAVES                                         |                                                     |  |
| Octave transposition                                   | 1                                           |                                                        | ``                                              |                                                     |  |
|                                                        |                                             |                                                        |                                                 |                                                     |  |
| <u>DUANTIZATION</u><br>Source >OUT1<br>Scale Penta Haj | SOURCE SOUTI<br>Scale Pentr Hrj             | <u>DUANTIZATION</u><br>Source >outi<br>Scale Penta Haj | DUANTIZATION<br>Source >outi<br>Scale Penta Haj | DUANTIZATION<br>Source >outi<br>Scale Penta Haj     |  |
| RODT C<br>TRNSP HODE OCTAVES<br>TRANSPOSE N            | RODT C<br>TRASP HODE CENTS<br>TRADSPASE +50 | ROOT C<br>TRNSP HODE SENIS<br>TRANSPOSE +1             | ROOT C<br>TRASP HODE SCALE DORE<br>TRANSPOSE +1 | RODT C<br>TRNSP HODE <b>DCTRUES</b><br>TRANSPOSE +1 |  |
|                                                        |                                             |                                                        |                                                 |                                                     |  |
|                                                        |                                             |                                                        |                                                 |                                                     |  |
| C MAJOR PENTATONIC - E N                               | OTE EXAMPLE                                 |                                                        |                                                 |                                                     |  |
|                                                        |                                             |                                                        |                                                 |                                                     |  |
|                                                        |                                             |                                                        |                                                 | E                                                   |  |
|                                                        |                                             |                                                        |                                                 |                                                     |  |
|                                                        |                                             |                                                        | 6                                               |                                                     |  |
| E                                                      | nam E + 50 cents                            |                                                        |                                                 |                                                     |  |
| E Note                                                 | E Note                                      | E Note = F                                             | E Note = G                                      | E Note                                              |  |
| No Transposition                                       | +50 Cents                                   | +1 Semi                                                | 2nd Degree                                      | +1 Octave                                           |  |
| I                                                      |                                             |                                                        |                                                 |                                                     |  |
| C MAJOR PENTATONIC - SM                                | ALL PATTERN EXAMPLE                         |                                                        |                                                 |                                                     |  |
|                                                        |                                             |                                                        |                                                 |                                                     |  |
|                                                        |                                             |                                                        |                                                 |                                                     |  |
|                                                        |                                             |                                                        |                                                 |                                                     |  |
|                                                        |                                             |                                                        |                                                 |                                                     |  |
|                                                        |                                             |                                                        |                                                 |                                                     |  |
|                                                        |                                             |                                                        |                                                 |                                                     |  |
|                                                        | E +50 , 6 +50 , C +50 , A +50 , D +5        | 0 F G# C# A# D#                                        | F A D C E                                       | E G C A D                                           |  |

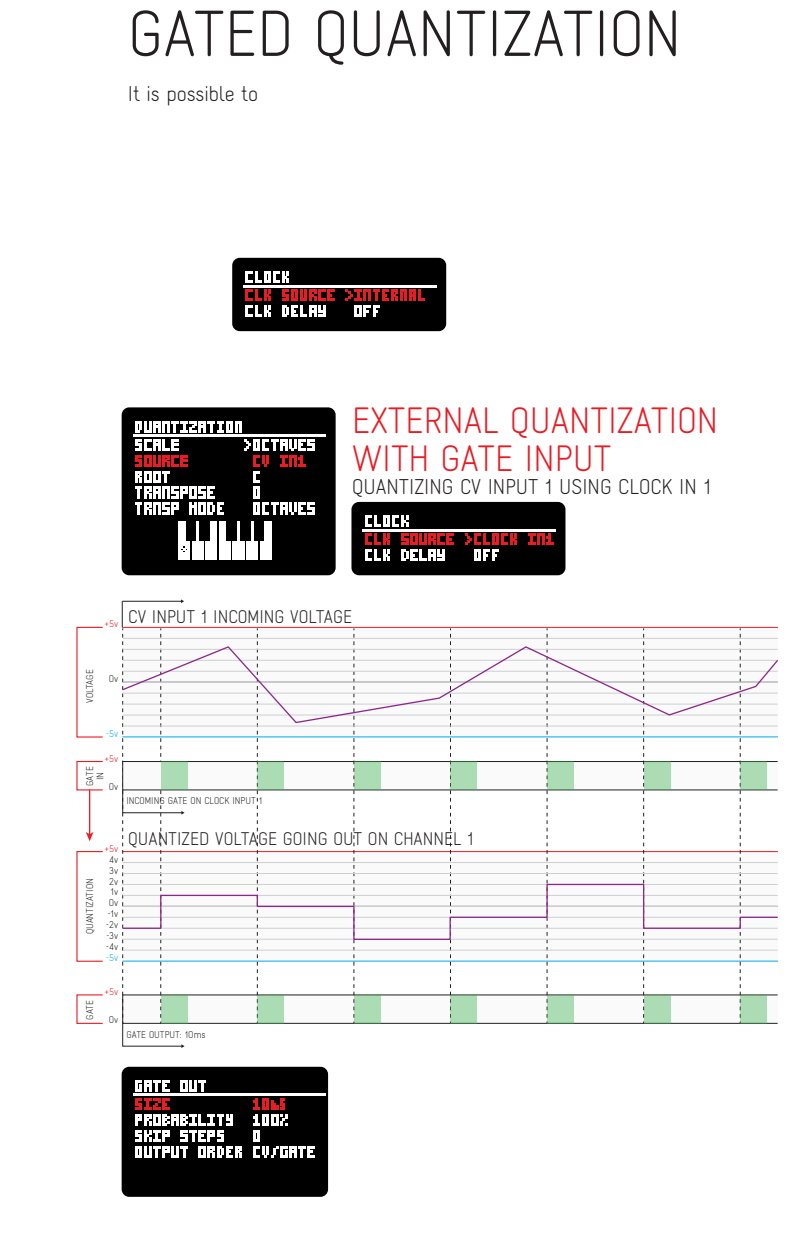

#### GATE SIZE: ADD FOLLOW?? HOW TO GET GATE SIZE TO FOLLOW INPUT CLOCK/GATE??

GATE SIZE: SET TO PERCENTAGE? TIME FROM LAST GATE SIZE, OK IF STEADY CLOCK, IF NOT: USER NEEDS TO MAKE SURE THERES ENOUGH TIME

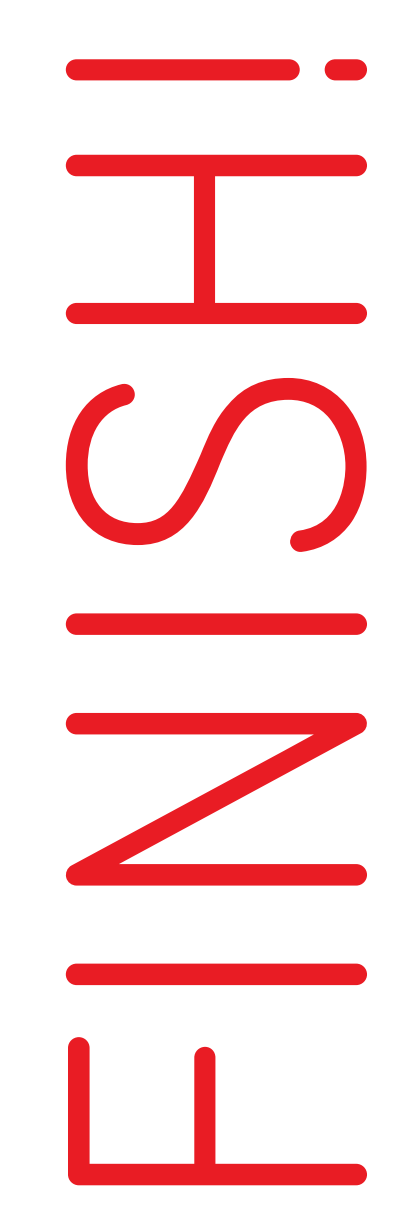

ADDAC511 User's Guide

LOCK

There are 2 Lock screens, pressing the [LOCK] button will alternate between these screens.

The Lock function is at heart a shift register, similar to the Turing Machine, once engaged instead of generating new random steps it locks to a sequence of up to 32 steps. The initial sequence inherits the history of the last 32 steps generated.

### ENCODERS BEHAVIOUR

In these screens rotating [ENCODER A] scrolls through the parameters, [ENCODER B] edits their values.

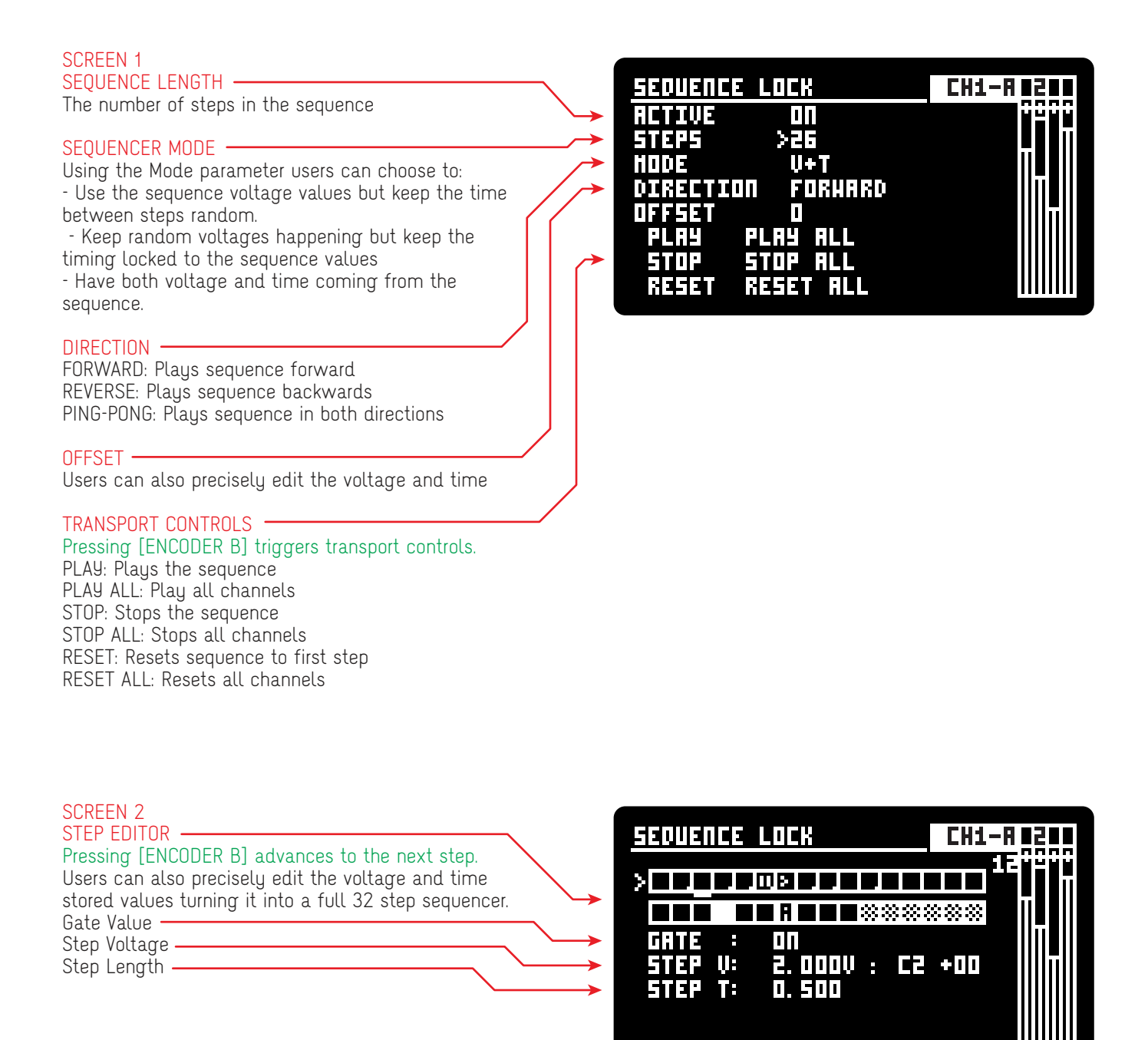

ADDAC511 User's Guide

# LOCK : Transport Controls

#### STEPS VISUALIZATION & SPECIAL CHANGES

Pressing the Right Encoder when a step is selected will create Special Changes, at each press it iterates between: normal step, change once or change allways.

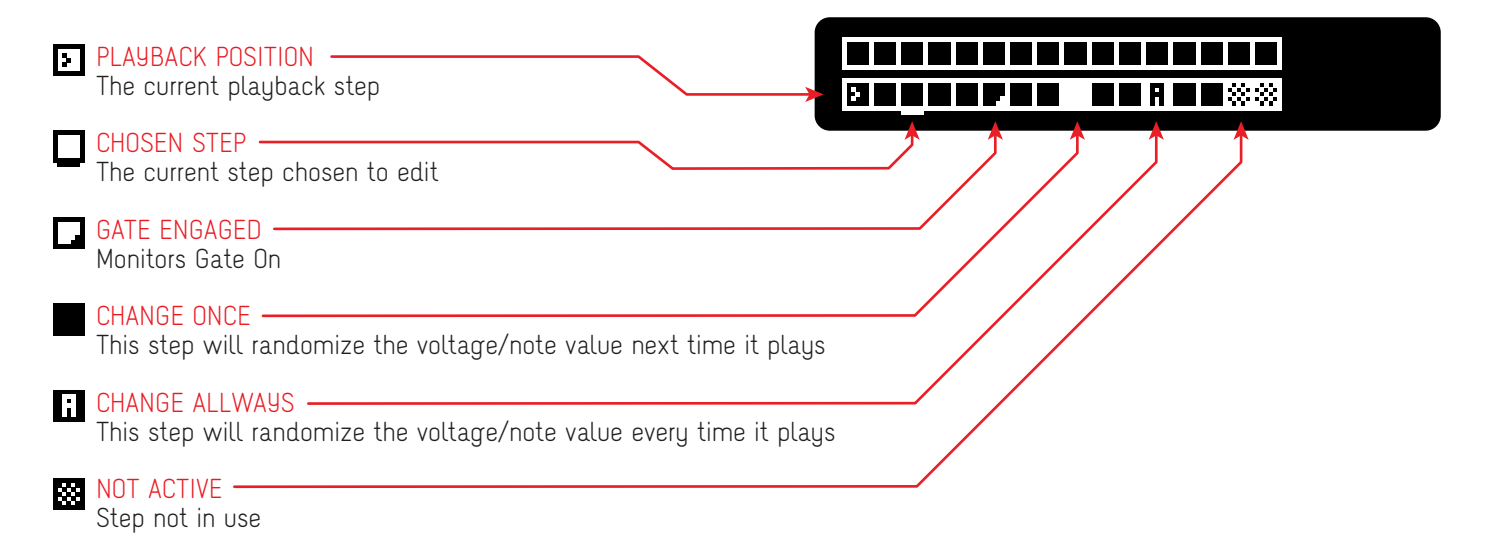

#### STEPS VISUALIZATION & SPECIAL CHANGES

Pressing the Right Encoder when a step is selected will create Special Changes, at each press it iterates between: normal step, change once or change allways.

PRESETS

Every Preset stores all info of all channels.

There are 16 slots available, these can be downloaded as a one single file Bank to a computer allowing users to manage their Banks in the computer.

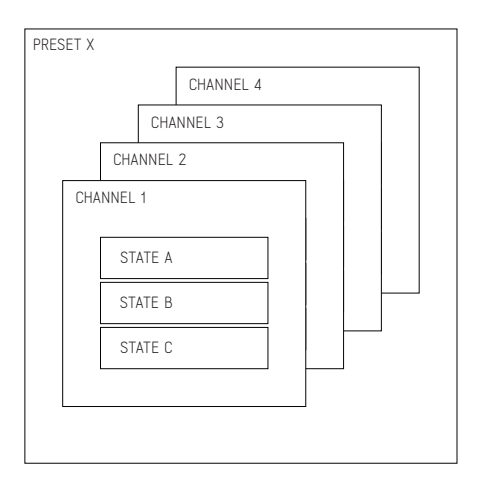

The Presets screen allows to scroll through the list with any of the Encoders and Load or Save by pressing the respective Left / Right Encoder.

There are 75 available slots to save Presets.

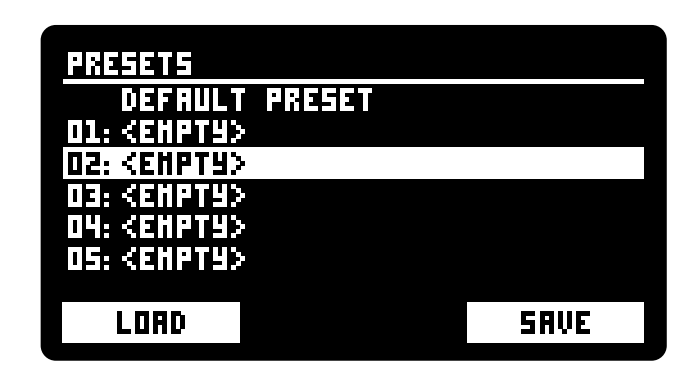

# PRESETS-- DEFRULT PRESETD1: <FHPT4>D2: REHPT4>D3: <EHPT4>D4: <EHPT4>D5: <EHPT4>LORDSRVE

#### SAVING

When saving the user can select the preset name using the Encoders: Left Encoder selects which character to edit, Right Encoder selects the character.

# PRESETS BACKUP & RESTORE

Presets can be downloaded to a computer for backup and can be later restored by the module.

All presets are saved into one single file, you can think of each file as a Bank of Presets.

This can be done through the Module Utility Webpage using an updated Google Chrome browser: https://media.addacsystem.com/ADDAC511

Here you can connect to the module while it's running and backup or restore presets files.

While backup is in progress the module will show a message on the screen.

The same webpage is also used for Firmware updates.

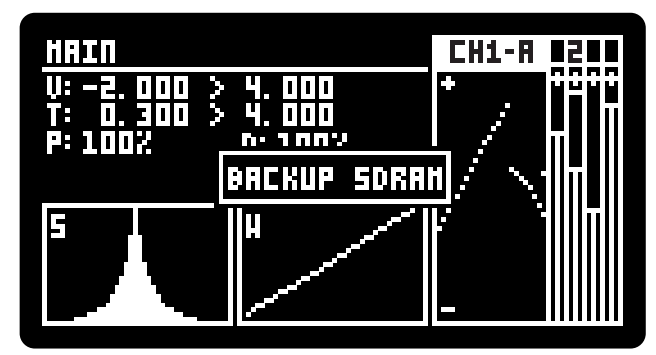

# CV ASSIGNMENTS

There are 8 CV Inputs on the top right corner of the module which can be assigned to any parameter of any output channel.

To assign them just enter the Assign Screen and press the Right Encoder to ADD a new assign.

Here's the description of all configuration settings:

INPUT CHANNEL \_\_\_\_\_\_ The CV Input channel to be used

CHANNEL TO ASSIGN \_\_\_\_\_\_ The channel to be affected by the CV input

FUNCTION The function to be affected by the CV input

INPUT GAIN The Gain of the CV Input, from 0 to times 10

OFFSET The Offset applied to the CV Input, from -1.0 to 1.0

In this screen rotating the Left encoder chooses the parameter to edit, rotating the Right Encoder edits the parameter value.

Once configured pressing the Enter button (right encoder) saves the settings, exits to the main screen and displays the assign as a new line.

The same input can be assigned to multiple functions becoming more like a macro controller.

Fifty assignements can be added,

| CV ASSIGNHENTS       |                 |
|----------------------|-----------------|
| ID JIN JCH JFUNCTION | GAIN  OFST  INV |
|                      |                 |
|                      |                 |
|                      |                 |
|                      |                 |
| EXIT                 | ADD             |
|                      |                 |

| <u>CV ASSIGNH</u>       | ENTS     |      |
|-------------------------|----------|------|
| INPUT                   | >CV IN 1 |      |
| CHANNEL                 | 1        |      |
| FUNCTION                | V. HIN   |      |
| <b>F</b> ; <b>b</b> ( ) | 1. 00    |      |
| OFFSET                  | 0. 00    |      |
| INVERT                  | YE5      |      |
|                         |          |      |
| CANCEL                  |          | SAVE |

| CV ASSIGNHENTS |         |       |      |      |
|----------------|---------|-------|------|------|
| ID JIN JCH JF  | UNCTION | ICAIN | OFST | IUN  |
| 01 01 01 V     | . MAX   | 1. 00 | 0.00 | - 45 |
|                |         |       |      |      |
|                |         |       |      |      |
|                |         |       |      |      |
|                |         |       |      |      |
| EXIT           |         |       | ADD  |      |

| CV ASSIGNK    | ENTS        |               |
|---------------|-------------|---------------|
| ID JIN JCH JF | UNCTION JGA | ΙΠ  0FST  ΙΠΨ |
| 01 01 01 V    | . NAX 1.    | 00 0.00 YES   |
| 02 02 01 V    | . HIN 1.    | 00 0.00 NO    |
| 03 03 02 V    | . HEIGHT 1. | 00 O. OO NO   |
| 04 04 02 T    | . HIN 1.    | 00 0.00 YES   |
| 05 05 03 T    | . MAX 1.    | 00 0.00 NO    |
|               |             |               |
| REHOVE        | EDIT        | ADD           |

# CV ASSIGNMENTS

#### ENCODERS INTERACTION

The virtual buttons on the screen show the current function for what the encoders will do when pressed.

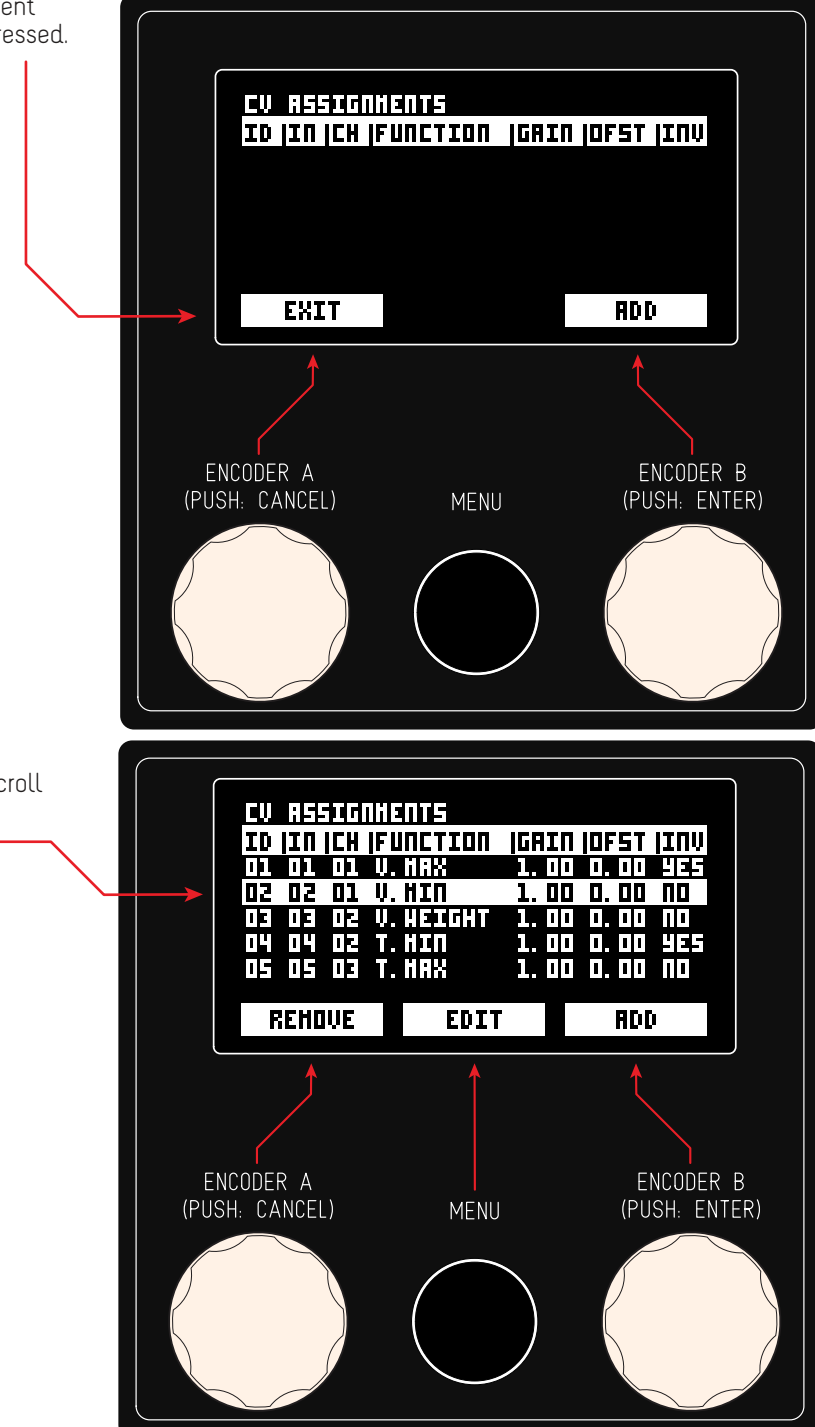

Rotating any of the Encoders will select and scroll through already assigned lines. Selected line appears with white background

# CV ASSIGNMENTS - FUNCTIONS

CV assignements allow to access most functions on the 511, due to space available these where shortened, here's a list of the functions and how they appear on the display:

V.MIN: V.MAX: Q.SCALE: Q.ROOT: G.LENGTH: V.PROB: V.S.POS: V.S.DEV: V.WEIGHT: S.CURVE: S.DUR: S.RESOL: T.MIN: T.MAX: T.S.POS: T.S.DEV: T.WEIGHT: STATE:

| ctions | and how they appear on th                                                                                                    |
|--------|----------------------------------------------------------------------------------------------------|
|        | VOLTAGE MINIMUM<br>VOLTAGE MAXIMUM<br>QUANTIZE SCALE<br>QUANTIZE ROOT NOTE<br>GATE LENGTH<br>VOLTAGE PROBABILITY<br>VOLTAGE SHAPE POS<br>VOLTAGE SHAPE DEVIATION<br>VOLTAGE WEIGHT<br>SMOOTH_CURVE |
|        | SMOOTH RESOLUTION<br>TIME MINIMUM                                                                                                    |
|        | TIME S APE POSITION<br>TIME S APE DEVIATION<br>TIME V EIGHT<br>STATE                                                                                                    |
|        |                                                                                                    |

| EŲ |     |      | IHENTS    |       |              |       |
|----|-----|------|-----------|-------|--------------|-------|
| ID | IΙΠ | ICH  | FUNCTION  | ICAIN | <b>IOFST</b> | ILUA  |
| 11 | 101 | 111  | V. MAX    | 1.00  | 1. 11        | 비료도   |
| 02 | 02  | 01   | V. HIN    | 1. 00 | 0. 00        | ПО    |
| IE | IC  | I F. | U. HEIGHT | 1.00  | 1 1 1        |       |
| 14 | 1   | 1 =  | Т. НІП    | 1. 00 | 1 1 1        | └╽┓┟╴ |
| 15 | 1   | IE   | T. HAX    | 1. 00 | 1 1 1        |       |
|    |     |      |           |       |              |       |
| R  | EHO | ŲΕ   |           |       | EDI          | T     |
|    |     |      |           |       |              |       |

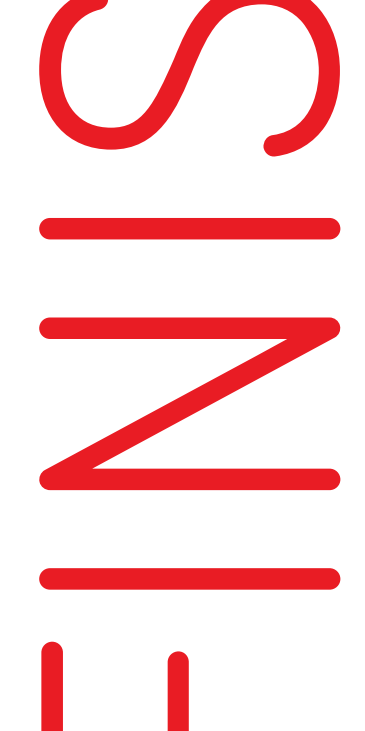

# LOGIC ASSIGNMENTS

There are 3 Logic Oututs on the top left corner of the module. Logic operations compare 2 variables and output a true or false statement. Think of it as a gate output where true will output +5V, false outputs OV.

The user can configure these operations with any of the CV inputs, CV outputs or Logic outputs.

To assign them just enter the Logic Assignment Screen, select the channel page, select the ADD button and press the Enter button (right encoder) to configure the assign.

The Configuration Screen shows 4 items:

#### LOGIC OPERATION

The Logic Operation to be performed: AND, OR, XOR, NOR

VARIABLE X The source to be used for Variable X

VARIABLE 9 -

The source to be used for Variable 9

In this screen rotating the Left encoder chooses the parameter to edit, rotating the Right Encoder edits the parameter value.

Once configured pressing the Enter button (right encoder) saves the settings and will display the assign as a new line in the main Logic Assignments screen

The output is the result of all lines

#### ENCODERS INTERACTION

Rotating any of the Encoders will scroll through already assigned lines.

The virtual buttons on the screen show the current function for what the encoders will do when pressed.

| 855II | INHEI                                        | 175                       |                                 | (C 1                              |
|-------|----------------------------------------------|---------------------------|---------------------------------|-----------------------------------|
| VAR   | X                                            | OPER.                     | VAR                             | 9                                 |
|       |                                              |                           |                                 |                                   |
|       |                                              |                           |                                 |                                   |
|       |                                              |                           |                                 |                                   |
|       |                                              |                           |                                 |                                   |
|       |                                              |                           |                                 | RDD                               |
|       | <u>                                     </u> | :1:1:100111119)<br> VAR X | ;;;;;;)(d));;]<br> VAR X  OPER. | ilindi Quri<br> VAR X  OPER.  VAR |

| LOCIC RSSIC | IHENTS | LOGIC 1 |
|-------------|--------|---------|
| OPERATION   | >OR    |         |
| VARIABLE X  | ΕΫ ΙΠ  | 1       |
| VARIABLE Y  | CV 0UT | 2       |
|             |        |         |
|             |        |         |
|             |        |         |
|             |        |         |
| CANCEL      |        | RDD     |
|             |        |         |

| LOGIC | ISSIGNHE | NTS   | LOGIC 1 |  |
|-------|----------|-------|---------|--|
| INDEX | VAR X    | OPER. | VAR Y   |  |
| 1     | CV IN1   | 17    | CV OUTZ |  |
|       |          |       |         |  |
|       |          |       |         |  |
|       |          |       |         |  |
|       |          |       |         |  |
|       |          |       | ADD     |  |
|       |          |       | RDD     |  |

| LOGIC    | RSSIGNHE | NT5   | LOGIC 1 |
|----------|----------|-------|---------|
| INDEX    | VAR X    | OPER. | VAR 9   |
| 1        | CV IN1   | DR    | CV OUT2 |
|          | CV OUT3  |       | CV OUT4 |
| E        | LOGICI   | XOR   | CV OUT1 |
|          |          |       |         |
|          |          |       |         |
| PCHO     |          | CNTT  | RDD     |
| ישוובה ן |          | CVII  | ΠΨΨ     |

### MENU

The Menu has 4 features:

VCO Tuning - Utility program to help calibration of VCOs Calibrate CV Outputs - CV Output calibration / mapping Screensaver - Extends screen longevity Update Firmware - Enter firmware update process

### ΗΞΠU

> VCD TUNING CALIBRATE CV DUTS SCREENSAVER UPDATE FIRMWARE

#### VCO TUNING

This is a utility program that allows to easily tune VCOs when you're using the 511 as a note generator or sequencer. It will override the main program and force all outputs to the same voltage defined as a musical note. Octave (O to 4): raises the voltage in intervals of 1v Note (C to B): raises the voltage in semitones

A voltage output monitor and keyboard scale monitors the parameters selected.

#### CALIBRATE CV OUTS

This screen allows to easily calibrate or remap the 1v per octave standard. Offset: This value offsets the whole CV output in very fine intervals of 0,000762939v Gain: Amplify or attenuate the 1v/oct scaling

AUTO-CALIBRATION automatically calibrates to the 1 $\nu$  per octave standard. The ADDAC511 CV outputs are internally wired to MCU inputs in order to automatically calibrate to  $1\nu$ /oct.

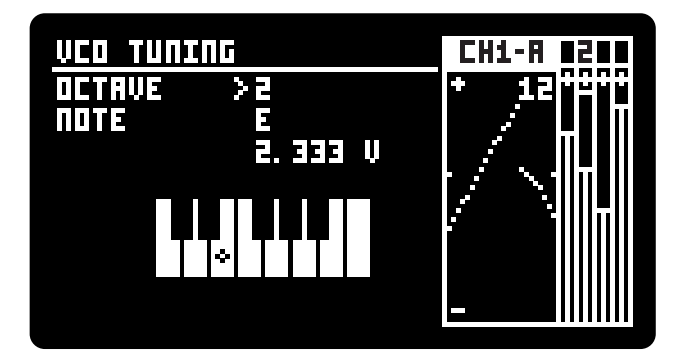

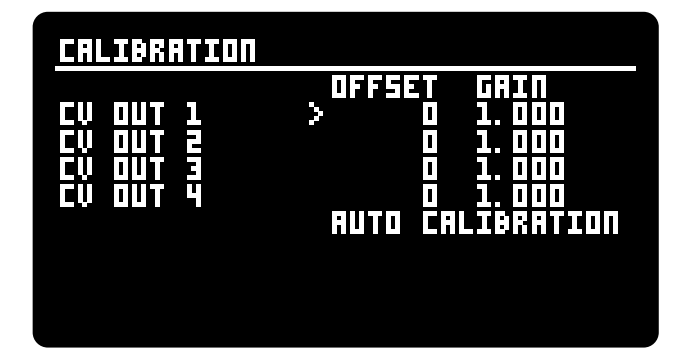

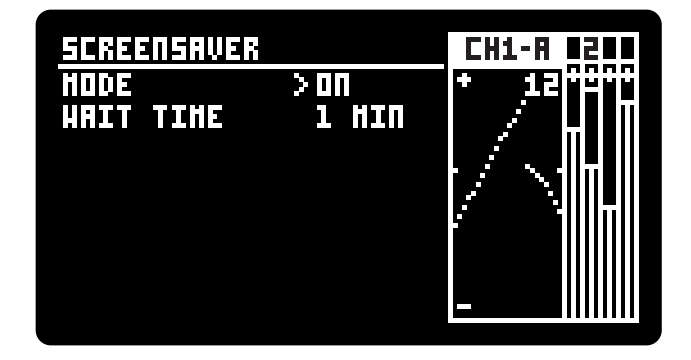

### UPDATE FIRMWARE

#### FIRMWARE UPDATE INSTRUCTIONS

1. Remove your 511 from your rack while leaving the ribbon power cable connected and the frame On.

2. Connect the module to your computer through the module's back USB connector.

3. Using a recent Google Chrome browser (you will need an up-to-date version of Chrome, at least version 61 or newer) go to this address: https://media.addacsystem.com/ADDAC511

4. Press the Connect button on the webpage, notice the list of devices

5. On your module click the Menu button and select 'UPDATE FW'

6. On your browser notice the new device in the list: "STM32 Download Firmware Update" select this new device and press connect.

The firmware update process status can be followed on the browser. Once finished the usb cable can be removed and the module can be placed back in your eurorack frame.

Auto Restart: If the device is not selected within 5 seconds the module will auto restart and disappear from the browser devices list. If this happen you can repeat step 5 and 6.

### i I I I I I

VCO TUNING CALIBRATE CV OUTS SCREENSAVER > UPDATE FIRHWARE

### SPECIAL STARTUPS

Press and Hold during power up:

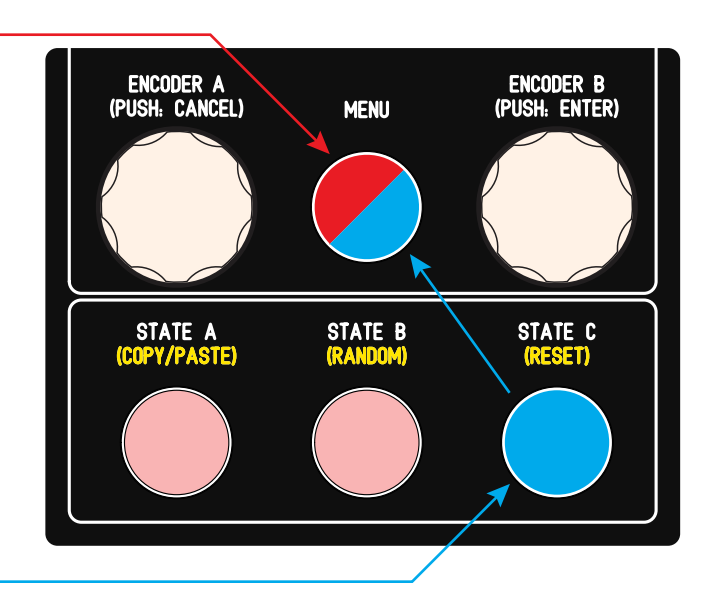

### PATCH 1

SIMPLEST FULL RANGE RANDOM VOLTAGE AT 1/4 BEAT

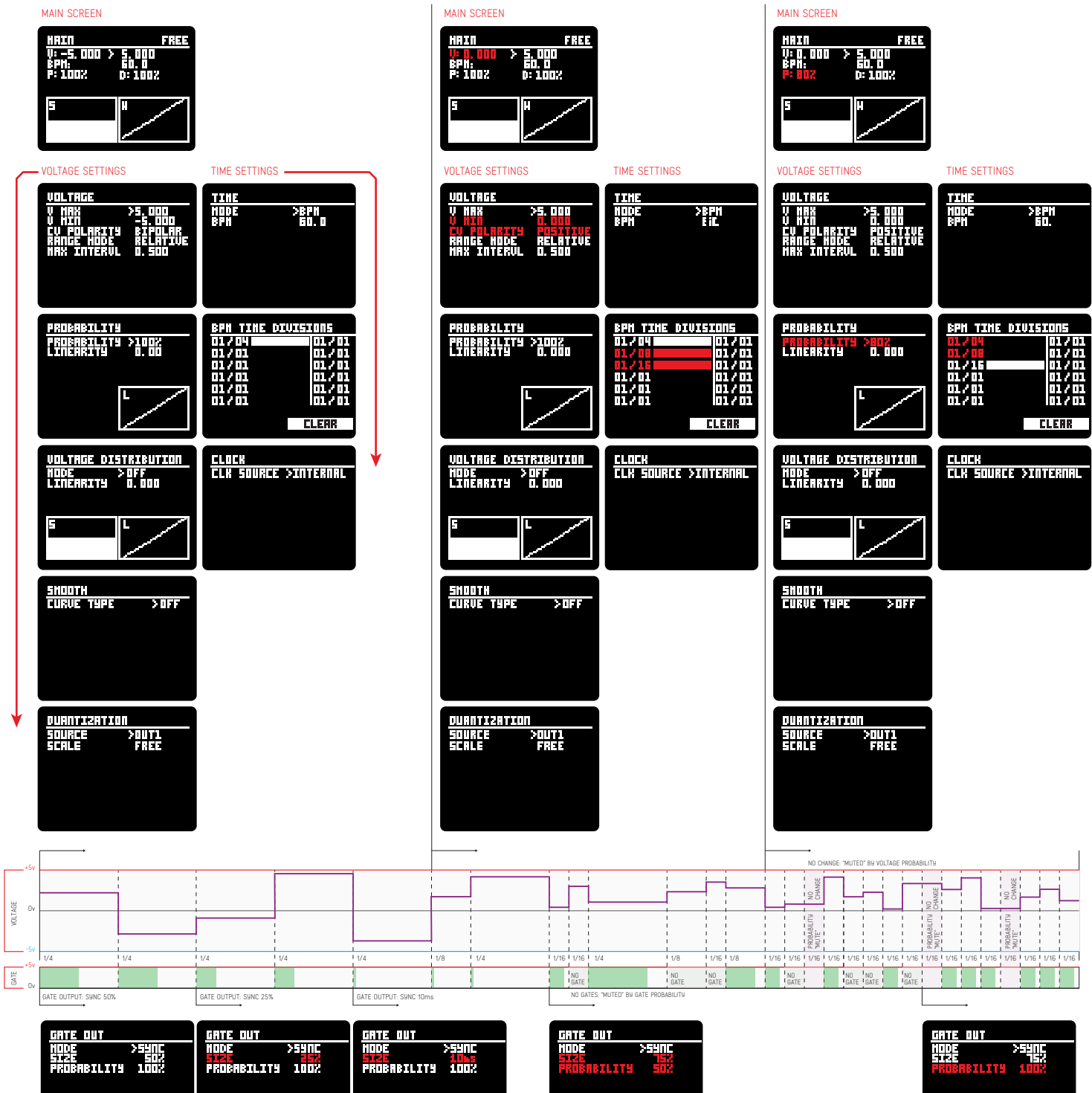

PATCH 2

POSITIVE RANDOM VOLTAGE AT RANDOM BEAT

PATCH 3

RANDOM VOLTAGE WITH PROBABILITY AT 1/4 BEAT

PATCH 5

RANDOM VOLTAGE WITH LOGARITHMIC DISTRIBUTION

PATCH 6

RANDOM VOLTAGE WITH WALK DISTRIBUTION

### PATCH 4

RANDOM VOLTAGE WITH EXPONENTIAL DISTRIBUTION

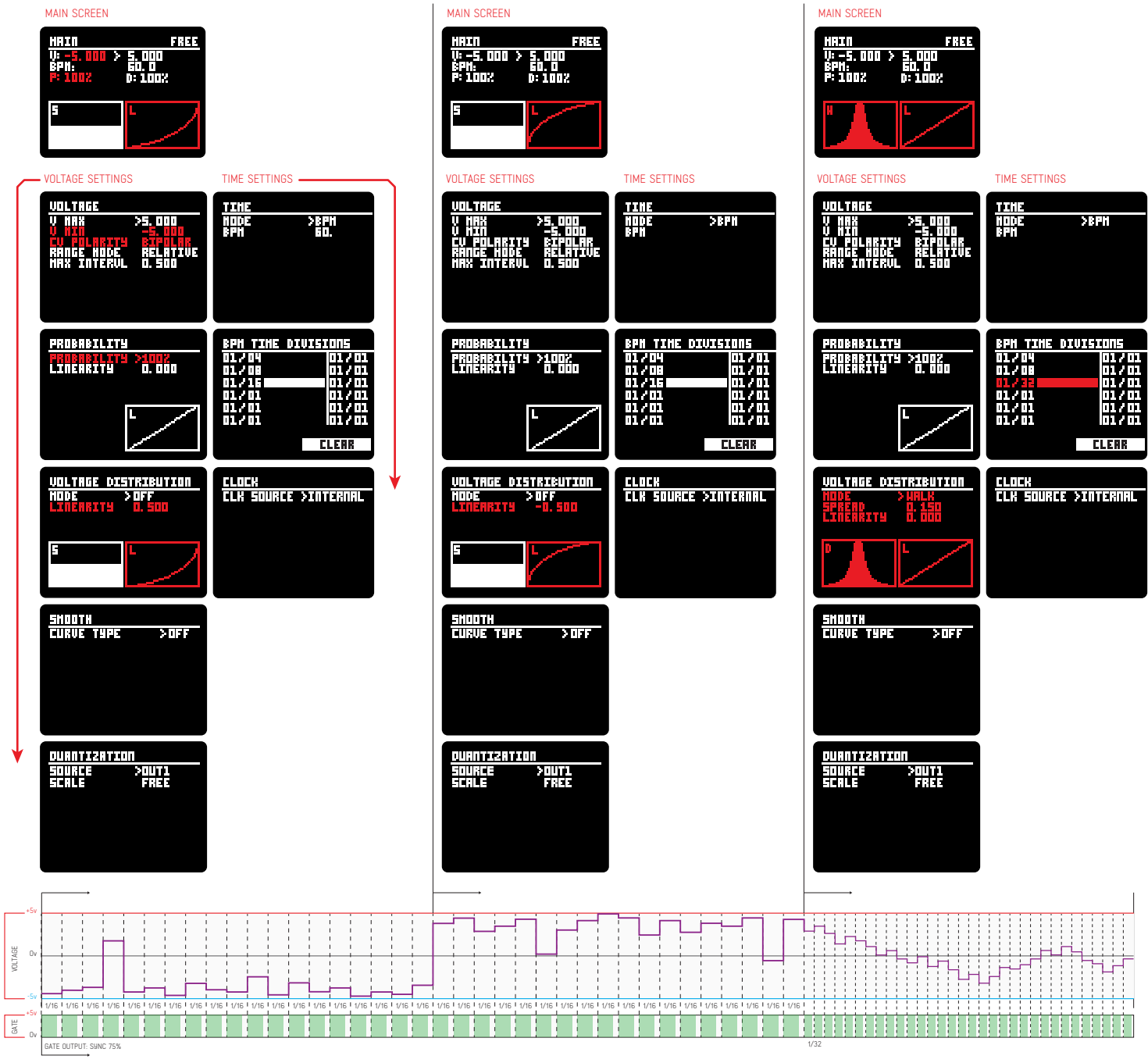

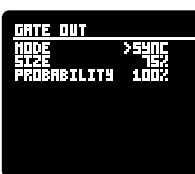

### PATCH 7A

RANDOM VOLTAGE WITH WEIGHTED DISTRIBUTION

#### MAIN SCREEN MAIN SCREEN MAIN SCREEN FREE FREE 1100 7 ( 3 3 1:01 1:00 V: -5.000 > ₿PH: P: 100% 5, 000 60, 0 0: 100% U: -5.000 > BPN: P: 100% U: -5.000 > EPH: P: 1002 5,000 60,0 0:1002 5.000 60.0 0:1002 VOLTAGE SETTINGS TIME SETTINGS -VOLTAGE SETTINGS TIME SETTINGS VOLTAGE SETTINGS TIME SETTINGS VOLTAGE UDLTAGE UOLTAGE n de ja pt i P >5.000 -5.000 BIPOLAR RELATIVE D.500 >5.000 -5.000 BIPOLAR RELATIVE 0.500 V HAX >5.000 V HIN -5.000 CV POLARITY BIPOLAR RANGE HODE RELATIVE HAX INTERVL 0.500 285 2821 V NAX V NIN CV POLARITY Range Hode Max Intervl HΠ >8PN 60. V MAX V MIN CV POLARITY RANGE HODE NAX INTERUL PROBABILITY <u>PH TIHE DIVISIONS</u> PROBABILITY <u>BPH TIME DIVISIONS</u> PROBABILITY <u>TINE DIVISION</u> 570 01/04 01/08 01/32 01/01 01/01 01/01 <u>8PA 117</u> 01/04 01/08 01/32 01/01 01/01 01/01 01 / 01 01 / 01 01 / 01 01 / 01 01 / 01 01 / 01 8<del>70 73</del> 01/04 01/08 01/321 01/01 01/01 01/01 01/01 01/01 01/01 01/01 01/01 01/01 PROBABILITY >1002 Linearity 0.000 PROBABILITY >100% LINEARITY 0.000 PROBABILITY >1002 Linearity 0.000 CLEAR CLEAR CLEAR UOLTAGE DISTRIBUTION Hode >Heighted VOLTAGE DISTRIBUTION Hode >Neighted VOLTAGE DISTRIBUTION <u>CLOCK</u> CLK SOURCE >INTERNAL <u>CLOCK</u> CLK SOURCE >INTERNAL <u>CLOCK</u> CLK SOURCE >INTERNAL 0. 150 0. 000 POSITION 0.850 SPREAD 0.150 LINEARITY 0.000 SPREAD Linearity o. 000 LINEARITY <u>SMOOTH</u> Curve type SHOOTH Curve type SHOOTH Curve type SOFF 2055 >UFF <u>ouantization</u> <u>uulannoisianoon</u> SOURCE SCALE >OUT1 FREE SOURCE Scale SOURCE Scale >OUT1 FREE >OUT1 FREE **JOLTAGE** GATE ATE OUTPUT

PATCH 7B

RANDOM VOLTAGE WITH WEIGHTED DISTRIBUTION

PATCH 7C

RANDOM VOLTAGE WITH WEIGHTED DISTRIBUTION

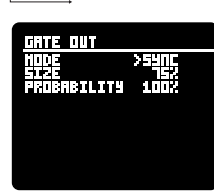

### PATCH 8A

RANDOM VOLTAGE WITH LINEAR SMOOTH

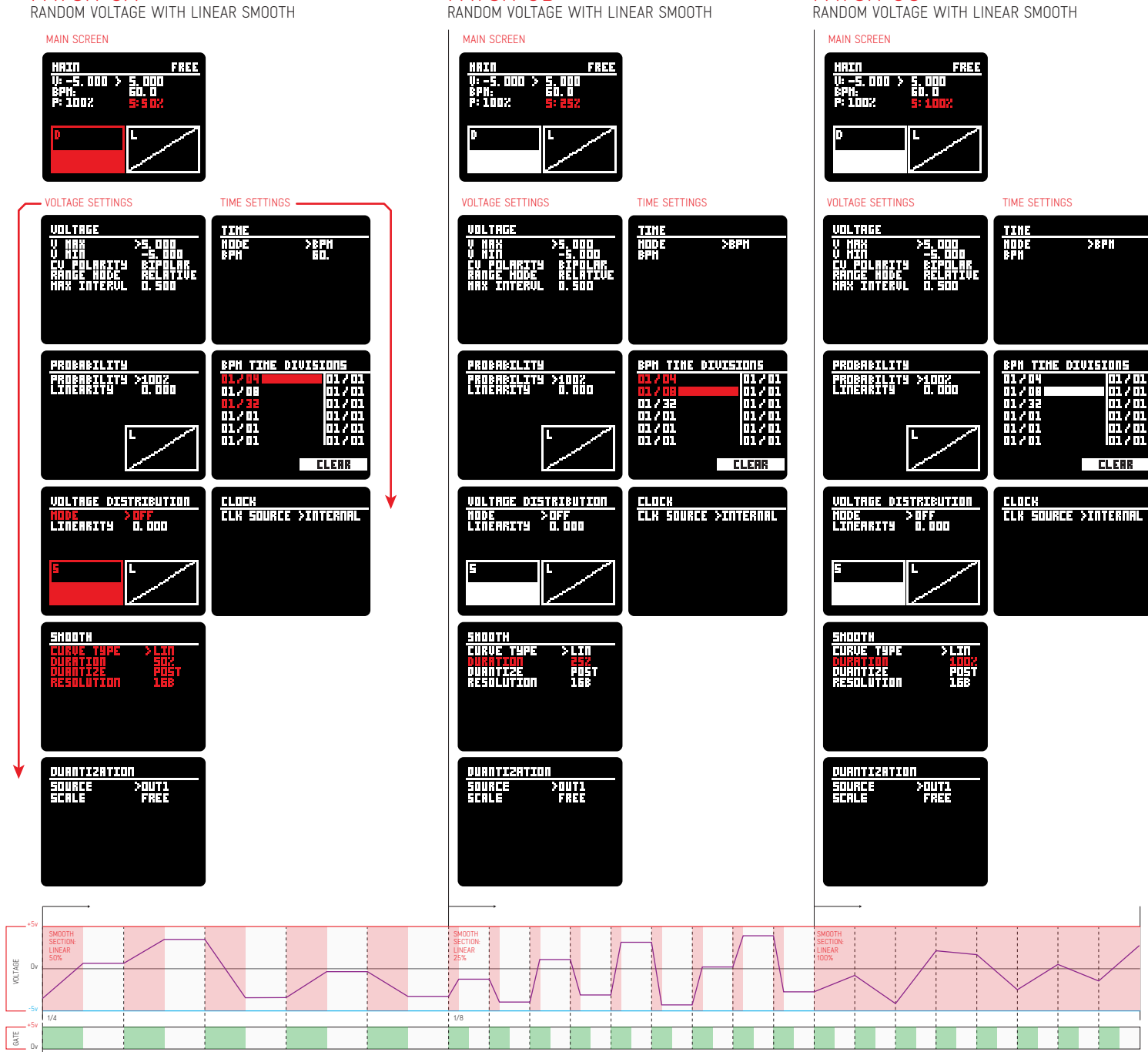

PATCH 8B

PATCH 8C

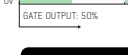

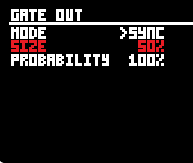

### PATCH 9

RANDOM VOLTAGE WITH LOGARITHMIC SMOOTH

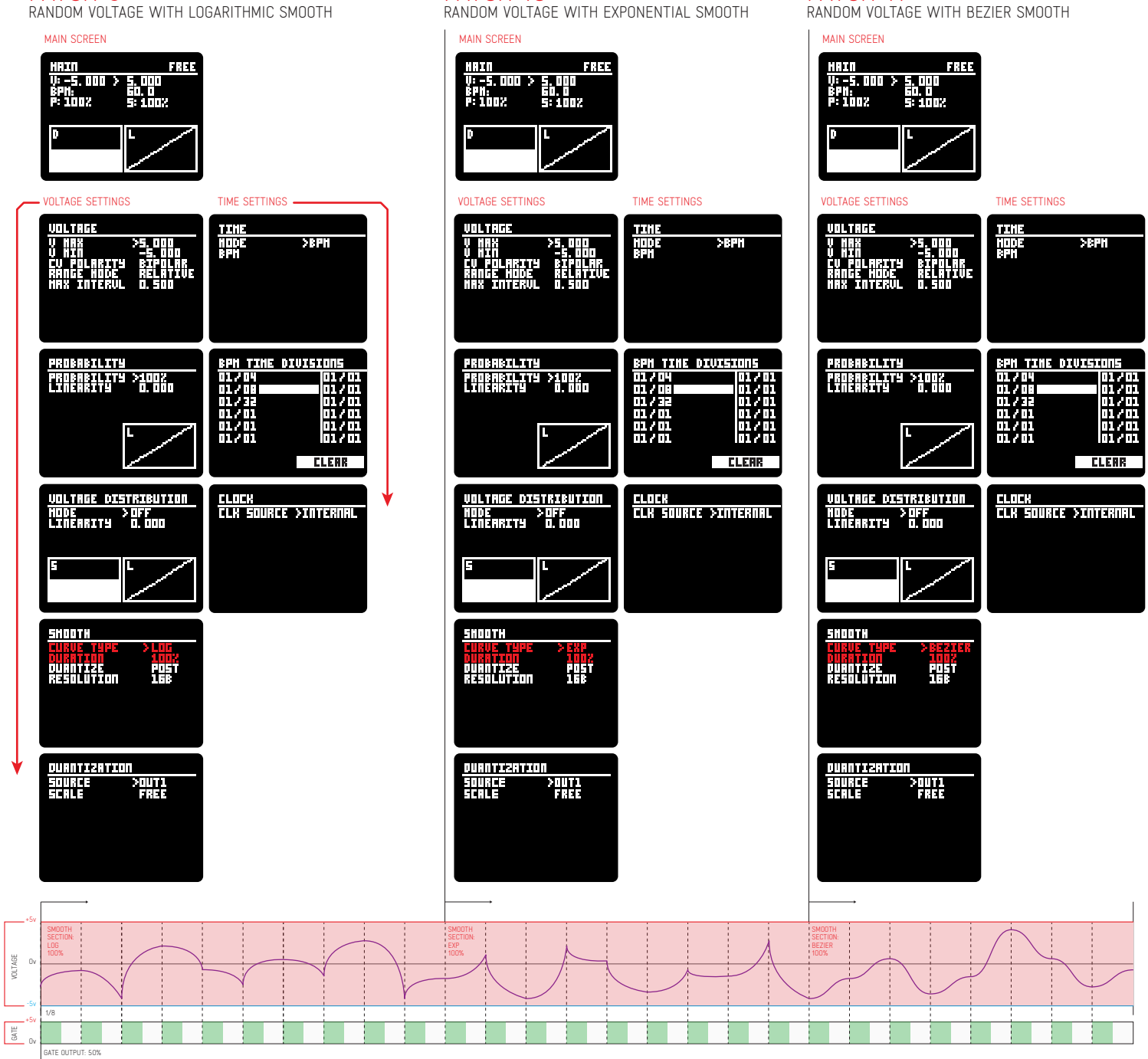

PATCH 10

PATCH 11

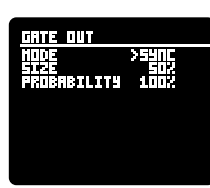

### PATCH 12

RANDOM VOLTAGE WITH TIME CONTROL

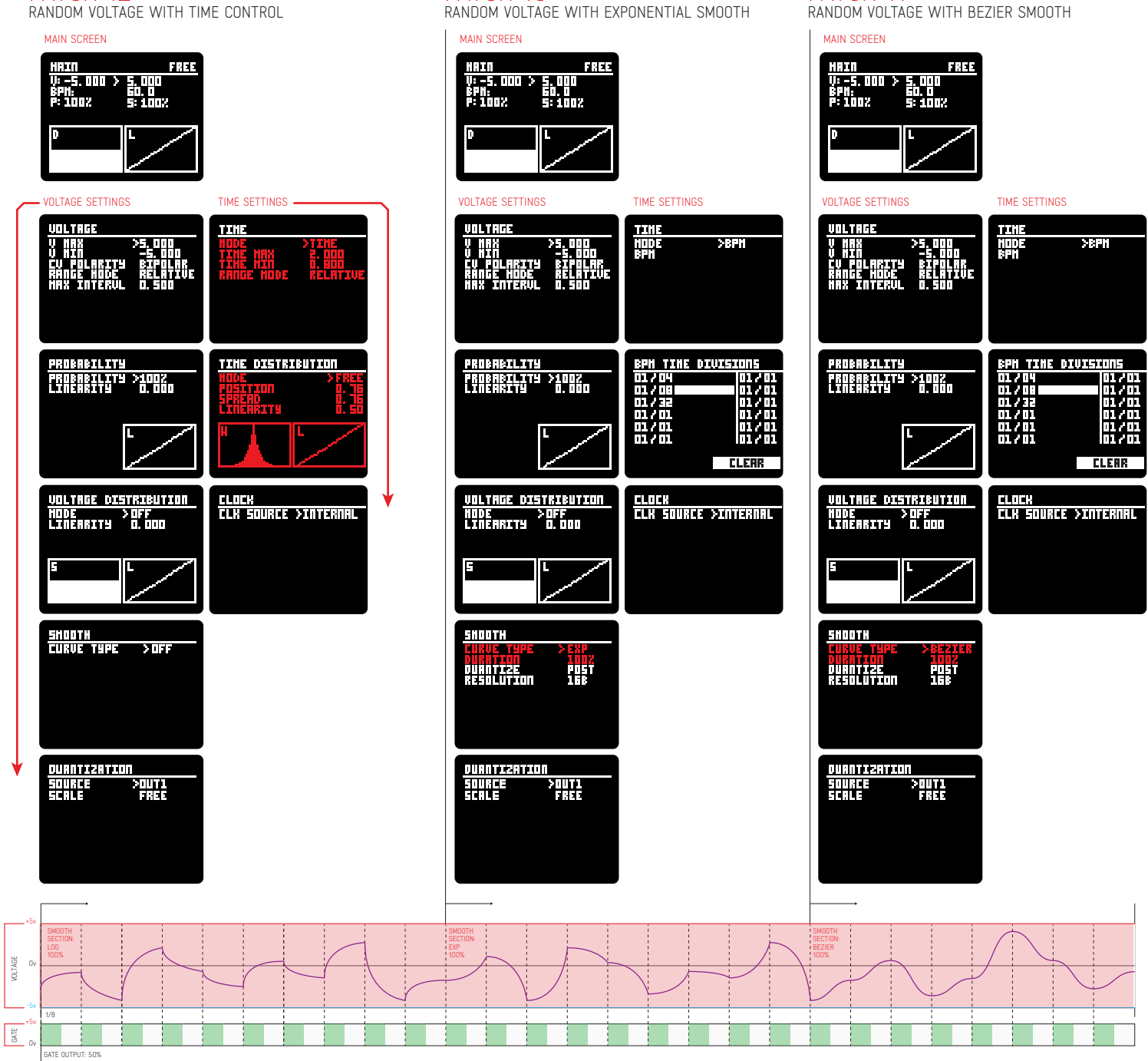

PATCH 10

PATCH 11

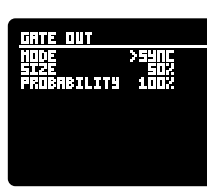

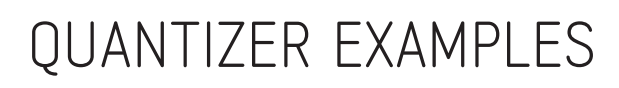

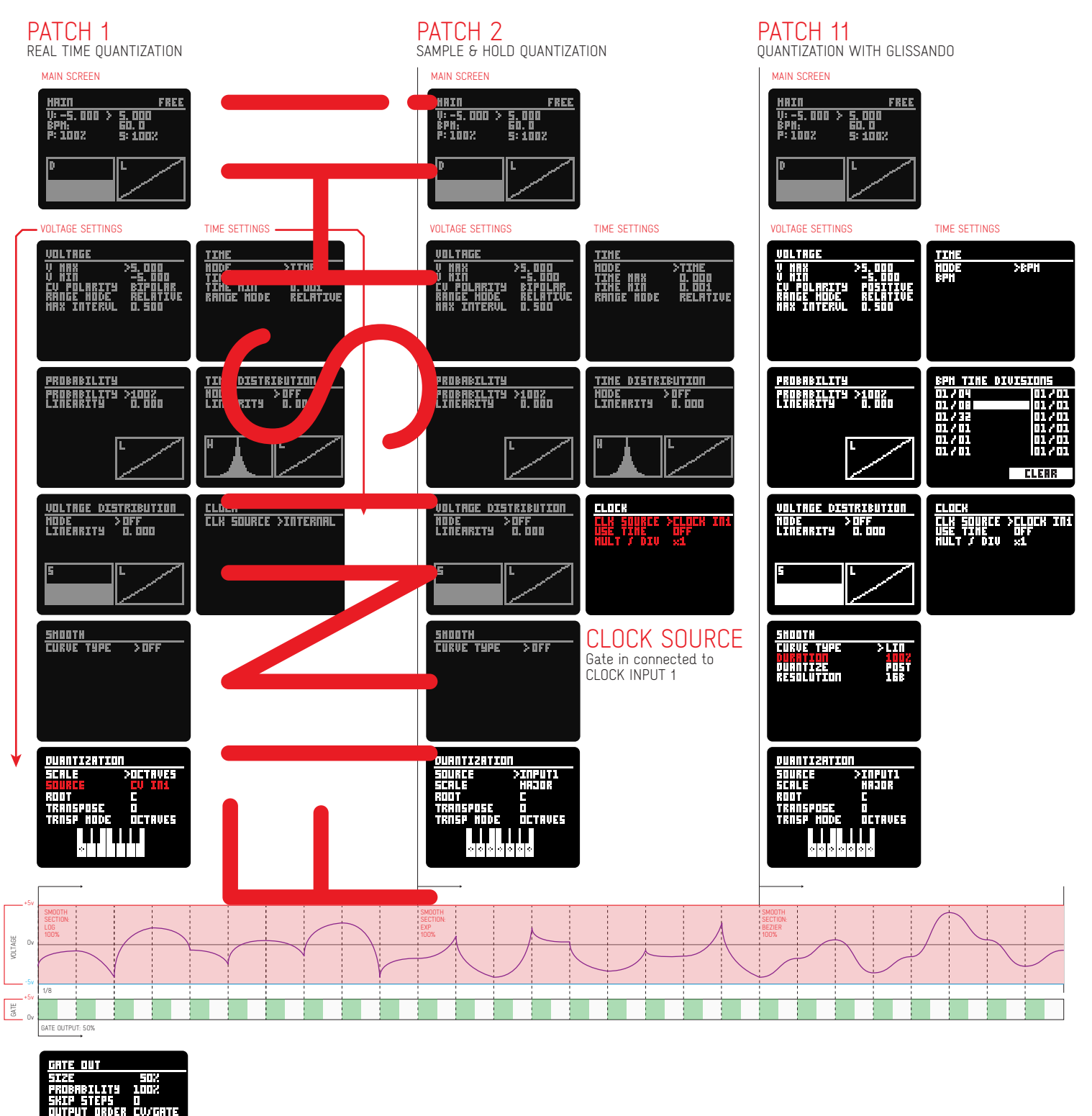

# QUANTIZER : CHORD GENERATION EXAMPLE

![](_page_64_Figure_2.jpeg)

For feedback, comments or problems please contact us at: addac@addacsystem.com

![](_page_65_Picture_1.jpeg)

# GRAPHICAL EXAMPLE

Here you can see a graphical example of what the CV and Gate outputs would be while changing different settings.

![](_page_66_Figure_3.jpeg)